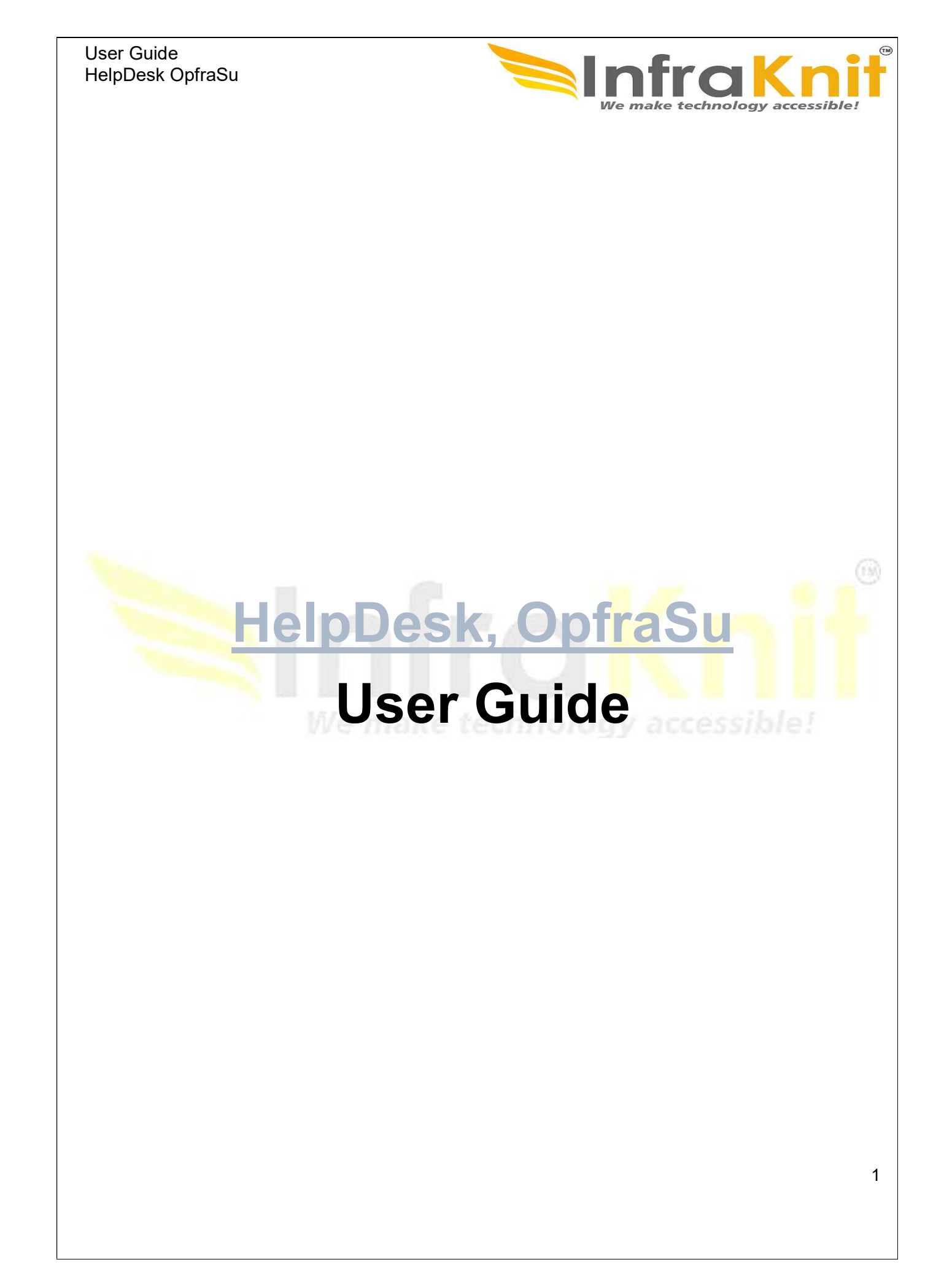

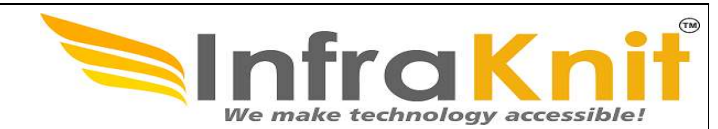

# TABLE OF CONTENTS

| 1. | Introduction                                                                                                    | 6                                                                                |
|----|----------------------------------------------------------------------------------------------------|----------------------------------------------------------------------------------|
| 2. | Key Features                                                                                                    | 6                                                                                |
| 2  | 2.1 Helpdesk Supports You                                                                                                    | 7                                                                                |
| 2  | 2.2 Creating organizations                                                                                                    | 8                                                                                |
| 3. | Asset Management                                                                                                    | 9                                                                                |
|    | 3.1 Contact Properties                                                                                                    | . 10                                                                             |
| ;  | 3.2 Team                                                                                                    | .13                                                                              |
|    | 3.3 New CI:                                                                                                    | . 14                                                                             |
|    | 3.4 Application Solution                                                                                                    | .15                                                                              |
| ;  | 3.5 DB Server                                                                                                    | .16                                                                              |
|    | 3.6 Creation of a new DB Server                                                                                                    | . 17                                                                             |
|    | 3.7 Creation of new Middleware                                                                                                    | .19                                                                              |
|    | 3.8 Relations                                                                                                    | .19                                                                              |
| ;  | 3.9 Network Device                                                                                                    | .20                                                                              |
|    | 3.9.1 Creating a new Network Device                                                                                                    | .20                                                                              |
|    | 3.9.2 Creating a new Other Software                                                                                                    | .22                                                                              |
|    | 3.9.3 Creating a new PC Software                                                                                                    | . <mark>2</mark> 4                                                               |
| :  | 3.10 Creating a Software Catalog                                                                                                    | .26                                                                              |
| :  | 3.11 Creation of New Group                                                                                                    | .27                                                                              |
| 4. | IP Management                                                                                                    | 28                                                                               |
| 4  | 4.1 Specific information for IP address V6 creation                                                                                                    | .29                                                                              |
|    |                                                                                                    |                                                                                  |
| 4  | 4.2 Specific information for IP update                                                                                                    | .30                                                                              |
| 4  | 4.2 Specific information for IP update<br>4.3 Specific information for IP release                                                                                                    | .30<br>.30                                                                       |
| 4  | 4.2 Specific information for IP update<br>4.3 Specific information for IP release<br>4.4 Specific information for Subnet V4 creation                                                                                                  | .30<br>.30<br>.30                                                                |
|    | 4.2 Specific information for IP update<br>4.3 Specific information for IP release<br>4.4 Specific information for Subnet V4 creation<br>4.5 Specific information for Subnet V6 creation                                               | .30<br>.30<br>.30<br>.30                                                         |
|    | 4.2 Specific information for IP update<br>4.3 Specific information for IP release<br>4.4 Specific information for Subnet V4 creation<br>4.5 Specific information for Subnet V6 creation<br>4.6 Specific information for Subnet update | .30<br>.30<br>.30<br>.30<br>.30                                                  |
|    | <ul> <li>4.2 Specific information for IP update</li></ul>                                                                                                    | .30<br>.30<br>.30<br>.30<br>.31<br>.31                                           |
| 5. | <ul> <li>4.2 Specific information for IP update</li></ul>                                                                                                    | .30<br>.30<br>.30<br>.30<br>.31<br>.31                                           |
| 5. | <ul> <li>4.2 Specific information for IP update</li></ul>                                                                                                    | .30<br>.30<br>.30<br>.31<br>.31<br>.31<br>.31<br>.31                             |
| 5. | <ul> <li>4.2 Specific information for IP update</li></ul>                                                                                                    | .30<br>.30<br>.30<br>.31<br>.31<br>.31<br>.31<br>.31<br>.31                      |
| 5. | <ul> <li>4.2 Specific information for IP update</li></ul>                                                                                                    | .30<br>.30<br>.30<br>.31<br>.31<br>.31<br>.33<br>.33                             |
| 5. | <ul> <li>4.2 Specific information for IP update</li> <li>4.3 Specific information for IP release</li> <li>4.4 Specific information for Subnet V4 creation</li></ul>                                                                   | .30<br>.30<br>.30<br>.31<br>.31<br>.31<br>.33<br>.33<br>.33                      |
| 5. | 4.2 Specific information for IP update                                                                                                    | .30<br>.30<br>.30<br>.31<br>.31<br>.31<br>.33<br>.33<br>.33<br>.34               |
| 5. | 4.2 Specific information for IP update                                                                                                    | .30<br>.30<br>.30<br>.31<br>.31<br>.31<br>.33<br>.33<br>.33<br>.34<br>.34        |
| 5. | <ul> <li>4.2 Specific information for IP update</li></ul>                                                                                                    | .30<br>.30<br>.30<br>.31<br>.31<br>.31<br>.33<br>.33<br>.33<br>.33<br>.34<br>.34 |

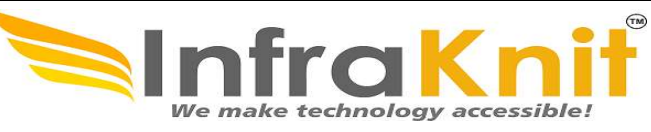

| 5.3.2 Link with IP Addresses                      |                  |
|---------------------------------------------------|------------------|
| 5.4 Zones                                         |                  |
| 5.4.1 Zone Properties                             |                  |
| 5.4.2 Tabs                                        |                  |
| 5.4.3 Creating a new Zone                         |                  |
| 5.5 Classless Reverse Delegation                  |                  |
| 5.6 DNS Resource Records                          |                  |
| 5.6.1 A Records                                   | 40               |
| 5.6.2 AAAA Records                                | 41               |
| 5.6.3 CAA Records                                 | 42               |
| 5.6.4 CNAME Records                               | 43               |
| 5.6.5 DS Records                                  | 43               |
| 5.6.6 MX Records                                  | 45               |
| 5.6.7 NS Records                                  | 45               |
| 5.6.8 PTR Records                                 | 46               |
| 5.6.9 SSHFP Records                               | 47               |
| 5.6.10 SRV Records                                | 48               |
| 6. DHCP Management                                | <mark></mark> 49 |
| 6.1 Features                                      |                  |
| 6.2 Global Options                                | <mark></mark> 51 |
| Shared Network Options                            | 52               |
| Subnet Options                                    | 53               |
| Pool Options                                      | 54               |
| Class Options                                     | 54               |
| Sub Class Options                                 | 55               |
| Host Options                                      | 57               |
| 7. Request Management                             | 57               |
| 7.1 Overview                                      |                  |
| 7.2 User Request                                  | 59               |
| 7.3 Creating a User Request                       | 61               |
| 7.4 Managing Public & Private Log                 | 62               |
| 7.5 Managing impacted CIs and Contacts            | 63               |
| 7.6. Assigning a user request to a team and agent | 63               |
| 7.7 Automated priority computation                | 63               |
| 7.8 Deadline computation                          | 64               |
| 7.9 User Request Life Cycle                       | 65               |
|                                                   |                  |

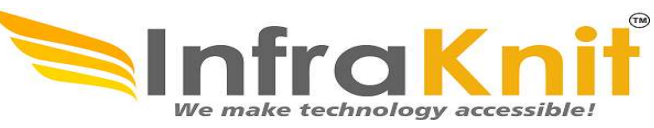

| 8. Incident Management                            | 66               |
|---------------------------------------------------|------------------|
| 8.1 Overview                                      | 66               |
| 8.2 Incident Properties                           | 67               |
| 8.3 Tabs                                          | 68               |
| 8.4 Creating an Incident                          | 69               |
| 8.5 Grouping related incidents                    | 70               |
| 8.6 Incident Life Cycle                           | 70               |
| 9. Problem Management                             | 71               |
| 9.1 Problem Properties                            | 71               |
| 9.2 Tabs                                          | 72               |
| 9.3 Creating a Problem                            | 72               |
| 9.4 Problem Life Cycle                            | 74               |
| 9.5 Known Error                                   | 74               |
| 9.6 Known Error Properties                        | 75               |
| 9.6.1 Creating a Known Error                      | 76               |
| 10. Knowledge Management                          | 79               |
| 10.1 Document Note                                | <mark></mark> 79 |
| 10.2 Document Web                                 | <mark></mark> 79 |
| 10.4 Creating a FAQ                               | <mark></mark> 80 |
| 11. Change Management                             | <mark></mark> 82 |
| 11.1 Change Properties                            | 82               |
| 11.2 Tabs                                         | 83               |
| 11.3 Assigning a user request to a team and agent | 83               |
| 11.3.1 Routine Change                             | 86               |
| 11.3.2 Creating an Emergency Change               | 88               |
| 12. Service Management                            |                  |
| 12.1 Overview                                     | 92               |
| 12.2 Contract Type                                | 92               |
| 12.2.1 Contract Type Properties                   | 92               |
| 12.3 Customer Contract                            | 92               |
| 12.3.1 Customer Contract Properties               | 93               |
| 12.3.2 Creating a Customer Contract               | 93               |
| 12.3.3 Tabs                                       | 94               |
| 12.4 SLA (Service Level Agreement)                | 95               |
| 12.4.1 Tabs                                       | 97               |
| 12.4.2 SLT (Service Level Target)                 | 97               |
|                                                   |                  |

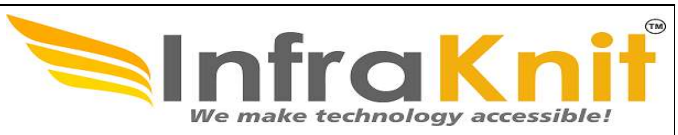

| 12.4.3 Creating a SLT   |  |
|-------------------------|--|
| 12.5 Delivery Model     |  |
| 12.5.1 Tabs             |  |
| 13. Data Administration |  |

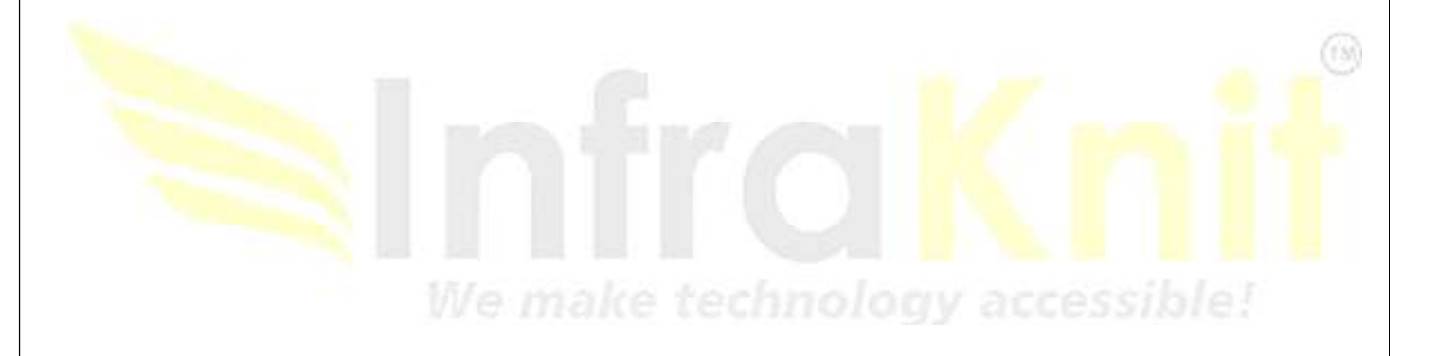

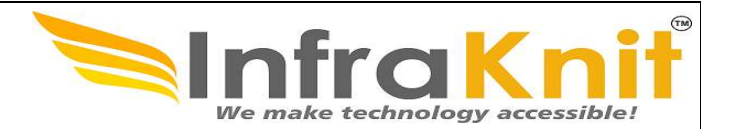

# 1. Introduction

Infraknit Helpdesk is a flexible, IT Service Management (ITSM) and Configuration Management Database (CMDB) solution. It is designed to help IT teams streamline operations and maintain a comprehensive inventory of IT assets, infrastructure, and relationships. Infraknit helpdesk provides a web-based interface that facilitates collaboration among IT administrators, service desk agents, and other stakeholders.

# 2. Key Features

- **CMDB Functionality:** Centralized repository for storing and managing details about IT assets, configurations, and their dependencies.
- **ITIL-Compliant Processes:** Support for best practices in IT service management, including incident, problem, change, and service request management.
- **Customizable Workflows:** Ability to adapt workflows and data models to match organizational requirements.
- Service Desk: Tools for managing tickets, tracking service requests, and resolving incidents efficiently.
- Multi-Tenant Support: Features for managing assets and services across multiple organizations or departments.
- Dashboard and Reporting: Real-time insights into operational performance through configurable dashboards and detailed reports.

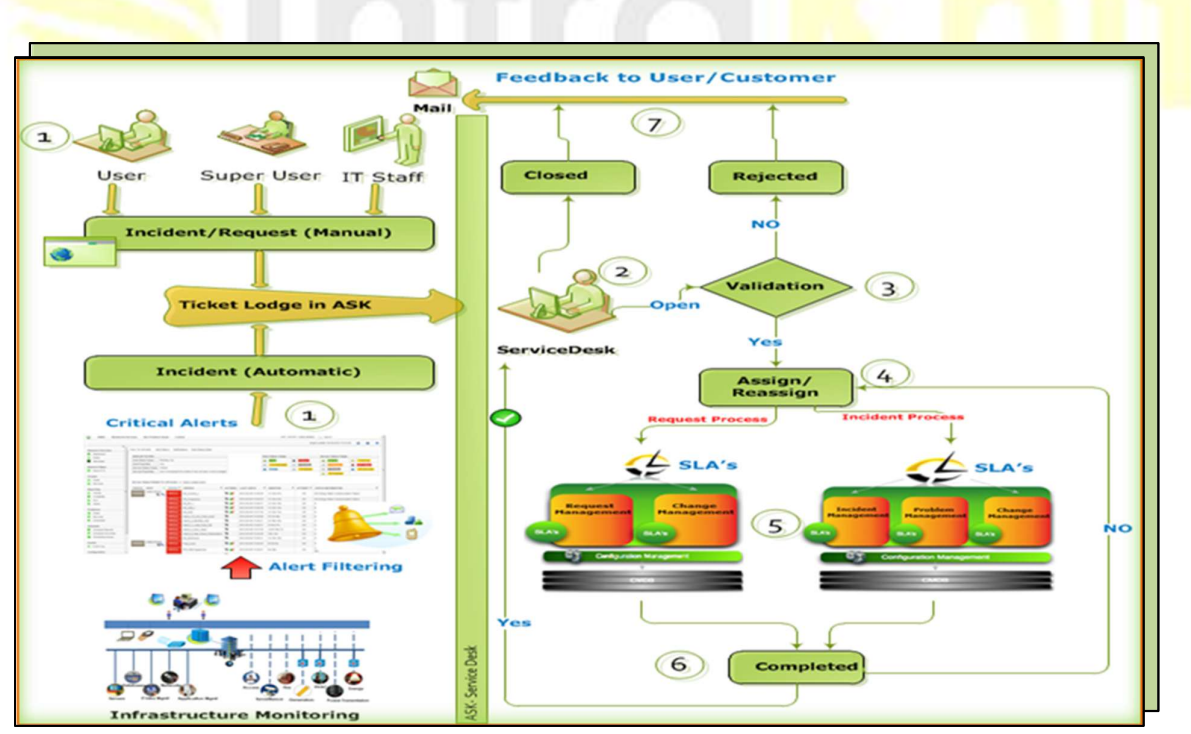

Figure 1 HelpDesk Architecture

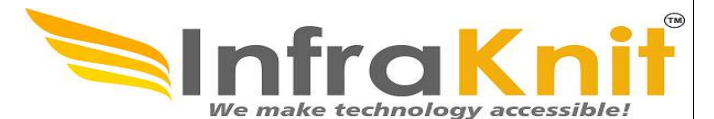

These are the following services provided by HELPDESK

- 1. Asset Management
- 2. IP Management
- 3. DNS Management
- 4. DHCP Management
- 5. Request Management
- 6. Incident management
- 7. Problem Management
- 8. Knowledge management
- 9. Change Management
- 10. Service Management
- 11. Data Administration
- 12. Configuration

## 2.1 Helpdesk Supports You

- Quickly route requests to the right support.
- Increase productivity for helpdesk agents, support staff and users.
- Track performance against service level agreement to ensure that commitments are fulfilled.
- Identify root causes to eliminate recurring incidents.
- Search solutions with the help of specified keywords.
- Facilitates impact and analysis of changes with respect to Cis.
- Reduce call support duration and volumes.
- Establishes a historical record of service disruptions and resolutions for reuse and analytics.
- HELPDESK can be used by different Users :
  - Help Desk Agent
  - Support Engineers(L1support, L2 support, L3 support)
  - Service Manager
  - IT Manager

**Configuration Management Structure** 

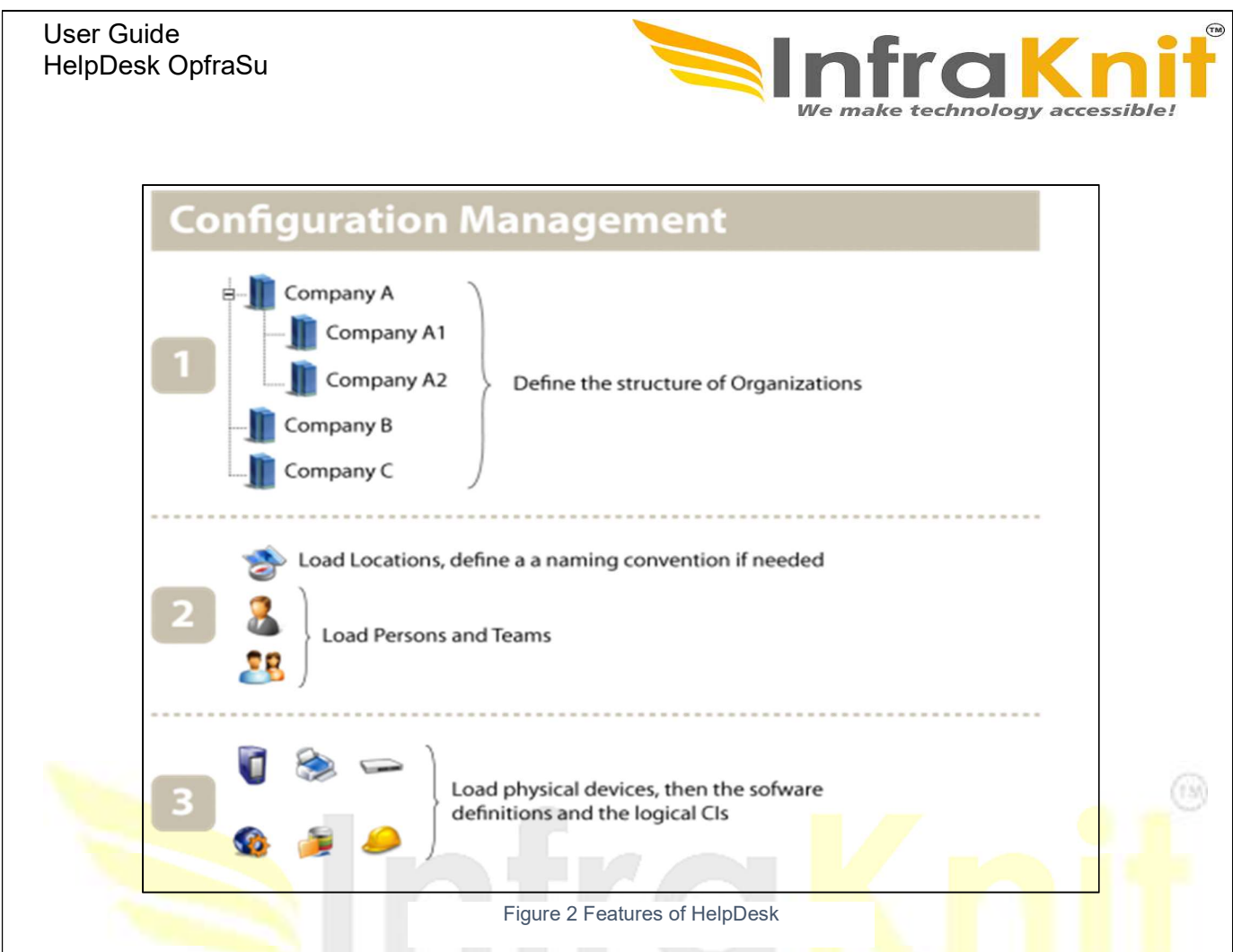

## 2.2 Creating organizations

When planning a deployment of Helpdesk, the first decision to be made is about the structure of Organizations. In helpdesk, Organizations are used for two main purposes: the description of customers and providers entities and the partitioning of the data, from the security point of view. Almost all the objects loaded in helpdesk have a relation with an Organization; therefore it is important to create a proper structure of Organizations before loading other objects into helpdesk.

To create a new organization use the following steps:

- 1. Go to "Data Administration" module.
- 2. Click on organization.
- 3. Click on new below search box and submit your detail.

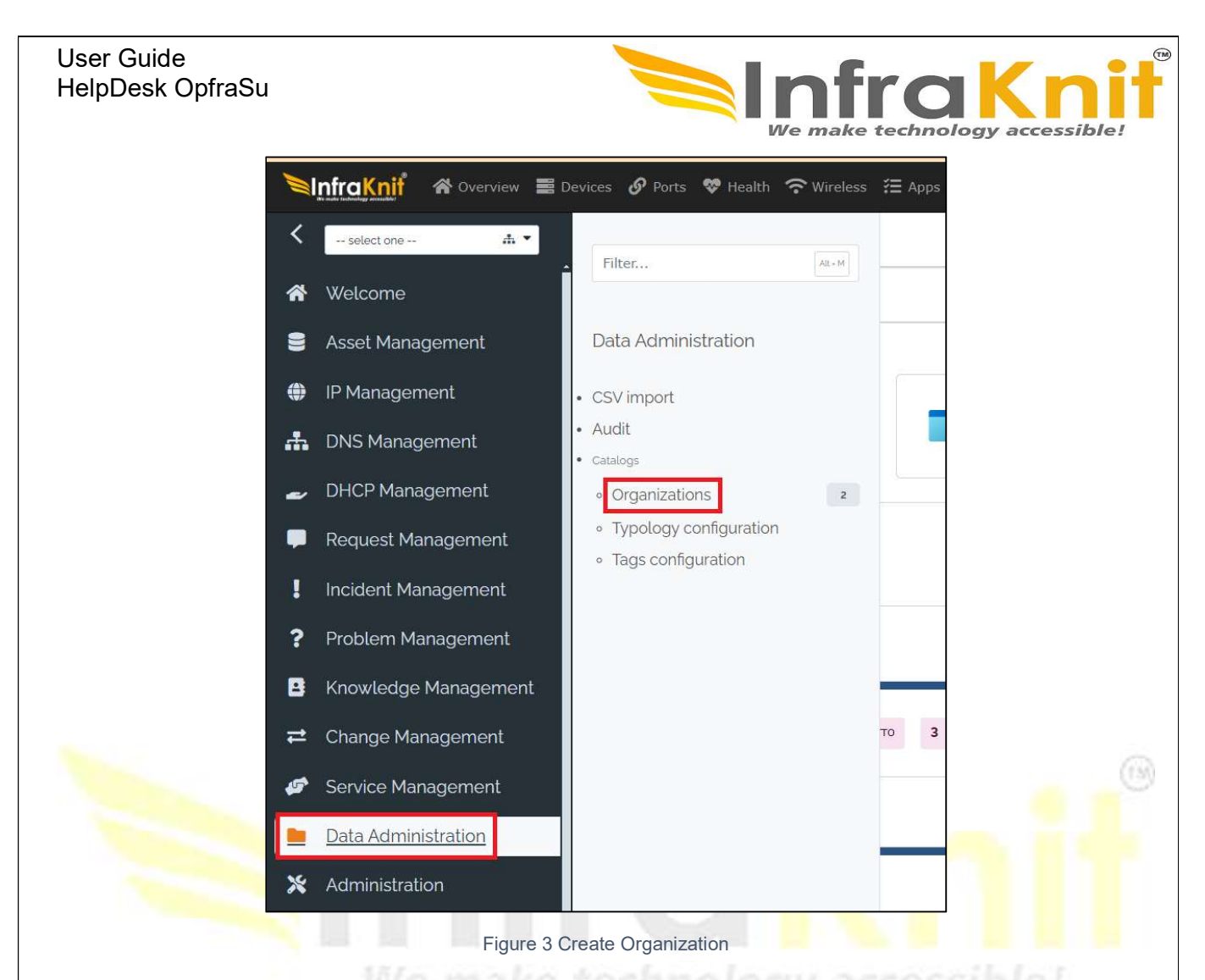

# 3. Asset Management

The Asset Management module is mandatory module of helpdesk. It contains the definition of all the basic building blocks of the CMDB: Organizations, Contacts (Persons and Teams) as well as the usual physical devices (Servers, Network Devices...), software elements (DB Server, Database Schemas, Licences, Patches...) and the relations between all these objects.

| User Guide<br>HelpDesk OpfraSu                             |            |                                                       | nfraKniť                        |
|------------------------------------------------------------|------------|-------------------------------------------------------|---------------------------------|
| SinfraKnif 중 Overview ≣ Devices & Ports ♥ Health 중         | • Wireless | ﷺ Apps ☆ Routing ① Alerts Reporting Helpdesk SIEM ♠ A | Iarms Aladmin & A Global Search |
| Kselect one ▲ ▼                                            | AL+M       | ieu                                                   | Overview 💄 🖬 :                  |
| A Welcome                                                  |            |                                                       |                                 |
| Set Management Asset Management                            |            |                                                       |                                 |
| IP Management     Overview                                 |            | C Enclosure     Secure                                | <b>706</b> Natwork Device       |
| DNS Management     Octuate     Contacts                    |            | + Create + Create                                     | + Create                        |
| DHCP Management     New contact                            |            |                                                       |                                 |
| Request Management     Search for contacts     Locations   | 99•        | O NAS<br>+ Create                                     | * 880 DCIM                      |
| Incident Management • New Cl                               |            |                                                       |                                 |
| Problem Management     Search for Cis     Software catalog | 0          |                                                       |                                 |
| Knowledge Management     Groups of Cls                     | 0          | entory                                                |                                 |
| ≓ Change Management                                        |            |                                                       |                                 |
| Service Management                                         |            | 0 Server 5                                            | C DCIM                          |
| Data Administration                                        |            |                                                       |                                 |
| X Administration                                           |            |                                                       |                                 |
| A Configuration                                            |            | vice Groups                                           |                                 |

Figure 4 HelpDesk Menu

Contacts Person

The class Person is used to describe physical persons as contacts in the CMDB. Persons can be grouped into Teams. Persons can be linked to other configuration items (for example to describe who to contact in case of problem with an application). In helpdesk the caller of a User request is a Person as well as the agent assigned to resolve it.

# **3.1 Contact Properties**

The class Person is used to describe physical persons as contacts in the CMDB. Contacts can be grouped into Teams. Contacts can be linked to other configuration items (for example to describe whom to contact in case of problem with an application). In helpdesk, the caller of a User request is a contact as well as the agent assigned to resolve it.

| Name            | Туре                                | Mandatory |
|-----------------|-------------------------------------|-----------|
| Last Name       | Alphanumeric string                 | yes       |
| First Name      | Alphanumeric string                 | Yes       |
| Organization    | Foreign key to a(n)<br>Organization | Yes       |
| Status          | Active or Inactive                  | Yes       |
| Location        | Foreign key to a(n) Location        | No        |
| Function        | Alphanumeric string                 | No        |
| Manager         | Foreign key to a(n) Person          | No        |
| Employee Number | Alphanumeric string                 | No        |
| Email           | Email address                       | No        |
| Notification    | Yes or No                           | No        |
| phone           | Alphanumeric string                 | No        |

10

| Mahila Dhana                    |                                       |              |                             |
|---------------------------------|---------------------------------------|--------------|-----------------------------|
| Mobile Phone                    | Alphanumeric string                   |              | NO                          |
| acting a new Contact            |                                       |              |                             |
|                                 | • • • • • • • • • • • • • • • • • • • |              |                             |
| ck on "new contact" in <i>i</i> | Asset Management module.              |              | ~                           |
|                                 | Accest Management                     |              |                             |
|                                 | Asset Management                      |              |                             |
|                                 | • Overview                            |              |                             |
|                                 | <ul> <li>Networking</li> </ul>        |              |                             |
|                                 | Contacts                              |              |                             |
|                                 | <ul> <li>New contact</li> </ul>       |              |                             |
|                                 | <u>Search for contacts</u>            |              |                             |
|                                 | Locations                             | 99+          |                             |
|                                 | New Cl                                |              |                             |
|                                 | Search for CIs                        | _            |                             |
|                                 | Software catalog                      | 0            |                             |
|                                 | Groups of Cis                         | 0            |                             |
|                                 | Figure 5 New Cont                     | act          |                             |
| Then Select "Person"            | From the Drop Down in disp            | played. Si   | milarly, you can create new |
| team.                           |                                       |              | erocciblot                  |
|                                 | Creation of a ne                      | w Contac     | t                           |
|                                 |                                       |              |                             |
|                                 | Select the type of Contact to crea    | te: Person 🗸 |                             |
|                                 | APPLY                                 | <u>e</u>     | -                           |
|                                 |                                       |              |                             |
|                                 | Figure 6 New Contac                   | ct (2)       |                             |
| And click "Apply" to die        | play the Contact creation form        | · /          |                             |
| And check Apply to dis          | play the Contact of Cation 1011       |              |                             |

|                 | Creation of a new Person     |                                                                 | CANCEI      |
|-----------------|------------------------------|-----------------------------------------------------------------|-------------|
| - ( 2 )-        | Properties Teams Tickets CIs | Users                                                           |             |
| General informa | tion                         | Personal inform                                                 | ation       |
| Last Name       |                              | Picture                                                         | •           |
|                 | Please specify a value       |                                                                 | 2           |
| First Name      | Please specify a value       |                                                                 |             |
| Organization    |                              | + 🛧 🔹                                                           |             |
| Status          | Please specify a value       | Email                                                           |             |
| Location        |                              | • Notification ?                                                | 0           |
| Function        |                              |                                                                 | no          |
| Manager         |                              | + 9                                                             | e yes       |
| Employee number |                              |                                                                 |             |
|                 |                              | Phone                                                           |             |
|                 |                              |                                                                 |             |
| ne details      | s and click on "create"      | Mobile phone<br>Figure 7 New Contact For<br>to generate new cor | m<br>itact. |
| he details      | s and click on "create"      | Mobile phone<br>Figure 7 New Contact For<br>to generate new cor | m<br>itact. |
| he details      | and click on "create"        | Figure 7 New Contact For                                        | m<br>Itact. |
| he details      | and click on "create"        | Mobile phone<br>Figure 7 New Contact For<br>to generate new cor | m<br>Itact. |
| he details      | and click on "create"        | Hobile phone<br>Figure 7 New Contact For<br>to generate new cor | m<br>Itact. |
| he details      | and click on "create"        | Figure 7 New Contact For<br>to generate new cor                 | m<br>Itact. |
| he details      | and click on "create"        | Figure 7 New Contact For                                        | m<br>tact.  |
| he details      | and click on "create"        | Figure 7 New Contact For                                        | m<br>ttact. |
| he details      | and click on "create"        | Figure 7 New Contact For                                        | m<br>Itact. |
| he details      | and click on "create"        | Figure 7 New Contact For                                        | m<br>ttact. |
| he details      | and click on "create"        | Hobile phone<br>Figure 7 New Contact For<br>to generate new cor | m<br>Itact. |
| he details      | and click on "create"        | Hobile phone<br>Figure 7 New Contact For<br>to generate new cor | m<br>Itact. |
| he details      | and click on "create"        | Hobile phone<br>Figure 7 New Contact For<br>to generate new cor | m<br>Itact. |
| ne details      | and click on "create"        | Hobile phone<br>Figure 7 New Contact For<br>to generate new cor | m<br>tact.  |

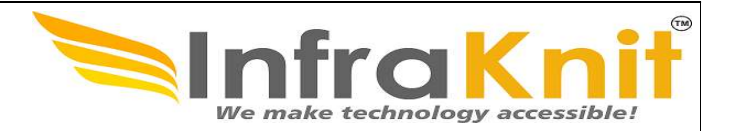

# 3.2 Team

A team represents a group of persons. In helpdesk Teams can be used to: associate a set of persons to a given configuration item, create a "workgroup" for assigning tickets or group persons for receiving notifications.

A Team cannot be a member of another Team.

Team can be created from new contact by same procedure as describe in creation of new person.

Click on "new contact" in Asset Management module.

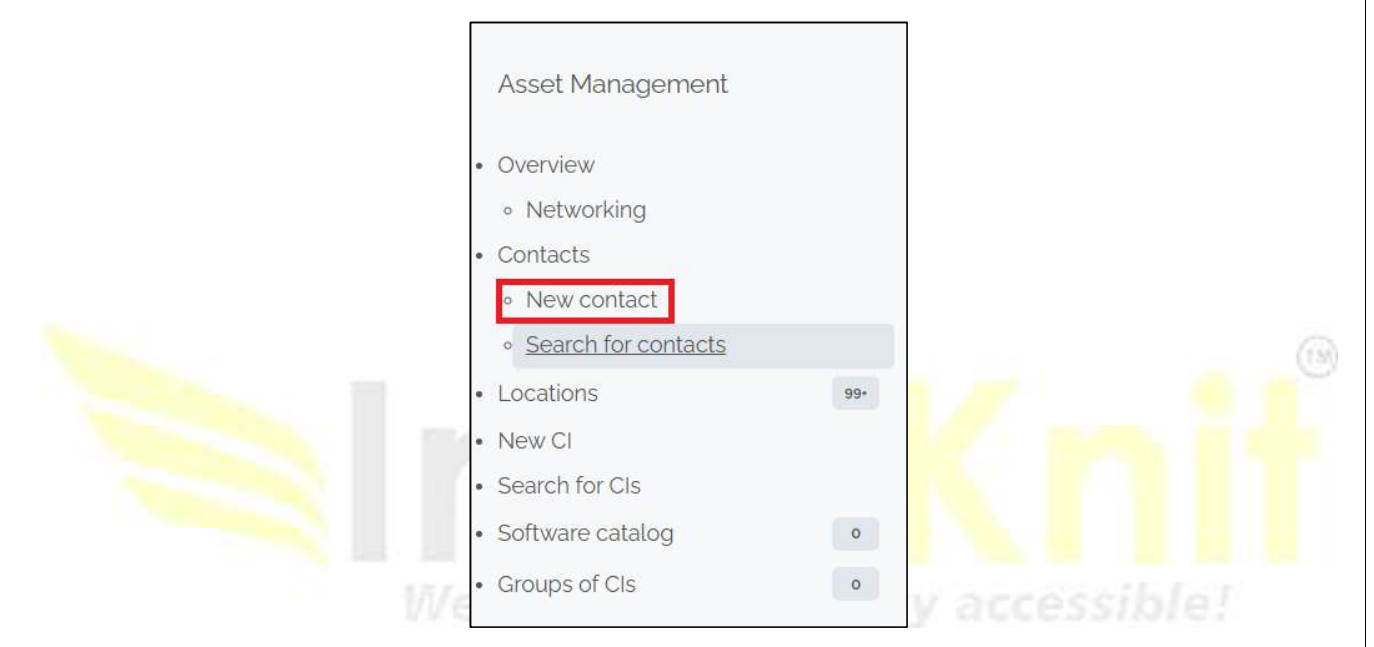

Figure 8 New Team

Then Select "Team" From the Drop Down in displayed. Similarly, you can create new team.

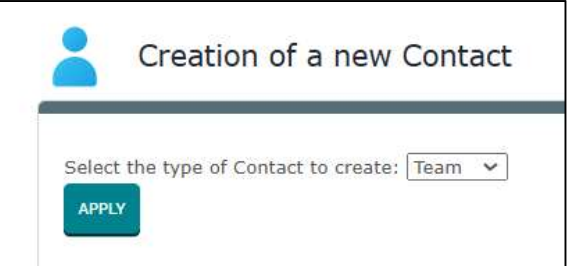

Figure 9 Assign Contact to Team

And click "Apply" to display the Team creation form.

| User Guide<br>HelpDesk Opfr | aSu        |             |                            | We make technology accessible! |
|-----------------------------|------------|-------------|----------------------------|--------------------------------|
|                             | Creation o | f a new Tea | m                          | CANCEL CREATE                  |
|                             | Properties | Members     | Tickets CIs                |                                |
| Name                        |            |             | <br>Please specify a value |                                |
| Status                      |            |             | Active                     | •                              |
| Organization                |            |             |                            | + # *                          |
| Email                       |            |             | Please specify a value     |                                |
| Phone                       |            |             |                            |                                |
| Notification ?              |            |             | 0                          |                                |
|                             |            |             | no                         |                                |
|                             |            |             | • yes                      |                                |
|                             |            |             |                            |                                |
| Function                    |            |             |                            |                                |
|                             |            |             |                            |                                |

Figure 10 Creation of New Team

To add members to the Team, click on the tab "Members" and use the buttons to Add/Remove Persons from the list.

You can also specify a "Role" for each member of the Team.

## 3.3 New CI:-

Click on new CI in Asset Management module and <mark>choose your c</mark>ategory from the drop down as shown below.

| User Guide<br>HelpDesk OpfraSu | We make technology accessible!                                         |
|--------------------------------|------------------------------------------------------------------------|
| 😭 Welcome                      | Creation of a new Functional CI                                        |
| 🛢 Asset Management             |                                                                        |
| IP Management                  | Select the type of Functional CI to create: AS Number  APPLY AS Number |
| 击 DNS Management               | Application Solution Business Process                                  |
| 🥔 DHCP Management              | DB Server<br>DCIM                                                      |
| 🗭 Request Management           | Database Schema<br>Enclosure                                           |
| Incident Management            | Farm<br>Firewall                                                       |
| ? Problem Management           | Hypervisor<br>IP Discovery Application                                 |
| Knowledge Management           | IP Phone                                                               |
|                                | Middleware                                                             |
| 🧭 Service Management           | Middleware Instance<br>Mobile Phone                                    |
| Data Administration            | NAS<br>Network Device                                                  |
| 🗙 Administration               | Other Assets<br>Other Software                                         |
| Configuration                  |                                                                        |
| A Cristone *                   | Figure 11 New Cl                                                       |

# 3.4 Application Solution

Application Solutions describe complex applications that are made of (or depend on) several basic components. They are a specialized type of "Group" for documenting large applications. The main information conveyed by an Application Solution is its list of relationships.

The application solutions are used to document application architecture. You can define all element used by this application: Servers, software, data bases ...

This is really useful to analyze how applications are impacted by infrastructure elements.

"Application solution" menu displays all business processes belonging to selected organization.

Attributes Description Mandatory Name Name of the location Yes Organization Organization to which yes location belongs to NO Status Active/ inactive Business criticality Criticality for this business NO process Move to production date Date (year-month-day) NO Description Description for this business No

Attributes for an application solution displayed in the "Properties" tab

| Properties Contact      | ts Documents CIs Business processes Provider contracts Services Active Tickets |     |
|-------------------------|--------------------------------------------------------------------------------|-----|
| Name                    |                                                                                |     |
| Organization            | Please specify a value                                                         | + ₼ |
| Status                  | Please specify a value                                                         |     |
| Business criticality    | low                                                                            |     |
| Move to production date | YYYY-MM-DD                                                                     | Í   |
| Description             |                                                                                |     |
|                         |                                                                                |     |

"Contacts" tab displays all contacts for this application solution.

"Documents" tab displays all documents related to this application solution.

"Provider Contracts" tab displays all contracts covering this application solution.

"Active Tickets" tab displays all tickets (Incident, Problem and Change) impacting this application solution.

"Cls" tab displays all Cls used by this application solution.

"Business Processes" tab displays all business processes impacted by this application Solution.

## 3.5 DB Server

An instance of database server software (like MySQL, Oracle, SQL Server, DB2...) running on a particular system (PC, Server or Virtual Machine).

| Attribute    | Description                                | Mandatory |
|--------------|--------------------------------------------|-----------|
| Name         | Name of server                             | yes       |
| Organization | Organization to which db server belongs to | yes       |
| Status       | Active/inactive                            | No        |

#### **DB Server Properties:-**

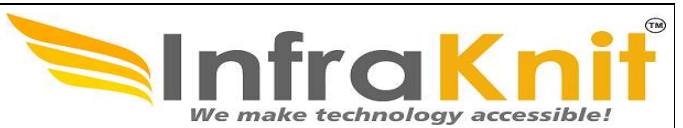

| Business criticality    | Possible values(low, high, medium)      | No  |
|-------------------------|-----------------------------------------|-----|
| System                  | Foreign key to a(n)<br>Functional CI    | Yes |
| Software                | Foreign key to a(n)<br>Software         | No  |
| Software license        | Foreign key to a(n)<br>Software License | No  |
| Path                    | Alphanumeric string                     | No  |
| Move to production date | Date (year- month-day)                  | No  |
| Description             | Multiline character string              | No  |

# 3.6 Creation of a new DB Server

The following steps are used for new DB Server creation

- 1. Go to new CI in Asset Management module.
- 2. Select DB Server from drop down and click "Apply".
- 3. Fill the details in display page as shown below.

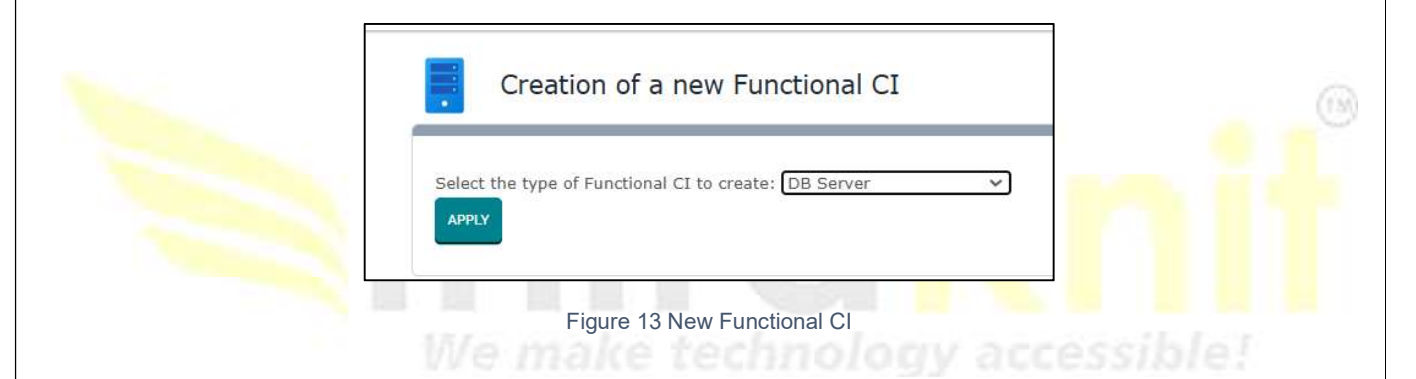

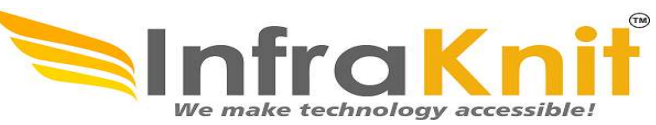

CANCEL CREAT Creation of a new DB Server Properties Contacts Application solutions DB schemas Provider contracts Services Active Tickets Documents Name Please specify a value Organization + ... • Please specify a value Status • -- select one --**Business criticality** • low System 7 ۹ Please specify a value + • Software Software license • Path Move to production date YYYY-MM-DD 曲 Description

Figure 14 Creation of New DB Server

#### Tab

#### Description

| Contacts:                                   | All the contacts for this configuration item.                                                           |
|---------------------------------------------|----------------------------------------------------------------------------------------------------|
| Documents:                                  | All the documents linked to this configuration item.                                                    |
| Tickets:                                    | All the tickets for this configuration item.                                                            |
| Application solutions:                      | All the application solutions depending on this configuration                                           |
| item.<br>DB schemas:<br>Provider Contracts: | All the database schemas for this DB server.<br>All the provider contracts for this configuration item. |

#### Middleware

An instance of middleware software (software offering services to other software, or enterprise integration software) installed on a particular system (PC, Server or Virtual Machine). For example: Tomcat, J Boss, Talend, Microsoft BizTalk, IBM Websphere or Lotus Domino can be put under this category.

| Name                 | Туре                                 | Mandatory |
|----------------------|--------------------------------------|-----------|
| Name                 | Name of the middleware               | yes       |
| Organization         | Foreign key to a(n)<br>Organization  | yes       |
| Status               | Active/inactive                      | No        |
| Business criticality | Low/high/medium                      | No        |
| System               | Foreign key to a(n)<br>Functional CI | yes       |

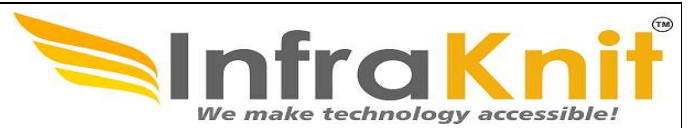

| Software         | Foreign key to a(n)                     | No |
|------------------|-----------------------------------------|----|
| Software license | Foreign key to a(n)<br>Software License | No |
| Path             | Alphanumeric string                     | No |

# 3.7 Creation of new Middleware

- 1. Click on new CI in Asset Management module.
- 2. Select Middleware from drop down and click Apply.
- 3. Enter details in middleware creation form.

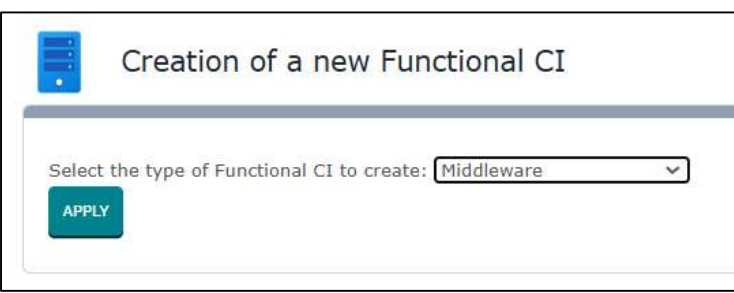

Figure 15 Creation of New Middleware

| Properties Contacts I   | uments Application solutions Middleware instances Provider contracts Services Active Ti | ckets |
|-------------------------|-----------------------------------------------------------------------------------------|-------|
|                         |                                                                                         |       |
| Name                    | 1                                                                                       |       |
|                         | Please specify a value                                                                  |       |
| Organization            |                                                                                         | + #   |
|                         | Please specify a value                                                                  |       |
| Status                  | select one                                                                              |       |
| Business criticality    | low                                                                                     |       |
| System 7                |                                                                                         |       |
|                         | Please specify a value                                                                  |       |
| Software                |                                                                                         | +     |
| Software license        |                                                                                         |       |
| bortware include        |                                                                                         |       |
| Path                    |                                                                                         |       |
| Move to production date | YYYY-MM-DD                                                                              |       |
| Description             |                                                                                         |       |
|                         |                                                                                         |       |
|                         |                                                                                         |       |
|                         |                                                                                         |       |
|                         |                                                                                         |       |

Figure 16 Creation of New Middleware(2)

# 3.8 Relations

• Impacts: A Middleware impacts all its Middleware Instances, as well as the Application Solutions it belongs to A Middleware also impacts the contacts (Persons or Teams) linked to it.

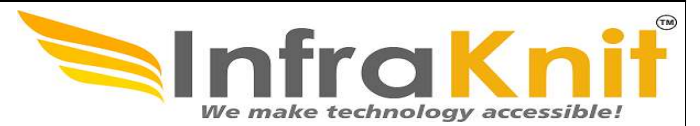

• Depends on: A Middleware is considered as depending on the system (PC, Server or Virtual Machine) on which it runs.

# **3.9 Network Device**

Any type of network device: router, switch, hub, load balancer, firewall...

This type of configuration item is whatever laptop or desktop installed in you IT. "Network Device" menu displays all network devices documented for the selected organization.

| Name                    | Туре                                        | Mandatory |
|-------------------------|---------------------------------------------|-----------|
| Name                    | Name of device                              | Yes       |
| Organization            | Foreign key to a(n) Organi-<br>zation       | Yes       |
| Status                  | implementation, obsolete, production, stock | No        |
| Business criticality    | high, low, medium                           | No        |
| Location                | Foreign key to a(n) Location                | No        |
| Rack                    | Foreign key to a(n) Rack                    | No        |
| Enclosure               | Foreign key to a(n) Enclo-                  | No        |
|                         | sure                                        |           |
| Network type            | Foreign key to a(n) Network<br>Device Type  | Yes       |
| Brand                   | Foreign key to a(n) Brand                   | No        |
| Model                   | Foreign key to a(n) Model                   | No        |
| RAM                     | Alphanumeric string                         | No        |
| Serial number           | Alphanumeric string                         | No        |
| Asset number            | Alphanumeric string                         | No        |
| Move to production date | Date (year-month-day)                       | No        |
| Purchase date           | Date (year-month-day)                       | No        |
| End of warranty         | Date (year-month-day)                       | No        |
| Power A source          | Foreign key to a(n) Power<br>Connection     | No        |
| Power B source          | Foreign key to a(n) Power<br>Connection     | No        |
| Description             | Multiline character string                  | No        |

Network Device Properties

## **3.9.1 Creating a new Network Device**

- 1. Click on new CI in Asset Management module.
- 2. Select network device from drop down and click Apply.
- 3. Fill the device creation form.

|                                |                                      |                              |                       |                                |                                        | Kni<br>gy accessible      |          |
|--------------------------------|--------------------------------------|------------------------------|-----------------------|--------------------------------|----------------------------------------|---------------------------|----------|
|                                | Creat                                | ion of a new Fur             | nctional C            | I                              |                                        |                           |          |
|                                | Select the type o                    | of Functional CI to create   | : Network Dev         | vice v                         |                                        |                           |          |
|                                |                                      | Figure 17 Creation of        | of New Netw           | ork Device                     |                                        |                           |          |
| <ul> <li> select one</li></ul> | + Q                                  |                              |                       |                                |                                        |                           | 6        |
| 🚷 Welcome                      | Crea                                 | tion of a new Network Device | i                     |                                |                                        | CANCEL                    | Activity |
| 🛢 Asset Management             | Proper                               | rties Contacts Documents     | Application solutions | Physical network interfaces    | Virtual network interfaces             | Devices Device Group      |          |
| IP Management                  | General information                  |                              |                       | Dates                          |                                        |                           |          |
| 👬 DNS Management               | Name                                 |                              |                       | Move to production date        | YYYY-MM-DD                             | <b>*</b>                  |          |
| DHCP Management                | Organization                         | Please specify a value       |                       | Preventive Maintenance<br>Date | YYYY-MM-DD                             |                           |          |
| 💭 Request Management           |                                      | Please specify a value       |                       | Purchase date                  | YYYY-MM-DD                             | 節                         |          |
| Incident Management            | Status                               | production                   | •                     | Fnd of warranty                | YYYY-MM-DD                             |                           |          |
| ? Problem Management           | Business criticality                 | low                          | •                     | AMC Renewal Date               | YYYY-MM-DD                             |                           |          |
| Knowledge Management           | Location                             |                              | •                     | End of life                    | YYYY-MM-DD                             |                           |          |
| ➡ Change Management            | Rack                                 |                              | •                     | End of sale                    | YYYY-MM-DD                             | <b>iii</b>                |          |
|                                | Enclosure                            |                              | •                     | End of support                 | YYYY-MM-DD                             |                           |          |
| Service Management             | Spare Part Device                    | no                           | •                     |                                |                                        |                           |          |
| Data Administration            | SLA Breach Relaxation(In<br>Minutes) |                              |                       | Power supply                   |                                        |                           |          |
| X Administration               | Device Cost                          |                              |                       | PowerA source                  |                                        | •                         |          |
| 💠 Configuration                |                                      |                              |                       | PowerB source                  |                                        | •                         |          |
| >_ System                      | More information                     |                              |                       | Redundancy                     | The device is up if at least one power | connection (A or B) is up |          |
|                                | Device type                          |                              | + •                   | Other information              |                                        |                           |          |
|                                | Brand                                |                              | + •                   | Parent Device                  |                                        | + Q                       |          |
|                                | Model                                |                              | + •                   | Description                    |                                        |                           |          |
|                                | OS version                           |                              | + •                   |                                |                                        |                           |          |
|                                | Management IP                        |                              | + •                   |                                |                                        |                           |          |
|                                | MAC Address                          |                              |                       |                                |                                        |                           |          |
|                                | RAM                                  |                              |                       |                                |                                        | 4                         |          |
|                                | Rack units                           |                              |                       |                                |                                        |                           |          |
|                                | Serial number                        |                              |                       |                                |                                        |                           |          |
|                                | Asset number                         |                              |                       |                                |                                        |                           |          |
|                                | Asset owner                          |                              | + •                   |                                |                                        |                           |          |

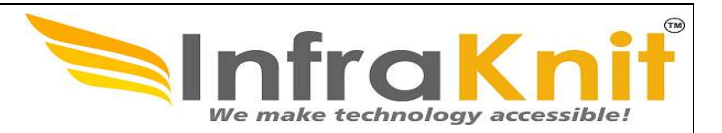

#### Tab

#### Description

| Contacts           | All the contracts for this configuration item          |
|--------------------|--------------------------------------------------------|
| Documents          | All the documents linked to this configuration item    |
| Active Tickets     | All the active tickets for this configuration item     |
| Network interfaces | All the physical network interfaces                    |
| Devices            | All the devices connected to this network device       |
| Provider contracts | All the provider contracts for this configuration item |

#### Software catalog

Helpdesk can manage the software installed on a server. There are two type of software: database and other software. An instance of software, installed on a server is always related to software catalog in the "Asset Management" module.

To create a new installed software, click on "Configuration Items" menu and "New Application instance" or "New database instance" depending on the type of you soft- ware. Or use the tab "Application" from a server object.

#### **Other Software**

Any type of software that do not fit in the other categories: PC Software, Middleware, DB server or Web Server.

## **3.9.2** Creating a new Other Software

- 1. Go to new CI in Asset Mangement module.
- 2. Select other software from drop down and click "apply".
- 3. Enter your details in software creation form.

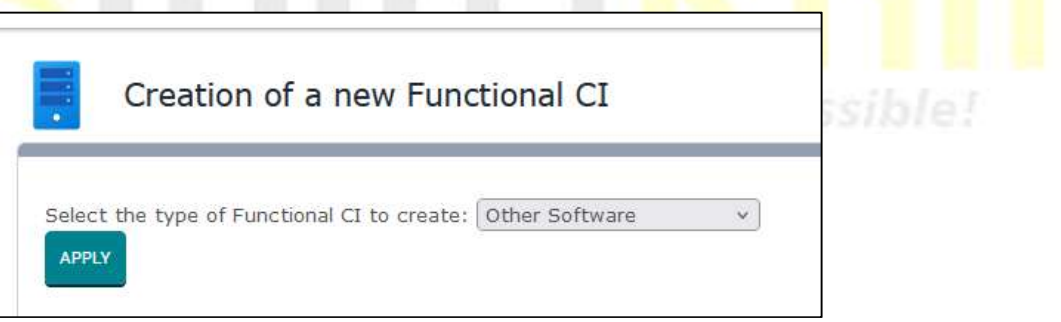

Figure 19 Creation of New (other) Software

| Jser Guide<br>HelpDesk OpfraSu        |                                     | <b>Infra</b><br>We make technolo    | Kni      |
|---------------------------------------|-------------------------------------|-------------------------------------|----------|
| select one A •                        | + Q Q Network Device > III Software |                                     | 2        |
| Asset Management                      | Creation of a new                   | / Other Software                    |          |
| IP Management                         |                                     |                                     |          |
|                                       | Name                                | Please specify a value              |          |
|                                       | Organization                        |                                     | +        |
|                                       | Status                              | Please specify a value              |          |
| Request Management                    | Business criticality                | serect one                          |          |
| Incident Management                   | System ?                            |                                     | ۹        |
| Problem Management                    |                                     | Please specify a value              |          |
| Knowledge Management                  | Software                            |                                     | + •      |
| <ul> <li>Change Management</li> </ul> | Software license                    |                                     | •        |
| Service Management                    | Path                                |                                     |          |
| Data Administration                   | Move to production date             | YYYY-MM-DD                          | <b>i</b> |
| Administration                        | Description                         |                                     |          |
| Configuration                         |                                     |                                     |          |
| System                                |                                     |                                     |          |
|                                       |                                     |                                     |          |
|                                       |                                     |                                     |          |
|                                       |                                     |                                     |          |
|                                       |                                     |                                     |          |
|                                       |                                     |                                     |          |
|                                       |                                     |                                     |          |
|                                       | Figure 2                            | 20 Creation of New (other) Software |          |
|                                       | . iguro 1                           |                                     |          |

## Relations

- Impacts: an Other Software impacts all its instances, the Application Solutions it belongs to and all the contacts (Persons or Teams) directly linked to it.
- Depends on: an Other Software is considered as depending on the system (PC, Server or Virtual Machine) on which it runs.

Attributes for an application displayed in the "Properties" tab.

| Attribute            | Description                           | Mandatory |
|----------------------|---------------------------------------|-----------|
| Name                 | Name of this software                 | yes       |
| Status               | Active/inactive                       | No        |
| Owner organization   | Organization to which this belongs to | yes       |
| Business criticality | Possible value(high, low, medium)     | No        |
| System               | Foreign key to a(n) Functional<br>Cl  | Yes       |

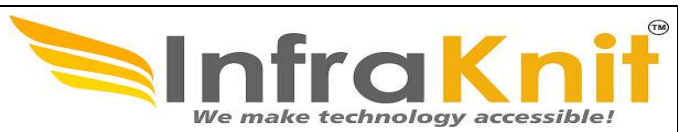

| Software                | Foreign key to a(n) Software            | No |
|-------------------------|-----------------------------------------|----|
| Software license        | Foreign key to a(n) Software<br>License | No |
| Path                    | Alphanumeric string                     | No |
| Move to production date | Date (year-month-day)                   | No |
| Description             | Multiline character string              | No |

### Tag

#### Description

| Contacts                   | All the contracts for this configuration item                 |
|----------------------------|---------------------------------------------------------------|
| Documents                  | All the documents linked to this configuration item           |
| Tickets                    | All the tickets for this configuration item                   |
| Application solutions item | All the application solutions depending on this configuration |
| Provider contracts         | All the provider contracts for this configuration item        |

## **PC Software**

An instance of a software application installed on a PC. (For example: an instance of MS Office, Corel Draw, Adobe Photoshop or Filezilla).

Use following steps to create a new PC Software.

## 3.9.3 Creating a new PC Software

- 1. Go to new CI in Asset Management module.
- 2. Select PC Software from drop down and click "Apply".
- 3. Fill details in software creation form.

| Software | •        |            |
|----------|----------|------------|
|          | Software | Software v |

Figure 21 Creation of New PC Software

| Welcome              | Creation of a new D     | C Saftwara                                                                 |          |
|----------------------|-------------------------|----------------------------------------------------------------------------|----------|
| Asset Management     | Properties Contacts     | Documents Application solutions Provider contracts Services Active Tickets |          |
| IP Management        |                         |                                                                            |          |
| DNS Management       | мате                    | Please specify a value                                                     |          |
| -<br>DHCP Management | Organization            | Dance search a value                                                       | + # *    |
| Request Management   | Status                  | - select one                                                               | •        |
| Incident Management  | Business criticality    | low                                                                        | •        |
| Problem Management   | System ?                |                                                                            | ٩        |
| Knowledge Management | Software                | Please specify a value                                                     |          |
| Change Management    | Software license        |                                                                            | • •      |
| Service Management   | Path                    |                                                                            |          |
|                      | Move to production date | VYYYY-MM-DD                                                                | <b>i</b> |
| Administration       | Description             |                                                                            |          |
| Configuration        |                         |                                                                            |          |
| Custom               |                         |                                                                            |          |
| System               |                         |                                                                            |          |
|                      |                         |                                                                            |          |

### Relations

- Impacts: a PC Software impacts all its instances, the Application Solutions it belongs to and all the contacts (Persons or Teams) directly linked to it.
- Depends on: a PC Software is considered as depending on the PC on which it runs.

## **Software Catalog**

A generic item of a software in the software catalog. Software instances installed on a particular system always refer to a given Software. HELPDESK splits the software in 5 categories: DB Servers, Middleware, PC Software, Web Servers and Other Software.

Software Properties

| Attribute | Туре                 | Mandatory |
|-----------|----------------------|-----------|
| Name      | Name of the software | yes       |
| Vendor    | Vendor name          | Yes       |

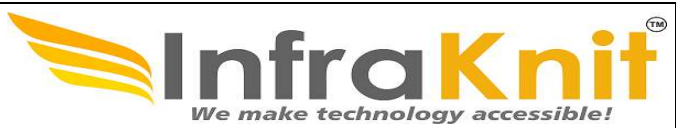

| Version | Type of version                                                            | yes |
|---------|----------------------------------------------------------------------------|-----|
| Туре    | Possible values: DB<br>Server, Middleware, Other<br>Software, PC Software. | No  |

# 3.10 Creating a Software Catalog

- 1. Click on software catalog.
- 2. Click on new to display software creation form.

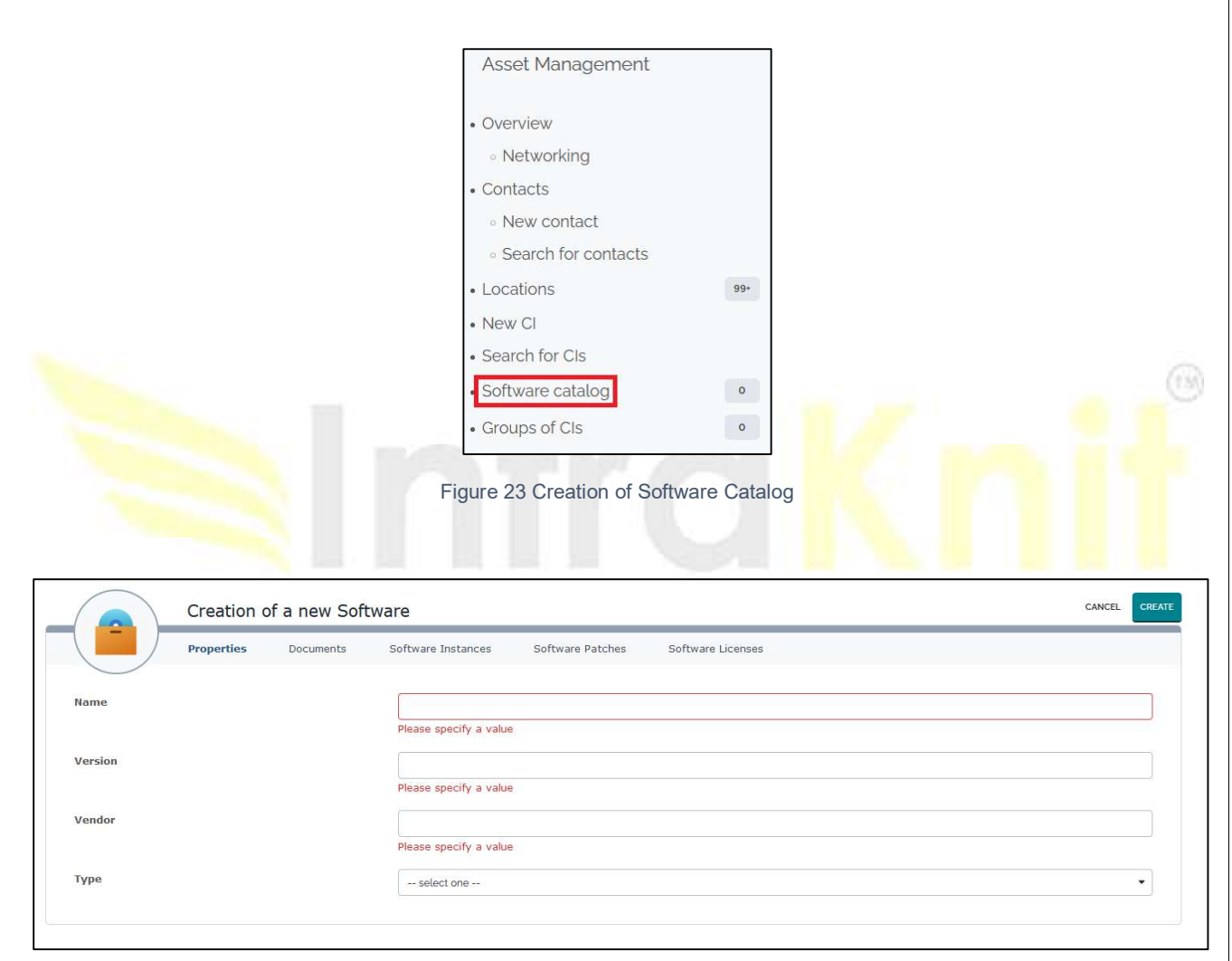

Figure 24 Creation of Software Catalog

#### Group of Cis

Any arbitrary group of Cls. Groups can be used to define explicit sets of configurations items for any documentation purpose. For example when doing an OS migration, it can be convenient to create a group "Servers to be migrated" and to remove the servers from the group as the migration progresses.

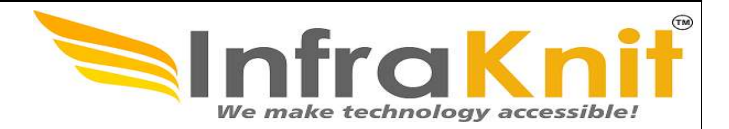

Using Helpdesk you can group object together. Groups can be used for modeling any operational need. For instance documenting all devices monitored by a given application. The "Group of CIs" menu displays all groups created for the selected organization.

| Name         | Туре                                    | Mandatory |
|--------------|-----------------------------------------|-----------|
| Name         | Name of group                           | yes       |
| Status       | Implementation, Obsolete,<br>Production | yes       |
| Organization | Foreign key to a(n) Organi-<br>zation   | Yes       |
| Туре         | Alphanumeric string                     | No        |
| Description  | Multiline character string              | No        |
| Parent Group | Foreign key to a parent<br>Group        | No        |

# 3.11 Creation of New Group

- 1. Click on Groups of Cls.
- 2. Click on "create a new group".
- 3. Fill your details in group creation form.

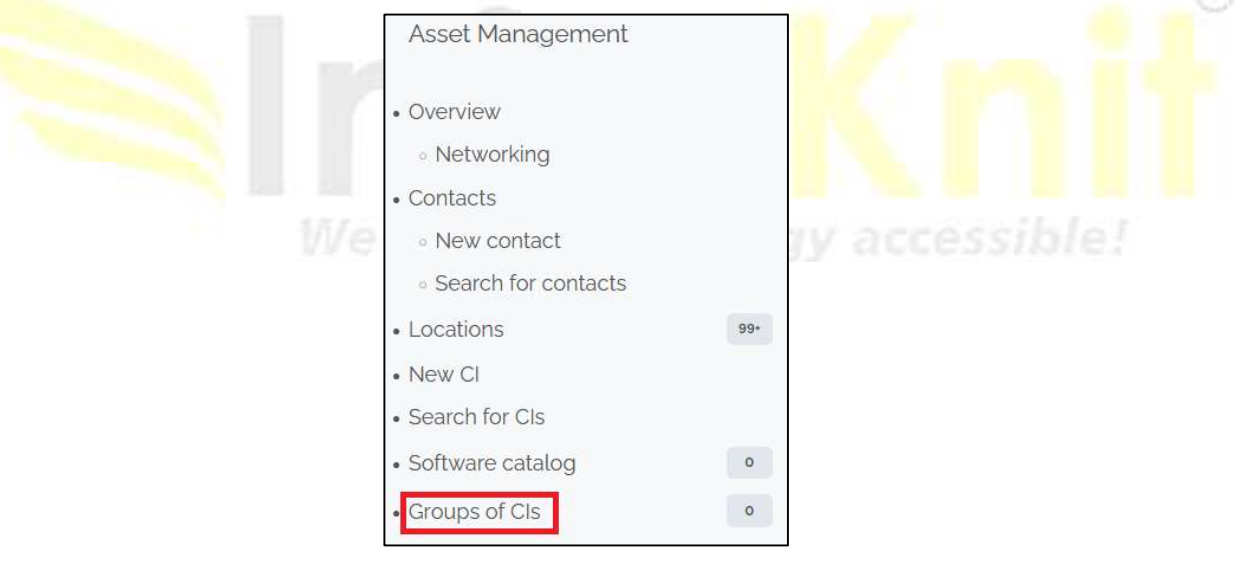

Figure 25 Group of CI

| ser Guide<br>elpDesk OpfraSu |                        | InfraKni<br>We make technology accessible! |
|------------------------------|------------------------|--------------------------------------------|
| Creation of a                | new Group              | CANCEL                                     |
| Name                         | Please specify a value |                                            |
| Status                       | Implementation         | •                                          |
| Organization                 | Please specify a value | + # *                                      |
| Туре                         |                        |                                            |
| Description                  |                        |                                            |
|                              |                        |                                            |
|                              |                        |                                            |
|                              |                        |                                            |
| Descent Courses              |                        |                                            |

Figure 26 Creation of New Group

# 4. IP Management

IP Management allows you to manage user requests that are specific to IP management: IP and subnet creations, modifications or deletions. It includes a user portal where standard users can create and manage their IP requests.

#### Features

This allows Hostmasters to manage tickets that are specific to the IP management world: creation, modification or release of IPs, creation, modification or release of subnets.

Management of IP tickets is done following a workflow that automates the standard tasks associated to IP tickets: selection of an IP within a subnet, selection of a subnet within a subnet block, for instance. Such workflow insures that tickets are managed according to a defined process. Only authorized users can manage an IP request and change its status.

#### **IP Request**

IP requests in Helpdesk are focusing on IP management. A catalogue of 6 types of IP requests have been defined, each of them focusing on a specific request:

IP address V4 creation IP address V6 creation IP address update IP address release Subnet V4 creation Subnet V6 creation Subnet update Subnet release

Specific information for IP address V4 creation

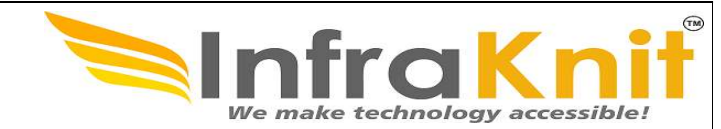

| Name               | Туре                                                                   | Mandatory? |  |
|--------------------|------------------------------------------------------------------------|------------|--|
| IP Informations    |                                                                        |            |  |
| Subnet Block       | Foreign key to a(n) IPv4 Subnet Block                                  | No         |  |
| Subnet             | Foreign key to a(n) IPv4 Subnet                                        | No         |  |
| Range              | Foreign key to a(n) IPv4 Range                                         | No         |  |
| Location           | Foreign key to a(n) Location                                           | No         |  |
| IP Status          | Possible values: allocated, reserved                                   | No         |  |
| Short Name         | Alphanumeric string                                                    | No         |  |
| DNS Domain         | Foreign key to a(n) Domain                                             | No         |  |
| Usage              | Foreign key to a(n) IP Address Usage                                   | No         |  |
| Device Information |                                                                        |            |  |
| Target class       | Instantiated class of object that the IP should be linked to           | No         |  |
| Functional CI      | CI of class "Target class" which the IP address should be allocated to | No         |  |
| CI's IP attribute  | IP attribute of the CI that the IP should be allocate to               | No         |  |

# 4.1 Specific information for IP address V6 creation

| Name               | Туре                                                                   | Mandatory? |  |  |
|--------------------|------------------------------------------------------------------------|------------|--|--|
| IP Informations    | IP Informations                                                        |            |  |  |
| Subnet Block       | Foreign key to a(n) IPv6 Subnet Block                                  | No         |  |  |
| Subnet             | Foreign key to a(n) IPv6 Subnet                                        | No         |  |  |
| Range              | Foreign key to a(n) IPv6 Range                                         | No         |  |  |
| Location           | Foreign key to a(n) Location                                           | No         |  |  |
| IP Status          | Possible values: allocated, reserved                                   | No         |  |  |
| Short Name         | Alphanumeric string                                                    | No         |  |  |
| DNS Domain         | Foreign key to a(n) Domain                                             | No         |  |  |
| Usage              | Foreign key to a(n) IP Address Usage                                   | No         |  |  |
| Device Information |                                                                        |            |  |  |
| Target class       | Instantiated class of object that the IP should be linked to           | No         |  |  |
| Functional CI      | CI of class "Target class" which the IP address should be allocated to | No         |  |  |
| CI's IP attribute  | IP attribute of the CI that the IP should be allocate to               | No         |  |  |

1.55

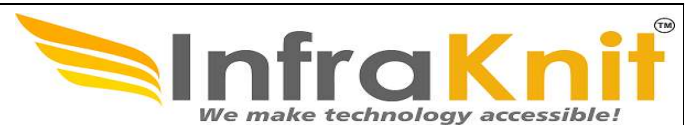

# 4.2 Specific information for IP update

| Name            | Туре                                     | Mandatory? |
|-----------------|------------------------------------------|------------|
| IP Informations |                                          |            |
| IP Address      | Foreign key to a(n) IPv4 or IPv6 address | Yes        |
| New IP Status   | Possible values: allocated, reserved     | No         |
| New Short Name  | Alphanumeric string                      | No         |
| New Domain      | Foreign key to a(n) Domain               | No         |
| New Usage       | Foreign key to a(n) IP Address Usage     | No         |

# 4.3 Specific information for IP release

| Name         | Туре                                     | Mandatory? |
|--------------|------------------------------------------|------------|
| IP Informati |                                          |            |
| IP Address   | Foreign key to a(n) IPv4 or IPv6 address | Yes        |

# 4.4 Specific information for Subnet V4 creation

| Name            | Туре                                  | Mandatory? |  |
|-----------------|---------------------------------------|------------|--|
| IP Informations |                                       |            |  |
| Subnet Block    | Foreign key to a(n) IPv4 Subnet Block | Yes        |  |
| Mask            | Possible values: from /16 down to /32 | Yes        |  |
| Name            | Alphanumeric string                   | No         |  |
| Subnet Status   | Possible values: allocated, reserved  | Yes        |  |
| Туре            | Alphanumeric string                   | No         |  |
| Location        | Foreign key to a(n) Location          | No         |  |

# 4.5 Specific information for Subnet V6 creation

| Name            | Туре                                  | Mandatory? |  |
|-----------------|---------------------------------------|------------|--|
| IP Informations |                                       |            |  |
| Subnet Block    | Foreign key to a(n) IPv6 Subnet Block | Yes        |  |
| Mask            | Possible values: /64 down to /128     | Yes        |  |
| Name            | Alphanumeric string                   | No         |  |
| Subnet Status   | Possible values: allocated, reserved  | Yes        |  |
| Туре            | Alphanumeric string                   | No         |  |
| Location        | Foreign key to a(n) Location          | No         |  |

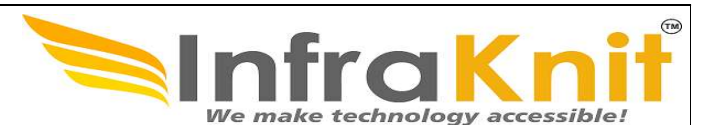

# 4.6 Specific information for Subnet update

| Name              | Туре                                    | Mandatory? |
|-------------------|-----------------------------------------|------------|
| IP Informations   |                                         |            |
| Subnet to update  | Foreign key to a(n) IPv4 or IPv6 Subnet | Yes        |
| New Name          | Alphanumeric string                     | No         |
| New Subnet Status | Possible values: allocated, reserved    | No         |
| New Type          | Alphanumeric string                     | No         |
| Old Location      | Foreign key to a(n) Location            | No         |
| New Location      | No                                      |            |

# 4.7 Specific information for Subnet release

| Name                                               | Туре | Mandatory? |  |  |  |
|----------------------------------------------------|------|------------|--|--|--|
| IP Informations                                    |      |            |  |  |  |
| Subnet Foreign key to a(n) IPv4 or IPv6 Subnet Yes |      |            |  |  |  |

| Tab          | Description                            |
|--------------|----------------------------------------|
| Contacts     | All the contacts linked to this ticket |
| Attachements | Documents attached to the ticket       |

# 5. DNS Management

EMS provides robust **DNS Management** capabilities as part of its IP Address Management (IPAM) functionality. This feature allows organizations to manage DNS zones and records directly within the helpdesk module, ensuring seamless integration with IP and subnet management.

# 5.1 Features

The DNS Management extension allows Host masters to manage DNS zones within Helpdesk:

- Document Views and manage DNS zones, including classless in-addr.arpa ones, within their respective views,
- Document authoritative DNS servers,
- Register DNS Resource Records (A, AAAA, CNAME, MX, NS, PTR, SRV, TXT, CAA, DS, OPENPGPKEY, SSHFP and TLSA) in relation with IP addresses or CIs stored in Helpdesk CMDB,
- Document any other type of records through a generic container,
- Automatically or manually create, update or delete Resource Records when an IP is created, updated or deleted.
- Force creation, update or deletion of Resources Records at subnet level
- According to configuration parameters, records associated to obsolete IPs may be automatically removed
- Export zone data or retrieve them through WEB services from DNS master servers.

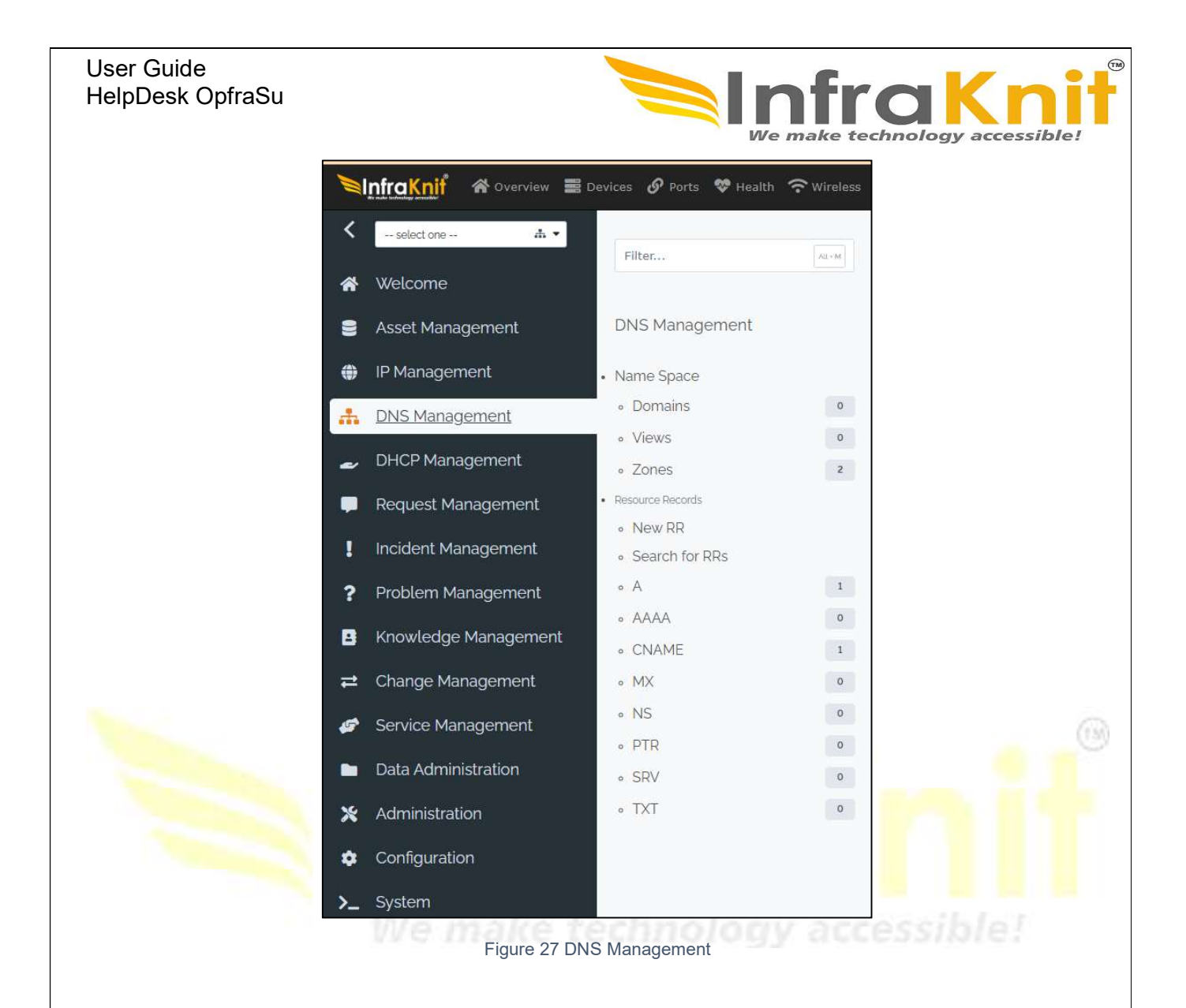

The DNS Space menu provides some information on the DNS structural objects and summarizes the different DNS records under 8 badges:

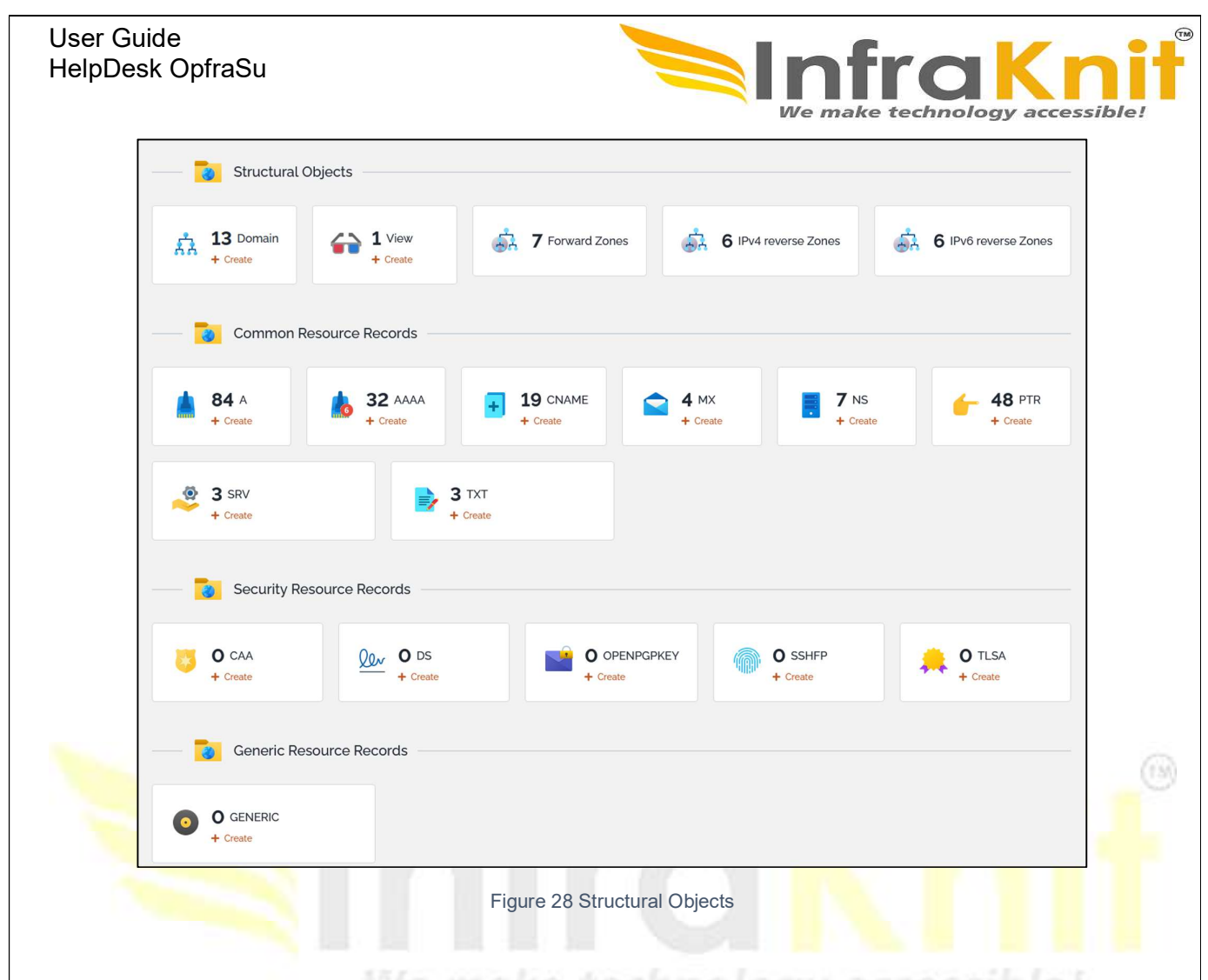

# 5.2 Domains

These objects shows the well-known domains from the Domain Name Service.

The DNS Management alter them with a new tab that lists the related zones, ie the zones which name includes the domain name.

## 5.2.1 Tabs

| Tab           | Description                         |
|---------------|-------------------------------------|
| Related zones | All the zones related to the domain |

## 5.2.2 Details

Details of a Domain can be accessed from the specific shortcut available under the DNS Management menu.

| oDesk OpfraSu                                                                                                 |                                                                                                    |                                                                                                    |                                                                                                    | ntr          | aK                                                                                                    | n   |
|----------------------------------------------------------------------------------------------------|----------------------------------------------------------------------------------------------------|----------------------------------------------------------------------------------------------------|----------------------------------------------------------------------------------------------------|--------------|----------------------------------------------------------------------------------------------------|-----|
| demo.com.<br>Domain                                                                                           |                                                                                                    |                                                                                                    |                                                                                                    | we make tech | / ·                                                                                                    | + 2 |
| Properties I                                                                                                  | Hosts (132) Child Domair                                                                            | ns (4) Related Zones (4)                                                                                            |                                                                                                    |              |                                                                                                    |     |
| Zone ?<br>Total: 4 objects.                                                                                   |                                                                                                    |                                                                                                    |                                                                                                    |              |                                                                                                    |     |
| Zone ?<br>Total: 4 objects.                                                                                   | ▲ View                                                                                              | ¢ΠL                                                                                                    | Master server                                                                                           | ¢ Comment    | Organization                                                                                                    |     |
| Zone ?<br>Total: 4 objects.<br>Zone<br>democom.                                                               | ▲ View<br>undefined                                                                                 | <ul> <li>TTL</li> <li>1d Oh Omin Os</li> </ul>                                                                      | Master server     ns0 demo.com.                                                                         | Comment      | <ul> <li>Organization</li> <li>Demo</li> </ul>                                                                                                    |     |
| Zone ?<br>Total: 4 objects.<br>Zone<br>demo.com.<br>demo.com. Externall                                       | <ul> <li>View</li> <li>undefined</li> <li>External</li> </ul>                                       | TTL     Id Oh Omin Os     Id Oh Omin Os                                                                             | Master server     ns0 demo.com.     ns0 demo.com.                                                       | ¢ Comment    | <ul> <li>Organization</li> <li>Demo</li> <li>Demo</li> </ul>                                                                                                    | _   |
| Zone ?<br>Total: 4 objects.<br>Zone<br>democom.<br>democom.<br>Externall<br>fr.democom.                       | <ul> <li>View</li> <li>undefined</li> <li>External</li> <li>undefined</li> </ul>                    | <ul> <li>TTL</li> <li>1d Oh Omin Os</li> <li>1d Oh Omin Os</li> <li>1d Oh Omin Os</li> </ul>                        | Master server     ns0 demo.com.     ns0 demo.com.     ns0 demo.com.                                     | ¢ Comment    | Organization     Demo     Demo     Demo     Demo                                                                                                    |     |
| Zone ?<br>Total: 4 objects.<br>Zone<br>demo.com.<br>demo.com.<br>Externall<br>fridemo.com.<br>test2.demo.com. | <ul> <li>View</li> <li>undefined</li> <li>External</li> <li>undefined</li> <li>undefined</li> </ul> | <ul> <li>TTL</li> <li>1d Oh Omin Os</li> <li>1d Oh Omin Os</li> <li>1d Oh Omin Os</li> <li>1d Oh Omin Os</li> </ul> | Master server     ns0 demo.com.     ns0 demo.com.     ns0 demo.com.     ns0 demo.com.     ns0 demo.com. | © Comment    | Organization     Demo     Demo |     |

#### Figure 29 Domain

# 5.3 Views

Helpdesk handles DNS views, the solution offered by DNS to handle different communities of hosts that may require specific DNS answers according to the network where their resolution is requested from.

## 5.3.1 Properties

| Name         | Туре                             | Mandatory? |
|--------------|----------------------------------|------------|
| Organization | Foreign key to a(n) Organization | Yes        |
| Name         | Alphanumeric string              | Yes        |
| Description  | Multiline character string       | No         |

## 5.3.2 Details

Details of a view can be accessed from the specific shortcut available under the DNS Management menu.

|              | External<br><sub>View</sub> |           |          |  |  |  |  |  | / | + | C | ۹ | : |
|--------------|-----------------------------|-----------|----------|--|--|--|--|--|---|---|---|---|---|
|              | Properties                  | Zones (3) |          |  |  |  |  |  |   |   |   |   |   |
| Organization |                             |           | Demo     |  |  |  |  |  |   |   |   |   |   |
| Name         |                             |           | External |  |  |  |  |  |   |   |   |   |   |
| Description  |                             |           |          |  |  |  |  |  |   |   |   |   |   |

Figure 30 Details of View

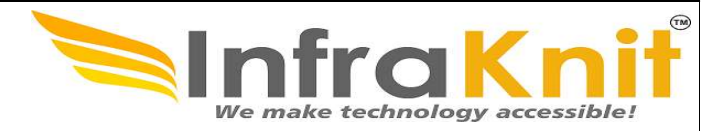

## 5.3.2 Link with IP Addresses

A given hostname may be resolved into different IPs according to the view it belongs to. This is modelized in Helpdesk by making the View an attribute of IP addresses.

#### **IP Address Properties**

| Name       | Туре                        | Mandatory? |  |  |
|------------|-----------------------------|------------|--|--|
| DNS Inform |                             |            |  |  |
| DNS View   | Foreign key to a(n) View No |            |  |  |

This changes the properties tab of an IP address as follows:

|                   | 15.73.4.67<br>IPv4 Address • 🔒 Synchronized |          |            |                |                 |      |             |                        | 1 | + | c | ٩ |
|-------------------|---------------------------------------------|----------|------------|----------------|-----------------|------|-------------|------------------------|---|---|---|---|
|                   | Properties Global Settings                  | Contacts | Documents  | NAT IPs        | DNS Records (1) | CIs  | IP Request  | s                      |   |   |   |   |
| General Infor     | mation                                      | DNSI     | nformation | 1              |                 | Dis  | covery Info | ormation               |   |   |   |   |
| Organization      | Demo                                        | Short N  | lame ? Po  | owSou2         |                 | IP D | iscovery    | Combodo HQ             |   |   |   |   |
| Status            | Released                                    | DNS Do   | omain d    | emo.com.       |                 | app  | ucation     |                        |   |   |   |   |
| Usage             | Management                                  | DNS Vi   | ew E       | kternal        |                 | date | e ?         | 2021-04-09 19:55:39    |   |   |   |   |
| Note X            |                                             | FQDN ?   | P          | owSou2.demo.co | m.              | Res  | ponds to    | No                     |   |   |   |   |
| Requestor         | Claude Monet                                | Aliases  | ? ×        |                |                 | ping | 1           |                        |   |   |   |   |
| Allocation date ? | 2020-10-07 12:03:53                         |          |            |                |                 | Res  | ponds to IP | Yes                    |   |   |   |   |
| Release date ?    | 2021-01-18 16:57:25                         | IP Info  | ormation   |                |                 | FOD  | N from IP   | g1t4233 austin hp.com. |   |   |   |   |
|                   |                                             | Subnet   | ? 15       | .73.4.64       |                 | look | up          | 3                      |   |   |   |   |
|                   |                                             | Range    | ? u        | ndefined       |                 | Res  | ponds to    | No                     |   |   |   |   |
|                   |                                             | Addres   | c? 16      | 72 4 67        |                 | SCal |             |                        |   |   |   |   |

Figure 31 Linking of IP Address

# 5.4 Zones

This is the key object of the DNS world around which everything is built. By definition, the zone is the domain minus what has been delegated from it.

## **5.4.1 Zone Properties**

| Name              | Туре                                                 | Mandatory? |  |  |  |  |
|-------------------|------------------------------------------------------|------------|--|--|--|--|
| General Informati | General Information                                  |            |  |  |  |  |
| Organization      | Foreign key to a(n) Organization                     | Yes        |  |  |  |  |
| View              | Foreign key to a(n) View                             | No         |  |  |  |  |
| Mapping type      | Possible values: Forward, IPv4 Reverse, IPv6 Reverse | Yes        |  |  |  |  |
| Zone Name         | Alphanumeric string                                  | Yes        |  |  |  |  |
| TTL               | Duration (days / hours / minutes /seconds)           | Yes        |  |  |  |  |

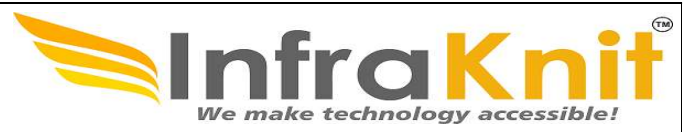

| Name                  | Туре                                                                                | Mandatory? |  |  |  |  |  |
|-----------------------|-------------------------------------------------------------------------------------|------------|--|--|--|--|--|
| Comment               | Alphanumeric string                                                                 | No         |  |  |  |  |  |
| Requestor             | Foreign key to a(n) Person                                                          | No         |  |  |  |  |  |
| Start Of Authority    | Start Of Authority                                                                  |            |  |  |  |  |  |
| Master server         | Alphanumeric string                                                                 | Yes        |  |  |  |  |  |
| Hostmaster<br>mailbox | Email address (both formats claude@demo.com or claude.monet@demo.com are supported) | Yes        |  |  |  |  |  |
| Serial                | Number                                                                              | Yes        |  |  |  |  |  |
| Refresh               | Duration (days / hours / minutes /seconds)                                          | Yes        |  |  |  |  |  |
| Rettry                | Duration (days / hours / minutes /seconds)                                          | Yes        |  |  |  |  |  |
| Expire                | Duration (days / hours / minutes /seconds)                                          | Yes        |  |  |  |  |  |
| Minimum               | Duration (days / hours / minutes /seconds)                                          | Yes        |  |  |  |  |  |

# 5.4.2 Tabs

| Tab                   | Description                                                                                                    |
|-----------------------|----------------------------------------------------------------------------------------------------|
| Authoritative servers | All servers (class Application Solution, Network Device, Network Cluster, Server or VirtualMachine) from the CMDB that are authoritative for the zone These can be flagged as Master, Slave, Hidden Master or Hidden Slave |
| NS records            | All the NS records of the zone                                                                                                    |
| A Records             | All the A records of the zone                                                                                                    |
| AAAA Records          | All the AAAA records of the zone                                                                                                    |
| CNAME<br>Records      | All the CNAME records of the zone                                                                                                    |
| Other Records         | All the Other records of the zone                                                                                                    |

# 5.4.3 Creating a new Zone

Under the DNS management module, clicking on the "Create a new Zone" button available under the Name Space menu or clicking on the "New" button available with Zones lists will display the Zone creation form:
| er Guide<br>IpDesk Op | fraSu                                                |     |                    | We make technology accessible |
|-----------------------|------------------------------------------------------|-----|--------------------|-------------------------------|
| C<br>Pr               | reation of a new Zone operties Authoritative servers |     |                    | CANCEL                        |
| General Informat      | ion                                                  |     | Start Of Authority |                               |
| Organization          |                                                      | +   | Master server      |                               |
|                       | Please specify a value                               |     |                    | Please specify a value        |
| View                  |                                                      | + • | Hostmaster mailbox |                               |
| Mapping type          | Forward                                              | •   |                    | Please specify a value        |
| 11 3 11               | Totward                                              |     | Serial             |                               |
| Zone Name             |                                                      |     |                    | Please specify a value        |
|                       | Please specify a value                               |     | Refresh            | 0 d 0 h 15 min 0 s            |
| TTL                   | 1 d 0 h 0 min 0 s                                    |     | Petry              |                               |
| Comment               |                                                      |     | Retry              | 0 a 0 n 10 min 0 s            |
|                       |                                                      |     | Expire             | 7 d 0 h 0 min 0 s             |
|                       |                                                      |     |                    |                               |

Figure 32 Creation of New Zone

# 5.5 Classless Reverse Delegation

The Zone Management extension handles classless delegations for IPv4 reverse zones. It implements a method that is widely described in the DNS literature. The following lines explain you how to handle it.

As the owner of a standard class C reverse zone (like for instance the zone 54.205.3.in-addr.arpa.), you may decide to delegate the management of a subset of if, ie let a third party manage the PTR records of a contiguous subset of IP Addresses contained in the class C (say, 3.205.54.0 to 3.205.54.127).

 First of all, you need to set the delegation of the classless zone in its parent class C reverse zone. This is a standard delegation :

|                | 54.205.3.ir<br><sup>Zone</sup> | n-addr.arpa.          |                |                     |                       | 1 | + | C | ٩ | ; |
|----------------|--------------------------------|-----------------------|----------------|---------------------|-----------------------|---|---|---|---|---|
|                | Properties                     | Authoritative servers | NS records (2) | CNAME Records (128) | PTR records (1)       |   |   |   |   |   |
| General Inform | nation                         |                       |                | Start Of Authority  |                       |   |   |   |   |   |
| Organization   | Demo                           |                       |                | Master server       | ns0.demo.com.         |   |   |   |   |   |
| View ?         | undefined                      | 1                     |                | Hostmaster mailbox  | ≤ hostmaster@demo.com |   |   |   |   |   |
| Mapping type ? | IPv4 Reve                      | erse                  |                | Serial              | 166                   |   |   |   |   |   |
| Zone Name      | 54.205.3.                      | in-addr.arpa.         |                | Refresh             | 15min Os              |   |   |   |   |   |
| TTL ?          | 1d Oh Om                       | nin Os                |                | Retry               | 10min Os              |   |   |   |   |   |
| Comment        |                                |                       |                | Expire              | 7d Oh Omin Os         |   |   |   |   |   |
| Requestor ?    | undefined                      | 1                     |                | Minimum             | 5min Os               |   |   |   |   |   |
|                |                                |                       |                |                     |                       |   |   |   |   |   |

Figure 33 Classless Reverse Delegation

| ser Guide<br>elpDesk OpfraSu                                                                                                    |                                                                                                    |                                                 |                             |                | Kn<br>gy accessibl | e!      |
|----------------------------------------------------------------------------------------------------|----------------------------------------------------------------------------------------------------|-------------------------------------------------|-----------------------------|----------------|--------------------|---------|
| 54.205.3                                                                                                    | 3.in-addr.arpa.                                                                                            |                                                 |                             |                |                    | ~       |
| Zone                                                                                                    |                                                                                                    |                                                 |                             |                | / + 0              | ۹       |
| Properties                                                                                                    | Authoritative servers                                                                                      | NS records (2) CNAME                            | Records (128) PTR records   | (1)            |                    |         |
|                                                                                                    |                                                                                                    |                                                 |                             |                |                    |         |
| Total: 2 objects.                                                                                                    |                                                                                                    |                                                 |                             |                |                    | :       |
|                                                                                                    |                                                                                                    |                                                 |                             |                |                    |         |
| NS                                                                                                    | Overwrite zone TTL                                                                                         |                                                 | er 🗢 Zone                   | Comment        | t                  | 0       |
| 0-127.54.205.3.in-addr.arpa.                                                                                                    | Yes                                                                                                    | 1h Omin Os toystory.de                          | no.com 54.205.3.in-addra    | irpa.          | Demo               |         |
| 0-12754,205,3 in-addrama                                                                                                    | No                                                                                                    | Os zoralub ovi                                  | fr. 54 205 3 in-addra       | irpa.          | Demo               |         |
| e anone on on raddiarpa.                                                                                                    | 110                                                                                                    | 2019(00.001                                     | on constant addite          |                | Dento              |         |
| Within the close C                                                                                                    |                                                                                                    | Figure 34 Zo                                    | nes                         | on, DTD that a |                    | -       |
| Within the class C<br>by the classless zo<br>2.54.205.3.ii                                                                                                    | reverse zone, a (<br>one, like:<br>n-addr.arpa.                                                            | Figure 34 Zo                                    | nes<br>to be created for ev | ery PTR that s | should be ha       | nd      |
| Within the class C<br>by the classless zo                                                                                                    | reverse zone, a (<br>one, like:<br>n-addr.arpa.                                                            | Figure 34 Zo                                    | nes<br>to be created for ev | ery PTR that s | should be ha       | nd<br>a |
| Within the class C<br>by the classless zo<br>2.54.205.3.ii<br>CNAME<br>Properties                                                                                                    | reverse zone, a (<br>one, like:<br>n-addr.arpa.                                                            | Figure 34 Zo                                    | nes<br>to be created for ev | ery PTR that s | should be har      | nd<br>a |
| Within the class C<br>by the classless zo<br>2.54.205.3.in<br>CNAME<br>Properties<br>Zone                                                                                                    | reverse zone, a (<br>one, like:<br>n-addr.arpa.                                                            | Figure 34 Zo                                    | nes<br>to be created for ev | ery PTR that s | should be ha       | ٩       |
| Within the class C<br>by the classless zc<br>2.54.205.3.in<br>CNAME<br>Properties<br>Zone                                                                                                    | reverse zone, a (<br>one, like:<br>n-addr.arpa.                                                            | Figure 34 Zo                                    | nes<br>to be created for ev | ery PTR that s | should be har      | ٩       |
| Within the class C<br>by the classless zc<br>2.54.205.3.i<br>CNAME<br>Properties<br>Zone<br>Organization<br>Zone                                                                                        | reverse zone, a (<br>one, like:<br>n-addr.arpa.                                                            | Figure 34 Zo                                    | nes<br>to be created for ev | ery PTR that s | should be ha       | ٩       |
| Within the class C<br>by the classless zc<br>2.54.205.3.i<br>CNAME<br>Properties<br>Zone<br>Organization<br>Zone                                                                                        | reverse zone, a (<br>one, like:<br>n-addr.arpa.<br>Demo<br>542053#                                         | Figure 34 Zo                                    | nes<br>to be created for ev | ery PTR that s | should be har      | ٩       |
| Within the class C<br>by the classless zc<br>2.54.205.3.i<br>CNAME<br>Properties<br>Zone<br>Organization<br>Zone<br>RRs attributes                                                                      | reverse zone, a (<br>one, like:<br>n-addr.arpa.<br>Demo<br>542053.ir                                       | Figure 34 Zo                                    | nes<br>to be created for ev | ery PTR that s | should be ha       | ٩       |
| Within the class C<br>by the classless zc<br>2.54.205.3.i<br>CNAME<br>Properties<br>Zone<br>Organization<br>Zone<br>RRs attributes<br>RR Name                                                           | reverse zone, a (<br>one, like:<br>n-addr.arpa.<br>Demo<br>542053in                                        | Figure 34 Zo<br>CNAME record has<br>n-addrarpa. | nes<br>to be created for ev | ery PTR that s | should be ha       | ٩       |
| Within the class C<br>by the classless zc<br>2.54.205.3.i<br>CNAME<br>Properties<br>Zone<br>Organization<br>Zone<br>RRs attributes<br>RR Name<br>Overwrite zone TTL                                     | reverse zone, a (<br>one, like:<br>n-addr.arpa.<br>Demo<br>542053ii<br>2542053<br>No                       | Figure 34 Zo CNAME record has                   | to be created for ev        | ery PTR that s | should be had      | ٩       |
| Within the class C<br>by the classless zc<br>2.54.205.3.i<br>CNAME<br>Properties<br>Zone<br>Organization<br>Zone<br>RRs attributes<br>RR Name<br>Overwrite zone TTL<br>TTL                              | reverse zone, a Cone, like:<br>n-addr.arpa.<br>Demo<br>542053.is<br>2.542053<br>No<br>Os                   | Figure 34 Zo CNAME record has n-addrarpa.       | to be created for ev        | ery PTR that s | should be ha       | ٩       |
| Within the class C<br>by the classless zc<br>2.54.205.3.i<br>CNAME<br>Properties<br>Zone<br>Organization<br>Zone<br>RRs attributes<br>RR Name<br>Overwrite zone TTL<br>TTL<br>Canonical Name            | reverse zone, a (<br>one, like:<br>n-addr.arpa.<br>Demo<br>542053ii<br>2542053<br>No<br>0s<br>2.0-127.54   | Figure 34 Zo CNAME record has n-addrarpa.       | to be created for ev        | ery PTR that s | should be ha       | ٩       |
| Within the class C<br>by the classless zc<br>CNAME<br>Properties<br>Zone<br>Organization<br>Zone<br>RRs attributes<br>RR Name<br>Overwrite zone TTL<br>TTL<br>Canonical Name<br>Comment                 | reverse zone, a Cone, like:<br>n-addr.arpa.<br>Demo<br>54.205.3 ii<br>2.54.205.3<br>No<br>0s<br>2.0-127.54 | Figure 34 Zo CNAME record has                   | nes<br>to be created for ev | ery PTR that s | should be had      | ٩       |
| Within the class C<br>by the classless zc<br>2.54.205.3.i<br>CNAME<br>Properties<br>Zone<br>Organization<br>Zone<br>RRs attributes<br>RR Name<br>Overwrite zone TTL<br>TTL<br>Canonical Name<br>Comment | reverse zone, a (<br>one, like:<br>n-addr.arpa.<br>Demo<br>542053<br>No<br>0s<br>2.0-12754                 | Figure 34 Zo CNAME record has n-addrarpa.       | nes<br>to be created for ev | ery PTR that s | should be ha       | ٩       |

| User Guide<br>HelpDesk Op | ofraSu                                                             |                           |                    | Infra<br>We make technolo | Knit      |
|---------------------------|--------------------------------------------------------------------|---------------------------|--------------------|---------------------------|-----------|
| O-<br>Zor<br>Pro          | -127.54.205.3.in-addr.arpa.<br>ne<br>perties Authoritative servers | NS records PTR records (1 | 28)                |                           | ≠ + 2 Q i |
| General Informati         | on                                                                 |                           | Start Of Authority |                           |           |
| Organization              | Demo                                                               |                           | Master server      | ns0,demo.com.             |           |
| View                      | undefined                                                          |                           | Hostmaster mailbox | Master@demo.com           |           |
| Mapping type              | IPv4 Reverse                                                       |                           | Serial             | 419                       |           |
| Zone Name                 | 0-127.54.205.3.in-addr.arpa.                                       |                           | Refresh            | 15min Os                  |           |
| TTL                       | 1d Oh Omin Os                                                      |                           | Retry              | 10min Os                  |           |
| Comment                   |                                                                    |                           | Expire             | 7d Oh Omin Os             |           |
| Requestor                 | undefined                                                          |                           | Minimum            | 5min Os                   |           |

Figure 36 Classless zone

And finally, create a PTR record for each of the IP addresses that the classless zone should handle:

| 10.0-127.54.2<br>PTR | 205.3.in-addr.arpa.             | / + C Q |
|----------------------|---------------------------------|---------|
| Properties           |                                 |         |
| Zone                 |                                 |         |
| Organization         | Demo                            |         |
| Zone                 | 0-12754.205.3.in-addrarpa.      |         |
| RRs attributes       |                                 |         |
| RR Name              | 10.0-127.54.205.3.in-addr.arpa. |         |
| Overwrite zone TTL   | No                              |         |
| TTL                  | Os                              |         |
| Hostname             | bluegum.demo.com.               |         |
| Comment              |                                 |         |
|                      |                                 |         |

Figure 37 PTR record

# 5.6 DNS Resource Records

Helpdesk handles the most commonly used DNS Resource Records: A, AAAA, CNAME, MX, NS, PTR, SRV and TXT, plus a set of security dedicated Records: CAA, DS, SSHFP and TLSA as well as a generic record container to register any other type of Record. These are implemented through standard objects and belong to the data model. They all share the same following attributes:

| Name               | Туре                             | Mandatory? |
|--------------------|----------------------------------|------------|
| Organization       | Foreign key to a(n) Organization | Yes        |
| Zone               | Foreign key to a(n) Zone         | Yes        |
| RR Name            | Alphanumeric string              | Yes        |
| Overwrite zone TTL | Yes or No                        | No         |

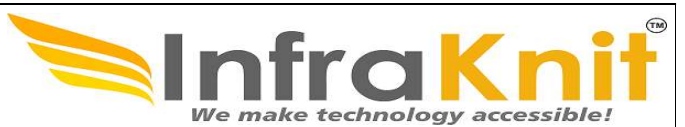

| Name | Туре    | Mandatory? |
|------|---------|------------|
| TTL  | d/h/m/s | N/A        |

- The "zone" attribute points to a forward or reverse zone, according to the record type, filtered by the organization that the zone belongs to.
- The "RR Name" is just the name of the record, known as the owner in the specialized literature.
- The default TTL of the zone that the record belongs to, may be overwritten by a specific value specified at the record level. This behaviour is driven by the "Overwrite zone TTL" boolean and the TTL duration.

# 5.6.1 A Records

This object is used to document the IPv4 Address record.

### **Properties**

| Name               | Туре                                                      | Mandatory? |
|--------------------|-----------------------------------------------------------|------------|
| Organization       | Foreign key to a(n) Organization                          | Yes        |
| Zone               | Foreign key to a(n) Zone                                  | Yes        |
| RR Name            | Alphanumeric string (@ and *. <domain> accepted)</domain> | Yes        |
| Overwrite zone TTL | Yes or No                                                 | No         |
| TTL                | d/h/m/s                                                   | N/A        |
| IPv4 Address       | Foreign key to a(n) IPv4 Address                          | Yes        |
| Comment            | Alphanumeric string                                       | No         |

### Details

Details of a Record can be accessed from the specific "A" shortcut menu of the DNS Management module.

|                    |                      | • |     |     |
|--------------------|----------------------|---|-----|-----|
| ns1.lab.demo.com.  |                      |   | + o | Q : |
| Properties         |                      |   |     |     |
| Zone               |                      |   |     |     |
| Organization       | Demo                 |   |     |     |
| Zone               | demo.com. IExternall |   |     |     |
| RRs attributes     |                      |   |     |     |
| RR Name            | ns1.lab.demo.com.    |   |     |     |
| Overwrite zone TTL | No                   |   |     |     |
| TTL                | Os                   |   |     |     |
| IPv4 Address       | 10.10.0.6            |   |     |     |
| Comment            | Glue record          |   |     |     |
|                    |                      |   |     |     |

Figure 38 DNS resource record

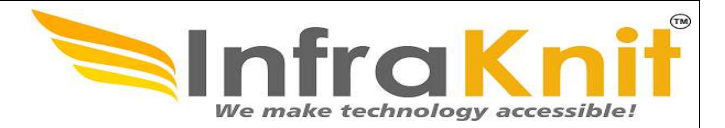

# 5.6.2 AAAA Records

This object is used to document the IPv6 Address record.

### Properties

| Name               | Туре                                                      | Mandatory? |
|--------------------|-----------------------------------------------------------|------------|
| Organization       | Foreign key to a(n) Organization                          | Yes        |
| Zone               | Foreign key to a(n) Zone                                  | Yes        |
| RR Name            | Alphanumeric string (@ and *. <domain> accepted)</domain> | Yes        |
| Overwrite zone TTL | Yes or No                                                 | No         |
| TTL                | d/h/m/s                                                   | N/A        |
| IPv6 Address       | Foreign key to a(n) IPv6 Address                          | Yes        |
| Comment            | Alphanumeric string                                       | No         |

### Update

An AAAA record can be updated from the detailed view of the object.

| prn24.demo.com.                                                       |                                                                                                    | CANCEL |
|-----------------------------------------------------------------------|----------------------------------------------------------------------------------------------------|--------|
| Properties                                                            |                                                                                                    |        |
| Zone                                                                  |                                                                                                    |        |
| Drganization                                                          | Demo                                                                                                 | + # •  |
| Zone                                                                  | demo.com.                                                                                            | + •    |
|                                                                       |                                                                                                    |        |
| RRs attributes<br>RR Name                                             | pm24.demo.com.                                                                                       |        |
| RRs attributes<br>RR Name<br>Overwrite zone TTL                       | pm24 demo.com.                                                                                       | -      |
| RRs attributes<br>RR Name<br>Overwrite zone TTL<br>TTL                | prm24 demo.com.           No           O         d         O         min         O         s         |        |
| RRs attributes<br>RR Name<br>Overwrite zone TTL<br>TTL<br>Pv6 Address | pm24 demo.com.         No         0       d       0       h       0       s         fc0101964404a:24 | • •    |

Figure 39 AAAA record

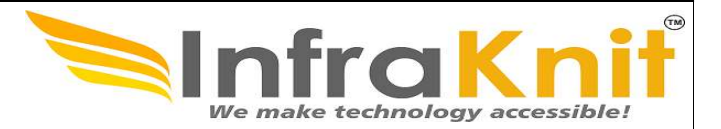

# 5.6.3 CAA Records

This object is used to specify which Certificate Authorities (CAs) are allowed to issue certificates for the domain defined by the RR name.

### Properties

| Name               | Туре                                                      | Mandatory? |
|--------------------|-----------------------------------------------------------|------------|
| Organization       | Foreign key to a(n) Organization                          | Yes        |
| Zone               | Foreign key to a(n) Zone                                  | Yes        |
| RR Name            | Alphanumeric string (@ and *. <domain> accepted)</domain> | Yes        |
| Overwrite zone TTL | Yes or No                                                 | No         |
| TTL                | d/h/m/s                                                   | N/A        |
| Flag               | Integer                                                   | Yes        |
| Тад                | Possible values: lodef, Issue, Issue Wild                 |            |
| Value              | Strings associated with tags                              |            |
| Comment            | Alphanumeric string                                       | No         |

### Creation

A new CAA record may be created from the specific "CAA" shortcut menu of the DNS Management module.

| Zone                 |                        |     |
|----------------------|------------------------|-----|
| Organization ?       |                        | +   |
|                      | Please specify a value |     |
| Zone ?               |                        | + • |
|                      | Please specify a value |     |
| RRs attributes       |                        |     |
| RR Name              |                        |     |
|                      | Please specify a value |     |
| Overwrite zone TTL ? | No                     | •   |
| TTL ?                | O d O h O min O s      |     |
| Flag ?               |                        |     |
| Tag                  | Issue                  | •   |
| Value ?              |                        |     |
|                      | Please specify a value |     |
| Comment              |                        |     |
|                      |                        |     |
|                      | Figure 40 CAA record   |     |
|                      |                        |     |

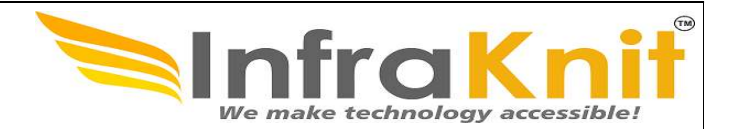

# 5.6.4 CNAME Records

This object is used to document the Canonical Name record.

### Properties

| Name               | Туре                                                      | Mandatory? |
|--------------------|-----------------------------------------------------------|------------|
| Organization       | Foreign key to a(n) Organization                          | Yes        |
| Zone               | Foreign key to a(n) Zone                                  | Yes        |
| RR Name            | Alphanumeric string (@ and *. <domain> accepted)</domain> | Yes        |
| Overwrite zone TTL | Yes or No                                                 | No         |
| TTL                | d/h/m/s                                                   | N/A        |
| CNAME              | Alphanumeric string                                       | Yes        |
| Comment            | Alphanumeric string                                       | No         |

### **Creation**

A new CNAME record may be created from the specific "CNAME" shortcut menu of the DNS Management module.

| Creation of a                                                            | new CNAME                                                                                                    | CANCEL CR |
|--------------------------------------------------------------------------|----------------------------------------------------------------------------------------------------|-----------|
| Properties                                                               |                                                                                                    |           |
| Zone                                                                     |                                                                                                    |           |
| Organization                                                             | Demo                                                                                                    | + # •     |
| Zone                                                                     | demo com. IExternal!                                                                                                    | + •       |
|                                                                          |                                                                                                    |           |
| RRs attributes                                                           |                                                                                                    |           |
| RRs attributes<br>RR Name                                                | wiki.demo.com                                                                                                    |           |
| RRs attributes<br>RR Name<br>Overwrite zone TTL                          | wiki.demo.com<br>Yes                                                                                                    |           |
| RRs attributes<br>RR Name<br>Overwrite zone TTL<br>TTL                   | wiki.demo.com       Yes       O     d       O     h       10     min       O     s                                        |           |
| RRs attributes<br>RR Name<br>Overwrite zone TTL<br>TTL<br>Canonical Name | wikidemo.com         Yes         O       d       0       h       10       min       0       s         wiki.infra.demo.net |           |

Figure 41 CNAME records

# 5.6.5 DS Records

This object is used to document Delegation Signer (DS) records required by DNSSEC to allow the transfer of trust from a parent zone to a child zone.

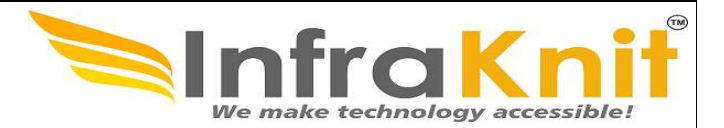

### Properties

| Name                  | Туре                                                                               | Mandatory? |
|-----------------------|------------------------------------------------------------------------------------|------------|
| Organization          | Foreign key to a(n) Organization                                                   | Yes        |
| Zone                  | Foreign key to a(n) Zone                                                           | Yes        |
| RR Name               | Alphanumeric string (@ and *. <domain> accepted)</domain>                          | Yes        |
| Overwrite zone<br>TTL | Yes or No                                                                          | No         |
| TTL                   | d/h/m/s                                                                            | N/A        |
| Key tag               | A short numeric value which can help quickly identify the referenced DNSKEY-record | No         |
| Algorithm             | The algorithm of the referenced DNSKEY-record                                      | No         |
| Digest Type           | Cryptographic hash algorithm used to create the Digest value                       | No         |
| Digest                | A cryptographic hash value of the referenced DNSKEY-record                         | Yes        |
| Comment               | Alphanumeric string                                                                | No         |

### **Details**

Details of a DS Record can be accessed from the specific "DS" shortcut menu of the DNS Management module.

|                  | demo.com.  |                            |   |   |   |   |   |
|------------------|------------|----------------------------|---|---|---|---|---|
| - 00.            | DS         |                            | 1 | + | 0 | ٩ | : |
|                  | Properties |                            |   |   |   |   |   |
| Zone             |            |                            |   |   |   |   |   |
| Organization ?   |            | Demo                       |   |   |   |   |   |
| Zone ?           |            | demo.com.                  |   |   |   |   |   |
|                  |            |                            |   |   |   |   |   |
| RRs attribute    | S          |                            |   |   |   |   |   |
| RR Name          |            | demo.com.                  |   |   |   |   |   |
| Overwrite zone T | TTL ?      | No                         |   |   |   |   |   |
| TTL ?            |            | Os                         |   |   |   |   |   |
| Key Tag ?        |            | 2371                       |   |   |   |   |   |
| Algorithm ?      |            | 13                         |   |   |   |   |   |
| Digest Type ?    |            | 2                          |   |   |   |   |   |
| Digest ?         |            | 1F987CC6583E92DF0890718C42 |   |   |   |   |   |
| Comment          |            |                            |   |   |   |   |   |
|                  |            |                            |   |   |   |   |   |

Figure 42 DS records

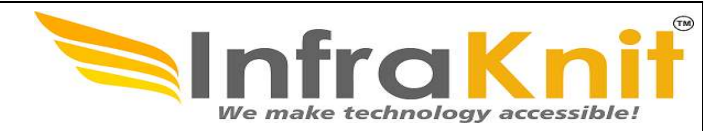

# 5.6.6 MX Records

This object is used to document the Mail Exchanger record.

### Properties

| Name               | Туре                                                      | Mandatory? |
|--------------------|-----------------------------------------------------------|------------|
| Organization       | Foreign key to a(n) Organization                          | Yes        |
| Zone               | Foreign key to a(n) Zone                                  | Yes        |
| RR Name            | Alphanumeric string (@ and *. <domain> accepted)</domain> | Yes        |
| Overwrite zone TTL | Yes or No                                                 | No         |
| TTL                | d/h/m/s                                                   | N/A        |
| Preference         | Integer                                                   | No         |
| Exchange Server    | Alphanumeric string                                       | Yes        |
| Comment            | Alphanumeric string                                       | No         |

### **Details**

Details of a MX Record can be accessed from the specific "MX" shortcut menu of the DNS Management module.

| demo.com.            |                                    | / + 2 |
|----------------------|------------------------------------|-------|
| Properties           |                                    |       |
| Zone                 |                                    |       |
| Organization         | Demo                               |       |
| Zone                 | demo.com.                          |       |
| RRs attributes       |                                    |       |
| RR Name              | demo.com.                          |       |
| Overwrite zone TTL   | No                                 |       |
| TTL                  | Os                                 |       |
| Preference           | 10                                 |       |
| Mail exchange server | mx1.isp.net.                       |       |
|                      | Main mail evolution for the domain |       |

Figure 43 MX records

# 5.6.7 NS Records

This object is used to document the Name Server record.

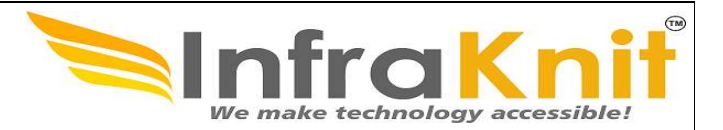

### Properties

| Name               | Туре                                                      | Mandatory? |
|--------------------|-----------------------------------------------------------|------------|
| Organization       | Foreign key to a(n) Organization                          | Yes        |
| Zone               | Foreign key to a(n) Zone                                  | Yes        |
| RR Name            | Alphanumeric string (@ and *. <domain> accepted)</domain> | Yes        |
| Overwrite zone TTL | Yes or No                                                 | No         |
| TTL                | d/h/m/s                                                   | N/A        |
| Name Server        | Alphanumeric string                                       | Yes        |
| Comment            | Alphanumeric string                                       | No         |

### Details

Details of a NS Record can be accessed from the specific "NS" shortcut menu of the DNS Management module.

| 2.:<br>NS          | 129.10.in-addr.arpa. |                      | , | + | 0 | Q | : |
|--------------------|----------------------|----------------------|---|---|---|---|---|
| Pro                | operties             |                      | - | - | _ |   | T |
| Zone               |                      |                      |   |   |   |   |   |
| Organization       | D                    | lemo                 |   |   |   |   |   |
| Zone               | 2                    | 12910 in-addrarpa.   |   |   |   |   |   |
| RRs attributes     |                      |                      |   |   |   |   |   |
| RR Name            | 2                    | .129.10 in-addrarpa. |   |   |   |   |   |
| Overwrite zone TTL | Y                    | les .                |   |   |   |   |   |
| TTL                | 6                    | ih Omin Os           |   |   |   |   |   |
| Name server        | to                   | oystory.demo.com.    |   |   |   |   |   |
| Comment            |                      |                      |   |   |   |   |   |
|                    |                      |                      |   |   |   |   |   |

Figure 44 NS records

# 5.6.8 PTR Records

This object is used to document the Pointer record.

### Properties

| Name         | Туре                             | Mandatory? |
|--------------|----------------------------------|------------|
| Organization | Foreign key to a(n) Organization | Yes        |

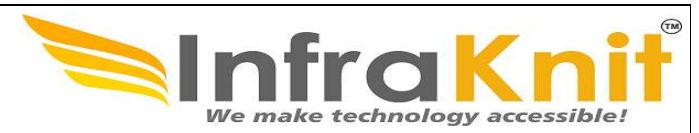

| Name               | Туре                                                             | Mandatory? |
|--------------------|------------------------------------------------------------------|------------|
| Zone               | Foreign key to a(n) Zone                                         | Yes        |
| RR Name            | Alphanumeric string (compliant with IPv4 or IPv6 reverse format) | Yes        |
| Overwrite zone TTL | Yes or No                                                        | No         |
| TTL                | d/h/m/s                                                          | N/A        |
| Hostname           | Alphanumeric string                                              | Yes        |
| Comment            | Alphanumeric string                                              | No         |

### Details

Details of a NS Record can be accessed from the specific "NS" shortcut menu of the DNS Management module.

| 1.2.129.10.in-     | ıddr.arpa.               | / + C Q |
|--------------------|--------------------------|---------|
| Properties         |                          |         |
| Zone               |                          |         |
| Organization       | Demo                     |         |
| Zone               | 2.129.10.in-addrarpa.    |         |
| RRs attributes     |                          |         |
| RR Name            | 1.2.129.10.in-addr.arpa. |         |
| Overwrite zone TTL | No                       |         |
| TTL                | Os                       |         |
| Hostname           | hqgw.demo.com.           |         |
| Comment            |                          |         |
|                    |                          |         |

Figure 45 PTR record

# 5.6.9 SSHFP Records

This object is used to document the Secure Shell fingerprint records, a type of resource record which identifies SSH keys associated with a host name.

### **Properties**

| Name               | Туре                             | Mandatory? |
|--------------------|----------------------------------|------------|
| Organization       | Foreign key to a(n) Organization | Yes        |
| Zone               | Foreign key to a(n) Zone         | Yes        |
| RR Name            | Alphanumeric string              | Yes        |
| Overwrite zone TTL | Yes or No                        | No         |
| TTL                | d/h/m/s                          | N/A        |

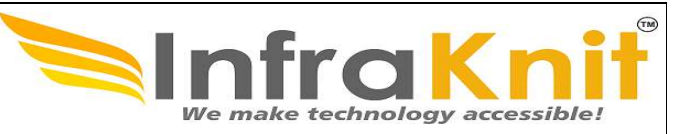

| Name        | Туре                | Mandatory? |
|-------------|---------------------|------------|
| Algorithm   | Integer             | No         |
| Digest Type | Integer             | No         |
| Fingerprint | Alphanumeric string | Yes        |
| Comment     | Alphanumeric string | No         |

### Details

Details of a SSHFP record can be accessed from the specific "SSHFP" shortcut menu of the DNS Management module.

|                  | my-ssh-server.demo.com.<br>SSHEP<br>Properties | , | + | 0 | ٩ | : |
|------------------|------------------------------------------------|---|---|---|---|---|
| Zone             |                                                |   |   |   |   |   |
| Organization ?   | Demo                                           |   |   |   |   |   |
| Zone ?           | demo.com.                                      |   |   |   |   |   |
| RRs attributes   |                                                |   |   |   |   |   |
| RR Name          | my-ssh-server.demo.com.                        |   |   |   |   |   |
| Overwrite zone T | L <sup>2</sup> No                              |   |   |   |   |   |
| TTL ?            | Os                                             |   |   |   |   |   |
| Algorithm ?      | 3                                              |   |   |   |   |   |
| Digest Type ?    | 2                                              |   |   |   |   |   |
| Fingerprint ?    | 123456789abcdef67890123456789abcdef67890       |   |   |   |   |   |
| Comment          |                                                |   |   |   |   |   |
|                  |                                                |   |   |   |   |   |

Figure 46 SSHFP record

# 5.6.10 SRV Records

This object is used to document the Locate Services record.

### **Properties**

| Name               | Туре                             | Mandatory? |
|--------------------|----------------------------------|------------|
| Organization       | Foreign key to a(n) Organization | Yes        |
| Zone               | Foreign key to a(n) Zone         | Yes        |
| RR Name            | Alphanumeric string              | Yes        |
| Overwrite zone TTL | Yes or No                        | No         |

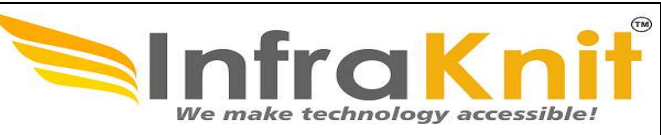

| Name     | Туре                | Mandatory? |
|----------|---------------------|------------|
| TTL      | d/h/m/s             | N/A        |
| Priority | Integer             | No         |
| Weight   | Integer             | No         |
| Port     | Integer             | No         |
| Target   | Alphanumeric string | Yes        |
| Comment  | Alphanumeric string | No         |

### Creation

A new SRV record may be created from the specific "SRV" shortcut menu of the DNS Management module.

| Properties         |                         |       |
|--------------------|-------------------------|-------|
| Zone               |                         |       |
| Organization       | Demo                    | + # • |
| Zone               | demo.com.               | +•    |
| RR Name            | _http_tcpwww.demo.com   |       |
| RR Name            | http://tcp.www.demo.com |       |
| Overwrite zone TTL | No                      | •     |
| TTL                |                         |       |
| Priority           | 3                       |       |
| Weight             | 10                      |       |
| Port               | 25                      |       |
| Target             | www.demo.com            |       |
|                    |                         |       |

Figure 47 SRV records

# 6. DHCP Management

**DHCP Management** extends its IP Address Management (IPAM) capabilities by integrating with Dynamic Host Configuration Protocol (DHCP) services. This functionality allows administrators to efficiently manage and automate the allocation of IP addresses to devices in their networks.

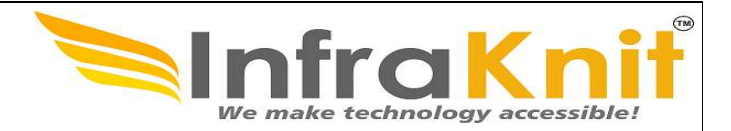

# 6.1 Features

Dynamic Host Configuration Protocol allows the client to receive **options** from the DHCP server describing the network configuration and various services that are available on the network. In order to structure its configuration file, the DHCP server groups client options into **scopes** that cover different segments of the network, from a global coverage down to a unique host: Global, Shared-network, Subnet, Pool, Class, Sub-class and Host.

| <        | select one 👫 🔻       |                                                         |       |       |     |
|----------|----------------------|---------------------------------------------------------|-------|-------|-----|
| *        | Welcome              | Filter                                                  | M = M |       |     |
| 8        | Asset Management     | DHCP Management                                         |       |       |     |
| ۲        | IP Management        | • DHCP Space                                            |       |       |     |
| .th      | DNS Management       | • Servers                                               | 0     |       |     |
| -        | DHCP Management      | Ranges     DHCP Options                                 | 0     |       |     |
| <b>P</b> | Request Management   | New Option                                              | _     |       | (3) |
|          | Incident Management  | <ul> <li>Search for Options</li> <li>Globals</li> </ul> | 6     |       |     |
| ?        | Problem Management   | Shared Networks                                         | 1     |       |     |
| 8        | Knowledge Management | Subnets                                                 | 1     |       |     |
| 1        | Change Management    | <ul> <li>Pools</li> <li>Classes</li> </ul>              | 1     | nore: |     |
| ¢        | Service Management   | Sub Classes                                             | 1     |       |     |
|          | Data Administration  | • Hosts                                                 | 0     |       |     |
| *        | Administration       |                                                         |       |       |     |
| \$       | Configuration        |                                                         |       |       |     |
| >_       | System               |                                                         |       |       |     |

Figure 48 DHCP menu

The DHCP Space menu provides some information on the DHCP infrastucture and summarizes the different registered options under 7 badges:

| User Guide<br>HelpDesk OpfraSu          |                                  | nfraknit<br>make technology accessible! |
|-----------------------------------------|----------------------------------|-----------------------------------------|
| Infrastructure                          |                                  |                                         |
| <b>2</b> DHCP Servers                   | 6 DHCP Ranges                    |                                         |
| Options                                 |                                  |                                         |
| <b>1</b> Global DHCP Option<br>+ Create | Shared Network DHCP     + Create | 1 Subnet DHCP Option + Create           |
| 2 Pool DHCP Option<br>+ Create          | 2 Class DHCP Option<br>+ Create  | SubClass DHCP Option     + Create       |
| Host DHCP Option<br>+ Create            |                                  |                                         |
| We                                      | Figure 49 DHCP infrastructure    | y accessible!                           |

# 6.2 Global Options

This object is used to document the Global DHCP Options. It has no other attributes than the ones listed above.

### Details

Details of a DHCP Global Option can be accessed from the specific "Global Options" shortcut menu of the DHCP Management module.

| pDesk Op                                                               | ofraSu                                              |              | Unfr<br>We make te | a Kn         |
|------------------------------------------------------------------------|-----------------------------------------------------|--------------|--------------------|--------------|
|                                                                        | Log Server<br>Global DHCP Option                    |              |                    | <b>/</b> + 0 |
|                                                                        | Properties                                          |              |                    |              |
| DHCP Attribu                                                           | tes                                                 | Scope        |                    |              |
| DHCPv4                                                                 | Yes                                                 | Organization | Demo               |              |
|                                                                        |                                                     |              |                    |              |
| Code                                                                   | 7                                                   |              |                    |              |
| Code<br>Name                                                           | 7<br>Log Server                                     |              |                    |              |
| Code<br>Name<br>ISC name                                               | 7<br>Log Server<br>log-servers                      |              |                    |              |
| Code<br>Name<br>ISC name<br>Type                                       | 7<br>Log Server<br>log-servers<br>string            |              |                    |              |
| Code<br>Name<br>ISC name<br>Type<br>Description X<br>Log servers for D | 7<br>Log Server<br>log-servers<br>string<br>emo org |              |                    |              |

Figure 50 DHCP attributes

### **Shared Network Options**

This object is used to document the Shared Network DHCP Options. Shared networks in Helpdesk are implemented through the VLAN object.

### Properties

| Name | Туре                     | Mandatory? |
|------|--------------------------|------------|
| VLAN | Foreign key to a(n) VLAN | Yes        |

### Details

A new DHCP Shared Network Option may be created from the specific "Shared Network Options" shortcut menu of the DHCP Management module. It refers to an organization and to a VLAN within that organization.

| User Guide<br>HelpDesk O           | pfraSu                                    |              | Infr<br>We make te |   | :es | sib | le! |   |
|------------------------------------|-------------------------------------------|--------------|--------------------|---|-----|-----|-----|---|
|                                    | Domain name<br>Shared Network DHCP Option |              |                    | , | +   | 0   | ٩   | i |
|                                    | Properties                                |              |                    |   |     |     |     |   |
| DHCP Attribut                      | tes                                       | <br>Scope    |                    |   |     |     |     |   |
| DHCPv4                             | Yes                                       | Organization | Demo               |   |     |     |     |   |
| Code                               | 15                                        | VLAN         | 5486               |   |     |     |     |   |
| Name                               | Domain name                               |              |                    |   |     |     |     |   |
| ISC name                           | domain-name                               |              |                    |   |     |     |     |   |
| Туре                               | domain-name                               |              |                    |   |     |     |     |   |
| Description ×<br>Default domain na | ame for VLAN 5486                         |              |                    |   |     |     |     |   |
| Value                              | demo.com                                  |              |                    |   |     |     |     |   |

### Figure 51 Domain for DHCP

### **Subnet Options**

This object is used to document the Subnet DHCP Options. The Subnet scope in Helpdesk is implemented through the IP Subnet object.

### Properties

| Name   | Туре                          | Mandatory? |
|--------|-------------------------------|------------|
| Subnet | Foreign key to a(n) IP Subnet | Yes        |

### Details

Details of a DHCP Subnet Option can be accessed from the specific "Subnet Options" shortcut menu of the DHCP Management module. It refers to an organization and to an IP Subnet within that organization.

|               | Domain name<br>Subnet DHCP Option |              |                |            | , | + | 0 | ٩ | 1 |
|---------------|-----------------------------------|--------------|----------------|------------|---|---|---|---|---|
|               | Properties                        |              |                |            |   |   |   |   |   |
| DHCP Attribu  | tes                               |              | Scope          |            |   |   |   |   |   |
| DHCPv4        | Yes                               |              | Organization   | Demo       |   |   |   |   |   |
| Code          | 15                                |              | Subnet         | 10.129.0.0 |   |   |   |   |   |
| Name          | Domain name                       |              |                |            |   |   |   |   |   |
| ISC name      | domain-name                       |              |                |            |   |   |   |   |   |
| Туре          | domain-name                       |              |                |            |   |   |   |   |   |
| Description × |                                   |              |                |            |   |   |   |   |   |
| Value         | demo.com                          |              |                |            |   |   |   |   |   |
|               |                                   |              |                |            |   |   |   |   |   |
|               |                                   | Figure 52 DF | ICP properties |            |   |   |   |   | _ |
|               |                                   |              |                |            |   |   |   |   | 5 |

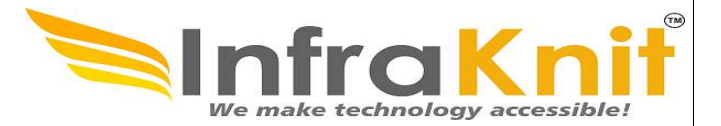

# **Pool Options**

This object is used to document the Pool DHCP Options. The Pool scope in Helpdesk is implemented through the IP Range object.

### **Properties**

| Name     | Туре                         | Mandatory? |
|----------|------------------------------|------------|
| IP Range | Foreign key to a(n) IP Range | Yes        |

### Details

Details of a DHCP Pool Option can be accessed from the specific "Pool Options" shortcut menu of the DHCP Management module. It refers to an organization and to an IP Range within that organization.

|               | Print servers<br>Pool DHCP Option |              |           | / | + | o | ٩ | : |
|---------------|-----------------------------------|--------------|-----------|---|---|---|---|---|
|               | Properties                        |              |           |   |   |   |   |   |
| DHCP Attribu  | utes                              | Scope        |           |   |   |   |   |   |
| DHCPv4        | Yes                               | Organization | Demo      |   |   |   |   |   |
| Code          | 9                                 | IP Range     | DHCP Pool |   |   |   |   |   |
| Name          | Print servers                     |              |           |   |   |   |   |   |
| ISC name      | lpr-servers                       |              |           |   |   |   |   |   |
| Туре          | string                            |              |           |   |   |   |   |   |
| Description × |                                   |              |           |   |   |   |   |   |
| Value         | 15.128.9.54, 15.128.12.54         |              |           |   |   |   |   |   |

Figure 53 DHCP attributes

# **Class Options**

This object is used to document the Class DHCP Options. It refers to a new typological Helpdesk object that models DHCP classes.

### **DHCP Class object**

This is a typological object defined through the Typology configuration menu in the Data administration chapter.

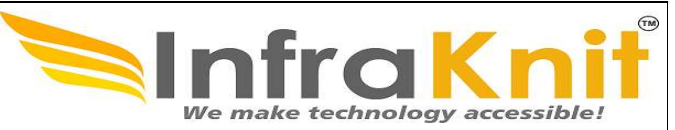

| My Vendor Class<br>DHCP Class |                 | , | + | c | ۹ | 1 |
|-------------------------------|-----------------|---|---|---|---|---|
| Properties                    |                 |   |   |   |   |   |
| Name                          | My Vendor Class |   |   |   |   |   |

Figure 54 Vendor class

### **Properties**

| Name  | Туре                           | Mandatory? |
|-------|--------------------------------|------------|
| Class | Foreign key to a(n) DHCP Class | Yes        |

### Details

A new DHCP Class Option may be created from the specific "Class Options" shortcut menu of the DHCP Management module. It refers to an organization and to a DHCP Class.

|               | Properties          |              |                 |       |
|---------------|---------------------|--------------|-----------------|-------|
| DHCP Attribut | tes                 | Scope        |                 |       |
| DHCPv4        | O No 💿 Yes          | Organization | Demo            | + # • |
| Code          | 587                 | Class        | My Vendor Class | + •   |
| Name          | Root Path           |              |                 |       |
| ISC name      | root-path           |              |                 |       |
| Туре          | string              | •            |                 |       |
| Description   |                     |              |                 |       |
|               |                     |              |                 |       |
|               |                     |              |                 |       |
|               |                     |              |                 |       |
| Malaa         |                     |              |                 |       |
| Value         | /export/root/system |              |                 |       |

# **Sub Class Options**

This object is used to document the SubClass DHCP Options. It refers to a new typological TeemIp object that models DHCP sub-classes.

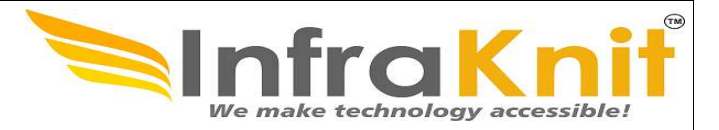

### **DHCP SubClass object**

This is another typological object defined through the Typology configuration menu of the Data administration chapter.

| i86pc<br>DHCP SubClass |                          | / | + | 0 | ۹ | : |
|------------------------|--------------------------|---|---|---|---|---|
| Properties             |                          |   |   |   |   |   |
| Name<br>DHCP Class     | i86pc<br>My Vendor Class |   |   |   |   |   |

Figure 56 DHCP Subclass

### **Properties**

| Name     | Туре                              | Mandatory? |
|----------|-----------------------------------|------------|
| Class    | Foreign key to a(n) DHCP Class    | Yes        |
| SubClass | Foreign key to a(n) DHCP SubClass | Yes        |

### Details

Details of a DHCP SubClass Option can be accessed from the specific "SubClass Options" shortcut menu of the DHCP Management module. It refers to an organization and to a DHCP SubClass.

|               | Vendor Specific<br>SubClass DHCP Option |              |                 | / + © Q i |
|---------------|-----------------------------------------|--------------|-----------------|-----------|
|               | Properties                              |              |                 |           |
| DHCP Attribu  | ites                                    | Scope        |                 |           |
| DHCPv4        | Yes                                     | Organization | Demo            |           |
| Code          | 4489                                    | Class        | My Vendor Class |           |
| Name          | Vendor Specific                         | SubClass     | 186pc           |           |
| ISC name      | vendor-encapsulated-options             |              |                 |           |
| Туре          | string                                  |              |                 |           |
| Description × |                                         |              |                 |           |
| Value         | my vendor specific string               |              |                 |           |

Figure 57Attributes of DHCP SubClass

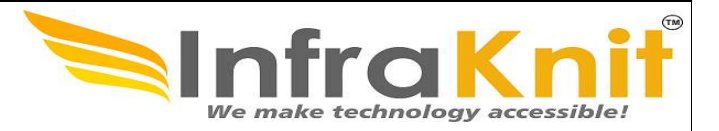

# **Host Options**

This object is used to document the Host DHCP Options. The Host scope in TeemIp is implemented through the Physical Device object.

### **Properties**

| Name | Туре                                | Mandatory? |
|------|-------------------------------------|------------|
| Host | Foreign key to a(n) Physical Device | Yes        |

### Details

Details of a DHCP Hosts Option can be accessed from the specific "Host Options" shortcut menu of the DHCP Management module. It refers to an organization and to a Physical Device within that organization.

|               | Log server<br>Host DHCP Option |              |           | ≠ + © Q i |
|---------------|--------------------------------|--------------|-----------|-----------|
|               | Properties                     |              |           |           |
| DHCP Attribu  | ites                           | Scope        |           |           |
| DHCPv4        | Yes                            | Organization | Demo      |           |
| Code          | 7                              | Host         | & Server2 |           |
| Name          | Log server                     |              |           |           |
| ISC name      | log-servers                    |              |           |           |
| Туре          | string                         |              |           |           |
| Description × |                                |              |           |           |
| Value         | server1.demo.com               |              |           |           |

Figure 58 DHCP Log Server

# 7. Request Management

The Request Management module enables you to document all the requests coming from end users.

User request tickets can by assign to workgroup that would be responsible for making sure request is handled.

This module is as well integrated with the HELPDESK notification system, in order to inform the contacts that need to be notified during the life of the user request.

An end user portal is available to enable them to create the service requests by themselves and follow their status.

There are two alternatives for managing user requests in Helpdesk. You can choose to install one of the two following modules:

- Simple Ticket Management
- User request Management ITIL V3

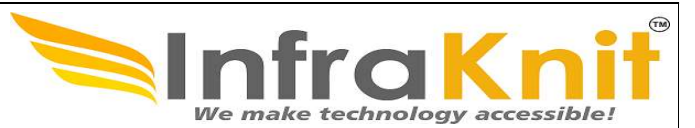

The Simple Ticket Management module provides a simplified ticketing system. It is used to keep track of end-users requests. There are two types of request:

- Incidents are used to track unexpected issues that have an impact on the delivered services
- Service requests are used to request new services or features like installing a new PC, creating a new email address.

This module manages both types of requests in a single type of ticket. **INCIDENTS** and **SERVICE REQUESTs** will follow the same workflow. This allows agent to easily manage any kind of ticket and reclassify a request without having to create a new one. The Request management module focuses on SERVICE REQUESTS.

The support agent can then modify and communicate with the customer via a journal called "Public log." He can also communicate with internal teams within his company through a journal called "Private log".

A user request is controlled by a workflow in order to make sure it is managed according to a defined process. Only authorized users can manage a user request and change its status. A user request can be linked to a parent problem, or a parent change. In case you have

A user request can be linked to a parent problem, or a parent change. In case you have installed the User

Request Management module, your request can be linked to a parent incident.

It is also possible to regroup user requests under a single user request.

# 7.1 Overview

The overview dashboard allows agents and managers to monitor the helpdesk activity

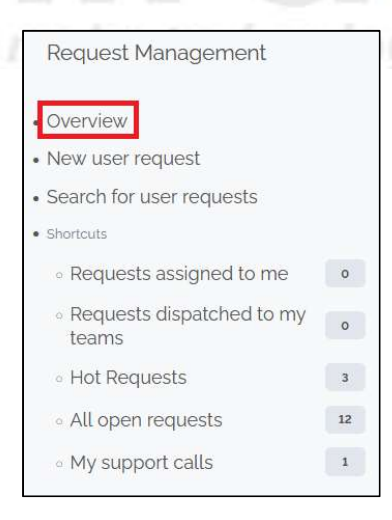

Figure 59 Request Management

| ser Guide<br>elpDesk OpfraSu                                                                                                    |                                                                                                    |                                 |                                                                                                    | raKn                             |
|----------------------------------------------------------------------------------------------------|----------------------------------------------------------------------------------------------------|---------------------------------|----------------------------------------------------------------------------------------------------|----------------------------------|
| K select one + -                                                                                                    | + Q Q. NetworkDevice > i≡ Software > i≡                                                                                             | Group > 🏀 Overview              | Pre marce                                                                                             | Dashboard for Request Management |
| * Welcome                                                                                                    | Last 14 days request per type                                                                                                    |                                 | Last 14 days number of requ                                                                           | ests                             |
| 😂 Asset Management                                                                                                    |                                                                                                    |                                 | 22                                                                                                    |                                  |
| IP Management                                                                                                    |                                                                                                    |                                 | 2                                                                                                    |                                  |
| 🏦 DNS Management                                                                                                    |                                                                                                    | Service request                 | 14                                                                                                    |                                  |
| DHCP Management                                                                                                    |                                                                                                    |                                 | 0.6<br>0.4<br>0.2                                                                                     |                                  |
| 🗭 Request Management                                                                                                    | 100.0%                                                                                                    |                                 |                                                                                                    | - Suptor                         |
| Incident Management                                                                                                    |                                                                                                    |                                 | nber 35<br>nber 33                                                                                    | ber 9<br>ber 7<br>Iber 38        |
| ? Problem Management                                                                                                    |                                                                                                    |                                 |                                                                                                    |                                  |
| Knowledge Management                                                                                                    | Open requests by status<br>Total: 12 objects.                                                                                       |                                 | Open requests by agent<br>Total: 12 objects.                                                          |                                  |
| ➡ Change Management                                                                                                    |                                                                                                    |                                 |                                                                                                    |                                  |
|                                                                                                    | Status                                                                                                    | 0 Count                         | Assign Agent                                                                                          | © Count ©                        |
| Service Management                                                                                                    |                                                                                                    |                                 |                                                                                                    |                                  |
| <ul> <li>Service Management</li> <li>Deta Administration</li> </ul>                                                                | Resolved                                                                                                    | 1                               | Kumar                                                                                                 | 1                                |
| <ul> <li>Service Management</li> <li>Data Administration</li> </ul>                                                                | Resolved<br>Escalated TTR                                                                                                    | 1<br>3                          | Kumar<br>Saravanan                                                                                    | 1 2                              |
| <ul> <li>Service Management</li> <li>Data Administration</li> <li>Administration</li> </ul>                                        | Resolved<br>Escalated TTR<br>Pending                                                                                                | 1<br>3<br>5                     | Kumar<br>Saravanan<br>DCIM_Lead                                                                       | 1<br>2<br>1                      |
| <ul> <li>Service Management</li> <li>Data Administration</li> <li>Administration</li> <li>Configuration</li> </ul>                 | Resolved<br>Escalated TTR<br>Pending<br>Assigned                                                                                    | 1<br>3<br>5<br>1                | Kumar<br>Saravanan<br>DCIM_Lead<br>Server_Team                                                        | 1<br>2<br>1<br>1                 |
| <ul> <li>Service Management</li> <li>Data Administration</li> <li>Administration</li> <li>Configuration</li> <li>System</li> </ul> | Resolved<br>Escalated TTR<br>Pending<br>Assigned<br>Approved                                                                        | 1<br>3<br>5<br>1<br>1           | Kumar<br>Saravanan<br>DCIM_Lead<br>Server_Team<br>NW_Team                                             | 1<br>2<br>1<br>1<br>5            |
| <ul> <li>Service Management</li> <li>Data Administration</li> <li>Administration</li> <li>Configuration</li> <li>System</li> </ul> | Resolved<br>Escalated TTR<br>Pending<br>Assigned<br>Approved<br>Waiting for approval                                                | 1<br>3<br>5<br>1<br>1<br>1      | Kumar<br>Saravanan<br>DCIM_Lead<br>Server_Team<br>NW_Team<br>undefined                                | 1<br>2<br>1<br>1<br>5<br>2       |
| <ul> <li>Service Management</li> <li>Data Administration</li> <li>Administration</li> <li>Configuration</li> <li>System</li> </ul> | Resolved<br>Escalated TTR<br>Pending<br>Assigned<br>Approved<br>Waiting for approval<br>Open requests by type<br>Total: 12 objects. | 1<br>3<br>5<br>1<br>1<br>1      | Kumar         Saravanan         DCIM_Lead         Server_Team         NW_Team         undefined       | 1<br>2<br>1<br>1<br>5<br>2       |
| <ul> <li>Service Management</li> <li>Data Administration</li> <li>Administration</li> <li>Configuration</li> <li>System</li> </ul> | Resolved<br>Escalated TTR<br>Pending<br>Assigned<br>Approved<br>Waiting for approval<br>Open requests by type<br>Total: 12 objects. | 1<br>3<br>5<br>1<br>1<br>1<br>1 | c     Kumar       Saravanan     DCIM_Lead       Derver_Team     NW_Team       undefined     Undefined | 1<br>2<br>1<br>1<br>5<br>2       |

Figure 60 Dashboard of Requests

# 7.2 User Request

User request are used to document all request submitted by users.

# We make technology accessible!

## User Request Properties

| Name                   | Туре                                                                                                    | Mandatory? |
|------------------------|----------------------------------------------------------------------------------------------------|------------|
| Organization           | Foreign key to a(n) Organization                                                                                                    | Yes        |
| Caller                 | Foreign key to a(n) Person                                                                                                    | Yes        |
| Status                 | Possible values: Approved, Assigned, Closed,<br>Escalated TTO, Escalated TTR, New, Pending,<br>Rejected, Resolved, Waiting for approval | Yes        |
| Origin                 | Possible values: mail, monitoring, phone, portal                                                                                        | No         |
| Title                  | Alphanumeric string                                                                                                    | Yes        |
| Description            | Multiline character string                                                                                                    | Yes        |
| Service                | Foreign key to a(n) Service                                                                                                    | No         |
| Service<br>subcategory | Foreign key to a(n) Service Subcategory                                                                                                 | No         |
| Hot Flag               | Possible values: No, Yes                                                                                                    | No         |

|                                | 3 |
|--------------------------------|---|
| nfraknit                       |   |
| We make technology accessible! |   |

| Hot reason                                                                                                    | Alphanumeric string                                                                                                    | No                                                                                                    |
|----------------------------------------------------------------------------------------------------|----------------------------------------------------------------------------------------------------|----------------------------------------------------------------------------------------------------|
| Pending reason                                                                                                    | Multiline character string                                                                                                    | No                                                                                                    |
| Request Type                                                                                                    | Possible values: Incident, Service request                                                                                                    | No                                                                                                    |
| Impact                                                                                                    | Possible values: A department, A service, A person                                                                                                    | Yes                                                                                                    |
| Urgency                                                                                                    | Possible values: critical, high, medium, low                                                                                                    | Yes                                                                                                    |
| Priority                                                                                                    | Possible values: critical, high, medium, low                                                                                                    | Yes                                                                                                    |
| Team                                                                                                    | Foreign key to a(n) Team                                                                                                    | No                                                                                                    |
| Agent                                                                                                    | Foreign key to a(n) Person                                                                                                    | No                                                                                                    |
| Approver                                                                                                    | Foreign key to a(n) Person                                                                                                    | No                                                                                                    |
| Start date                                                                                                    | Date and time (year-month-day hh:mm:ss)                                                                                                    | No                                                                                                    |
| Last update                                                                                                    | Date and time (year-month-day hh:mm:ss)                                                                                                    | No                                                                                                    |
| Assignment date                                                                                                    | Date and time (year-month-day hh:mm:ss)                                                                                                    | No                                                                                                    |
| TTO Deadline                                                                                                    | Core:AttributeStopWatch+ (100_deadline)                                                                                                    | No                                                                                                    |
| TTR Deadline                                                                                                    | Core:AttributeStopWatch+ (100_deadline)                                                                                                    | No                                                                                                    |
| L <mark>ast pending</mark><br>date                                                                                                    | Date and time (year-month-day hh:mm:ss)                                                                                                    | No                                                                                                    |
|                                                                                                    |                                                                                                    |                                                                                                    |
| Resolution date                                                                                                    | Date and time (year-month-day hh:mm:ss)                                                                                                    | No                                                                                                    |
| Resolution date<br>Close date                                                                                                    | Date and time (year-month-day hh:mm:ss) Date and time (year-month-day hh:mm:ss)                                                                                                    | No<br>No                                                                                                    |
| Resolution date<br>Close date<br>Parent request                                                                                                    | Date and time (year-month-day hh:mm:ss)<br>Date and time (year-month-day hh:mm:ss)<br>Foreign key to a(n) User Request                                                                                                    | No<br>No                                                                                                    |
| Resolution date<br>Close date<br>Parent request<br>Parent problem                                                                                                    | Date and time (year-month-day hh:mm:ss)<br>Date and time (year-month-day hh:mm:ss)<br>Foreign key to a(n) User Request<br>Foreign key to a(n) Problem                                                                                                    | No<br>No<br>No                                                                                                    |
| Resolution date<br>Close date<br>Parent request<br>Parent problem<br>Parent change                                                                                                    | Date and time (year-month-day hh:mm:ss)<br>Date and time (year-month-day hh:mm:ss)<br>Foreign key to a(n) User Request<br>Foreign key to a(n) Problem<br>Foreign key to a(n) Change                                                                                                    | No<br>No<br>No<br>No                                                                                                    |
| Resolution date<br>Close date<br>Parent request<br>Parent problem<br>Parent change<br>Resolution code                                                                                                    | Date and time (year-month-day hh:mm:ss)<br>Date and time (year-month-day hh:mm:ss)<br>Foreign key to a(n) User Request<br>Foreign key to a(n) Problem<br>Foreign key to a(n) Change<br>Possible values: assistance, bug fixed, hardware<br>repair, other, software patch, system update, training                                                                                                    | No<br>No<br>No<br>No<br>No                                                                                                    |
| Resolution date<br>Close date<br>Parent request<br>Parent problem<br>Parent change<br>Resolution code<br>Solution                                                                                            | Date and time (year-month-day hh:mm:ss)<br>Date and time (year-month-day hh:mm:ss)<br>Foreign key to a(n) User Request<br>Foreign key to a(n) Problem<br>Foreign key to a(n) Change<br>Possible values: assistance, bug fixed, hardware<br>repair, other, software patch, system update, training<br>Multiline character string                                                                                                    | No<br>No<br>No<br>No<br>No                                                                                                    |
| Resolution date<br>Close date<br>Parent request<br>Parent problem<br>Parent change<br>Resolution code<br>Solution<br>Resolution delay                                                                        | Date and time (year-month-day hh:mm:ss)<br>Date and time (year-month-day hh:mm:ss)<br>Foreign key to a(n) User Request<br>Foreign key to a(n) Problem<br>Foreign key to a(n) Change<br>Possible values: assistance, bug fixed, hardware<br>repair, other, software patch, system update, training<br>Multiline character string<br>Core:AttributeDuration+                                                                                                    | No<br>No<br>No<br>No<br>No<br>No                                                                                                    |
| Resolution date<br>Close date<br>Parent request<br>Parent problem<br>Parent change<br>Resolution code<br>Solution<br>Resolution delay<br>User satisfaction                                                   | Date and time (year-month-day hh:mm:ss)<br>Date and time (year-month-day hh:mm:ss)<br>Foreign key to a(n) User Request<br>Foreign key to a(n) Problem<br>Foreign key to a(n) Change<br>Possible values: assistance, bug fixed, hardware<br>repair, other, software patch, system update, training<br>Multiline character string<br>Core:AttributeDuration+<br>Possible values: Very satisfied, Fairly statisfied,<br>Rather Dissatified, Very Dissatisfied                                                                                                    | No<br>No<br>No<br>No<br>No<br>No<br>No                                                                                                    |
| Resolution date<br>Close date<br>Parent request<br>Parent problem<br>Parent change<br>Resolution code<br>Solution<br>Resolution delay<br>User satisfaction                                                   | Date and time (year-month-day hh:mm:ss)<br>Date and time (year-month-day hh:mm:ss)<br>Foreign key to a(n) User Request<br>Foreign key to a(n) Problem<br>Foreign key to a(n) Change<br>Possible values: assistance, bug fixed, hardware<br>repair, other, software patch, system update, training<br>Multiline character string<br>Core:AttributeDuration+<br>Possible values: Very satisfied, Fairly statisfied,<br>Rather Dissatified, Very Dissatisfied                                                                                                    | No<br>No<br>No<br>No<br>No<br>No<br>No                                                                                                    |
| Resolution date<br>Close date<br>Parent request<br>Parent problem<br>Parent change<br>Resolution code<br>Solution<br>Resolution delay<br>User satisfaction<br>User comment<br>SLA tto passed                 | Date and time (year-month-day hh:mm:ss)<br>Date and time (year-month-day hh:mm:ss)<br>Foreign key to a(n) User Request<br>Foreign key to a(n) Problem<br>Foreign key to a(n) Change<br>Possible values: assistance, bug fixed, hardware<br>repair, other, software patch, system update, training<br>Multiline character string<br>Core:AttributeDuration+<br>Possible values: Very satisfied, Fairly statisfied,<br>Rather Dissatified, Very Dissatisfied<br>Multiline character string<br>Core:AttributeStopWatch+ (100_passed)                                           | No No No No No No No No No No No No No N                                                                                                    |
| Resolution date<br>Close date<br>Parent request<br>Parent problem<br>Parent change<br>Resolution code<br>Solution<br>Resolution delay<br>User satisfaction<br>User comment<br>SLA tto passed<br>SLA tto over | Date and time (year-month-day hh:mm:ss)<br>Date and time (year-month-day hh:mm:ss)<br>Foreign key to a(n) User Request<br>Foreign key to a(n) Problem<br>Foreign key to a(n) Change<br>Possible values: assistance, bug fixed, hardware<br>repair, other, software patch, system update, training<br>Multiline character string<br>Core:AttributeDuration+<br>Possible values: Very satisfied, Fairly statisfied,<br>Rather Dissatified, Very Dissatisfied<br>Multiline character string<br>Core:AttributeStopWatch+ (100_passed)<br>Core:AttributeStopWatch+ (100_overrun) | No No No No No No No No No No No No No N                                                                                                    |
| Resolution date<br>Close date<br>Parent request<br>Parent problem<br>Parent change<br>Resolution code<br>Solution<br>Resolution delay<br>User satisfaction<br>User comment<br>SLA tto passed<br>SLA tto over | Date and time (year-month-day hh:mm:ss)<br>Date and time (year-month-day hh:mm:ss)<br>Foreign key to a(n) User Request<br>Foreign key to a(n) Problem<br>Foreign key to a(n) Change<br>Possible values: assistance, bug fixed, hardware<br>repair, other, software patch, system update, training<br>Multiline character string<br>Core:AttributeDuration+<br>Possible values: Very satisfied, Fairly statisfied,<br>Rather Dissatified, Very Dissatisfied<br>Multiline character string<br>Core:AttributeStopWatch+ (100_passed)<br>Core:AttributeStopWatch+ (100_passed)  | No         No         No |

| <section-header><section-header></section-header></section-header>                                                                                                    | Jser Guide<br>IelpDesk OpfraSu                                                                                                    |                                                                  | e make technology accessible!                             |
|----------------------------------------------------------------------------------------------------|----------------------------------------------------------------------------------------------------|------------------------------------------------------------------|-----------------------------------------------------------|
| Click on new user request in helpdesk module.<br>Request Management<br>Verview<br>Verwiew<br>Verwiew<br>Search for user requests<br>Search for user requests<br>Search for user requests<br>All open requests<br>All open requests<br>Subject alls<br>Figure 61 New User Request<br>Active for user for user Request<br>Management<br>Management<br>Manageme | 7.3 Creating a L                                                                                                    | ser Request                                                      |                                                           |
| Request Management   Overview   New user requests   Solutions   Requests dispatched to my   Bedquests dispatched to my   Bedquests   Biology Barbard   Water   Biology Barbard   Biology Barbard <                                                                                                    | Click on new user reque                                                                                                    | st in helpdesk module.                                           |                                                           |
| <ul> <li>Overview</li> <li>New user request</li> <li>Search for user requests</li> <li>Hot Requests assigned to me</li> <li>Requests dispatched to my</li> <li>Hot Requests</li> <li>All open requests</li> <li>All open requests</li> <li>My support calls</li> </ul> Figure 81 New User Request Kerrer Kerrer Ke                                                                                                    |                                                                                                    | Request Management                                               |                                                           |
| Overview     New user requests     Search for user requests     Search for user requests     Search for user requests     Requests displatched to my     Hot Requests     a     All open requests     Search for user Request     My support calls     Territor of a new User Request     My support calls     Def Management     Meagement     Meadement     Meagement     Meagement     Meadement     Meagement                                                                                                    |                                                                                                    |                                                                  |                                                           |
| New user requests Search for user requests Bottomuse Requests dispatched to mp Hot Requests 3 All open requests 12 My support calls 1 Figure 61 New User Request 2 Wedrame Vector on Creation of a new User Request Vector on Vector on Vector o                                                                                                    |                                                                                                    | Overview                                                         |                                                           |
| Search for user requests Search for user requests Requests assigned to me Requests dispatched to my I Requests dispatched to my I Hot Requests I Hot Requests I Hot Request I Hot Request I Hot Reques                                                                                                    |                                                                                                    | New user request                                                 |                                                           |
| Sequests assigned to me  Requests dispatched to my  Hot Requests dispatched to my  Hot Requests  All open requests  My support calls  Figure 61 New User Request  Ketters  Ketters                                                                                                    |                                                                                                    | Search for user requests                                         |                                                           |
| Requests assigned to me  Requests dispatched to my  Hot Requests dispatched to my  Alt open requests  Alt open requests  My support calls  Figure 61 New User Request  Vectore  Vectore  Vectore  Vectore  Request dispatched to my  Alt open requests  Support calls  Figure 61 New User Request  Vectore  Vectore  <                                                                                                    |                                                                                                    | Shortcuts                                                        |                                                           |
| Pequests dispatched to my o Hot Requests a Galaxy of the set of the set o                                                                                                    |                                                                                                    | Requests assigned to me                                          |                                                           |
| <ul> <li>Hot Requests</li> <li>All open requests</li> <li>My support calls</li> </ul> Figure 61 New User Request Figure 61 New User Request Velcore Asset Management Problem Management Request Management Request Management                                                                                                    |                                                                                                    | <ul> <li>Requests dispatched to my teams</li> </ul>              |                                                           |
| <ul> <li>All open requests <ul> <li>My support calls</li> </ul> </li> <li>Figure 61 New User Request</li> <li>Figure 61 New User Request</li> <li>Velocime</li> <li>Asset Management</li> <li>DNS Management</li> <li>DNS Management</li> <li>Colfer Wester Heat You Karler Velocity Velocity Velo</li></ul>                                                                                                    |                                                                                                    | • Hot Requests 3                                                 |                                                           |
| Industry and a set of a set of a se                                                                                                    |                                                                                                    | • All open requests 12                                           |                                                           |
| Figure 61 New User Request          Image: Content in the set of the set of the s                                                                                                    |                                                                                                    | • My support calls                                               |                                                           |
| Figure 61 New User Request     Image: ment   Image: Management   Image: Management   Image:                                                                                                    |                                                                                                    |                                                                  |                                                           |
| <ul> <li>Inscience</li> <li>Asset Management</li> <li>Inscient Management</li> <li>Inscient Management</li> <li>Inscient Management</li> <li>Problem Management</li> <li>Inscient Management</li> <li>Change Management</li> <li>Change Management&lt;</li></ul>                                                                                                    |                                                                                                    | Figure 61 New User Request                                       |                                                           |
| <ul> <li>Lesset danagement</li> <li>Asset Management</li> <li>DNS Management</li> <li>DHCP Management</li> <li>DHCP Management</li> <li>DATA Administration</li> <li>Configuration</li> <li>Configuration</li> <li>Configuration</li> <li>DATA Administration</li> <li>Configuration</li> <li>DATA Administration</li> <li>Configuration</li> <li>DATA Administration</li> <li>DATA Administration</li> <li>DATA Administration</li> <li>DATA Administration</li> <li>DATA Administration</li> <li>DATA Administration</li> <li>DATA</li></ul>                                                                                                    |                                                                                                    |                                                                  |                                                           |
| <ul> <li>Welcome</li> <li>Asset Management</li> <li>DNS Management</li> <li>DNS Management</li> <li>DHCP Management</li> <li>DHCP Management</li> <li>Ceneral Information</li> <li>Pagentizetion</li> <li>Pagentizetion</li> <li>Page</li></ul>                                                                                                    |                                                                                                    | O Natarak Basing, 1 III. Software, 1 III. Group, 1 (8). Devolver |                                                           |
| Asset Management   iP Management   iP Management   iDNS Management   iDNS Management   iDNS Management   iDHCP Management   iDHCP Management   incident Management   incident Management <td>Welcome</td> <td>Creation of a new Heat Destruct</td> <td>CANCEL CREATE WAIT FOR APPROVAL ASSIGN DISPATCH TO A TEAM</td>                                                                                                    | Welcome                                                                                                    | Creation of a new Heat Destruct                                  | CANCEL CREATE WAIT FOR APPROVAL ASSIGN DISPATCH TO A TEAM |
| <ul> <li>IP Management</li> <li>DNS Management</li> <li>DHCP Management</li> <li>DHCP Management</li> <li>Caller</li> <li>Please specify a value</li> <li>Caller</li> <li>Please specify a value</li> <li>Problem Management</li> <li>Status</li> <li>Now</li> <li>Problem Management</li> <li>Change Management</li> <li>Change Management</li> <li>Data Administration</li> <li>Configuration</li> <li>Configuration</li> </ul>                                                                                                    | Asset Management                                                                                                    | Properties CIs Contacts Child Requests Work orders Attachmer     | nts Known Errors                                          |
| DNS Management Organization   DHCP Management Caller   Request Management Caller   Please specify a value Impact ?   Adopatiment Parent request   Ploase specify a value   Ploase specify a value   Ploase specify a value   Ploase specify a value   Ploase specify a value   Ploase specify a value   Ploase specify a value   Ploase specify a value   Ploase specify a value   Ploase specify a value   Ploase specify a value   Ploase specify a value   Ploase specify a value   Ploase specify a value   Please specify a value   Please specify a value                                                                                                    | IP Management     General                                                                                                    | /<br>I Information Qualification                                 | Relations                                                 |
| DHCP Management Pease specify a value Impact ? A department ··· ·   Request Management Status New Pionic ··· ·   Problem Management Status New Pionic ··· ·   Problem Management Origin ? Phone Desc   Request Management Pionic ··· · Desc   Problem Management New Pionic ··· ·   Problem Management New Desc   Status New Pionic ··· ·   Pease specify a value Dates   Status New Pionic ··· ·   Parent problem Dates   Status New Pionic ··· ·   Pases specify a value Dates   Status New Pionic ··· ·   Pases specify a value Dates   Pases specify a value Dates   Status New   Pases specify a value Dates   Pases specify a value Dates   Pases specify a value Last update   Title Pases specify a value   Pases specify a value Last update   To Deadline Vertice ··· ··· ··· ··· ··· ··· ··· ··· ··· ·                                                                                                    | DNS Management Organiz                                                                                                    | ttion + + Request Type Service request                           | Parent request + *                                        |
| Request Management Please specify a value   Incident Management Status   New Priority?   Status New   Origin? Phone   Origin? Phone   Dates   Knowledge Management   Title   Please specify a value   Start date   Please specify a value   To beard intervalue Service Management Data Administration Administration Configuration Configuration                                                                                                    | <ul> <li>DHCP Management</li> </ul>                                                                                                    | Please specify a value Impact ? A department                     | Parent incident + Q                                       |
| Incident Management Status Now Priority? Low Parent change + •   Problem Management origin? Phone Dates Dates                                                                                                    | Request Management                                                                                                    | Please specify a value Urgency ? Low                             | ▼ Parent problem + ▼                                      |
| Problem Management Origin '   Problem Management Title   Itile Start date   Please specify a value Last update   Change Management Imagement   Service Management Imagement   Data Administration Imagement   Configuration Imagement                                                                                                    | Incident Management                                                                                                    | New Priority 7 Low                                               | Parent change + •                                         |
| Knowledge Management Title   Change Management Description   Service Management M   Data Administration M   Administration Configuration                                                                                                    | Problem Management                                                                                                    | Phone                                                            |                                                           |
| Change Management     Change Management     Description     To Deadline     To Deadline     To Deadline     To Deadline                                                                                                    |                                                                                                    | Base energific a uniture Start date                              |                                                           |
| <ul> <li>Change Management</li> <li>Service Management</li> <li>Data Administration</li> <li>Administration</li> <li>Configuration</li> </ul>                                                                                                    | Title Knowledge Management                                                                                                    | ricopo apticity dividud                                          |                                                           |
| Service Management     Data Administration     Administration     Configuration                                                                                                    | Knowledge Management                                                                                                    | on Cast update                                                   |                                                           |
| Data Administration       Administration       Configuration                                                                                                    | Change Management                                                                                                    | ion Lass update                                                  |                                                           |
| Administration     Configuration                                                                                                    | G     Knowledge Management       ➡     Change Management       ☞     Service Management                                                              | TTO Deadline                                                     |                                                           |
| Configuration                                                                                                    | <ul> <li>Knowledge Management</li> <li>Change Management</li> <li>Service Management</li> <li>Data Administration</li> </ul>                         | TTO Deadline                                                     |                                                           |
|                                                                                                    | <ul> <li>Knowledge Management</li> <li>Change Management</li> <li>Service Management</li> <li>Data Administration</li> <li>Administration</li> </ul> | ion TTO Deadline                                                 |                                                           |

Figure 62 New User Request Entry

The following form is displayed. Fill the form as per your requirement.

| User Guide<br>HelpDesk OpfraSu |                    |                                                                |                     |                       | make tech              |                                              |                  |
|--------------------------------|--------------------|----------------------------------------------------------------|---------------------|-----------------------|------------------------|----------------------------------------------|------------------|
| <ul> <li>select one</li></ul>  | + Q                | Q. Network Device > i≡ Software > i≡ Group > (€ Overview > Q : | earch for user req. | > Q User Request      |                        |                                              |                  |
| 😚 Welcome                      | Search for         | User Request Objects                                           |                     |                       |                        |                                              | S.               |
| 😑 Asset Management             | Ref: Any 👻 🗙       | Títle: Any 🔹 🗙 Caller: Any 🔹 X Organization: Any 🔹 X 🏹+        | ø                   |                       |                        |                                              |                  |
| IP Management                  |                    |                                                                |                     |                       |                        |                                              |                  |
| 击 DNS Management               | Total: 50 objects. |                                                                |                     |                       |                        |                                              | + 0 1            |
| 🥏 DHCP Management              | (123)              | 20 v per page                                                  |                     |                       |                        |                                              | 50 item(s)       |
| 📮 Request Management           | User Request       | - Titte                                                        | © Organization      | © Caller              | 0 Start date           | © Status                                     | © Assign Agent © |
| Incident Management            | R-147290           | hhhhh                                                          | CERT-IN             | Infra Knit            | 2024-11-09<br>18:14:46 | <ul> <li>Waiting for<br/>approval</li> </ul> | undefined        |
| ? Problem Management           | R-147284           | test tickets                                                   | CERT-IN             | Abhishek Kumar<br>Pal | 2024-11-07<br>11:30:52 | Approved                                     | undefined        |
| Knowledge Management           | R-145801           | Remounting of the switch to Rack in the NOC room               | CERT-IN             | Ernet_Lead            | 2024-09-28<br>13:14:31 | Resolved                                     | NW_Team          |
| ➡ Change Management            | R-145140           | Leaf OS upgrade DC-BAN                                         | CERT-IN             | Ernet_Lead            | 2024-09-27<br>18:23:45 | <ul> <li>Escalated TTR</li> </ul>            | NW_Team          |
| Service Management             | R-144093           | PGCIL Links RFO Follow Up                                      | CERT-IN             | Ernet_Lead            | 2024-09-27<br>03:49:09 | <ul> <li>Escalated TTR</li> </ul>            | NW_Team          |
| Administration                 | R-143692           | Required a meeting room                                        | CERT-IN             | Ernet_Lead            | 2024-09-26<br>17:47:00 | Escalated TTR                                | Saravanan        |
| Configuration                  | R-142576           | IPS Weakly signature update                                    | CERT-IN             | Ernet_Lead            | 2024-09-25<br>19:45:40 | Closed                                       | NW_Team          |
| >_ System                      | R-140647           | CPM & FAN Make And Model Required From BMS Team                | CERT-IN             | Ernet_Lead            | 2024-09-23<br>17:16:24 | Pending                                      | DCIM_Lead        |

Figure 63 Search User Requests

# 7.4 Managing Public & Private Log

The public and the private log are used to keep track of all communications and activities related to a user request.

The **public log** is aimed at exchanging information with the requestor.

The **private log** is the preferred way for keeping track of the investigations or operations: copy/paste of command line results, summary of communications with a provider, etc.

| 2012-12-08 15:13:37 - My first name My last name:                                                                                                    |  |
|----------------------------------------------------------------------------------------------------|--|
| Result of my investigation:                                                                                                    |  |
| netstat -r         Kernel IP routing table         Destination       Gateway         Genmask       Flags         MSS Window       itt Iface         192.168.158.0       *         255.255.00       U         0       0 eth0         Ink-local       *         192.168.158.2       0.0.0.0         Ubic log |  |
| 2012-12-08 15:08:40 - Claude Monet:                                                                                                    |  |
| In fact i cannot connect to the internet<br>That's strange because i can reach the internal web site of the company                                                                                                    |  |
| 2012-12-08 15:04:40 - My first name My last name:                                                                                                    |  |
| Could you tell me more about the issue you encouter ?                                                                                                    |  |
|                                                                                                    |  |
| Figure 64 Public & Private Logs                                                                                                    |  |

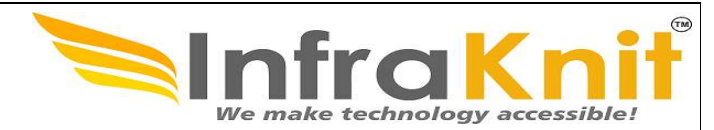

# 7.5 Managing impacted CIs and Contacts

When a user request is created, the agent can specify which configuration items (CIs) are related to this request via the tab "CIs". The impact analysis engine automatically adds to this list all the other CIs that are potentially impacted by the selected items. It also adds all the contacts that are potentially impacted.

# 7.6. Assigning a user request to a team and agent

The list of teams to which you can assign a user request is defined by the *delivery model* of the corresponding customer. When creating a user request, the agent has to select the customer organization, then the list of teams is strictly limited to the teams defined for this customer. If a team is missing, the delivery model of the customer must be updated to reflect this need.

The following picture describes the relationships between the delivery model and user requests.

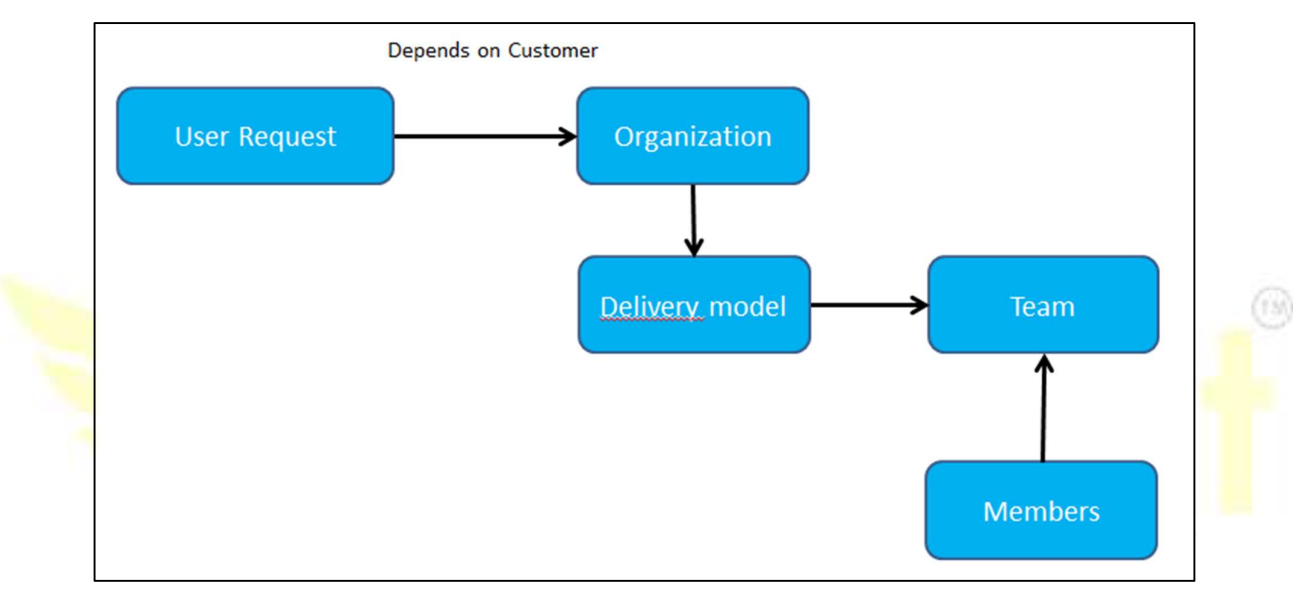

Figure 65 Flowchart for assigning a team to user Request

# 7.7 Automated priority computation

The priority is computed automatically. This computation depends on the impact and the urgency of the user request. The following matrix describes how the priority is computed:

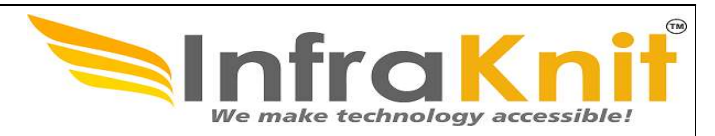

|      |          |               | Impact    |          |
|------|----------|---------------|-----------|----------|
|      |          | A departement | A service | A person |
|      | critical | critical      | critical  | high     |
| SUCV | high     | critical      | high      | medium   |
| Urge | medium   | high          | medium    | low      |
|      | low      | medium        | medium    | low      |

Figure 66 Priorities

# 7.8 Deadline computation

To meet service agreements with customers, **iTop** automatically computes time to own (TTO) and time to resolve (TTR) deadlines. These deadlines depend on the *service level agreements* defined in the customer contracts.

The measured TTO is the time cumulated while the user request is not assigned. When the TTO deadline is passed, the ticket status is automatically changed to "Escalated TTO".

The measured TTR is the time cumulated while the user request is neither pending nor resolved. When the TTR deadline is passed, the ticket status is automatically changed to "Escalated TTR".

The computation of the deadlines depends on:

- The service level agreement defined in the customer contract for the selected service
- The priority of the user request
- The type of request

These are defined in the service level targets (SLT) corresponding to the service level agreement (SLA).

The deadlines computation is performed each time a modification is made on the user request.

Once the user request is resolved, deadlines and measures are kept within the user request. This can be used both for analyzing process issues and for reporting purposes.

The following information are recorded:

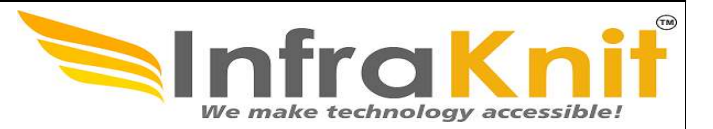

- TTO deadline (date and time)
- TTO passed (yes / no)
- TTR deadline (date and time)
- TTR passed (yes / no)

# 7.9 User Request Life Cycle

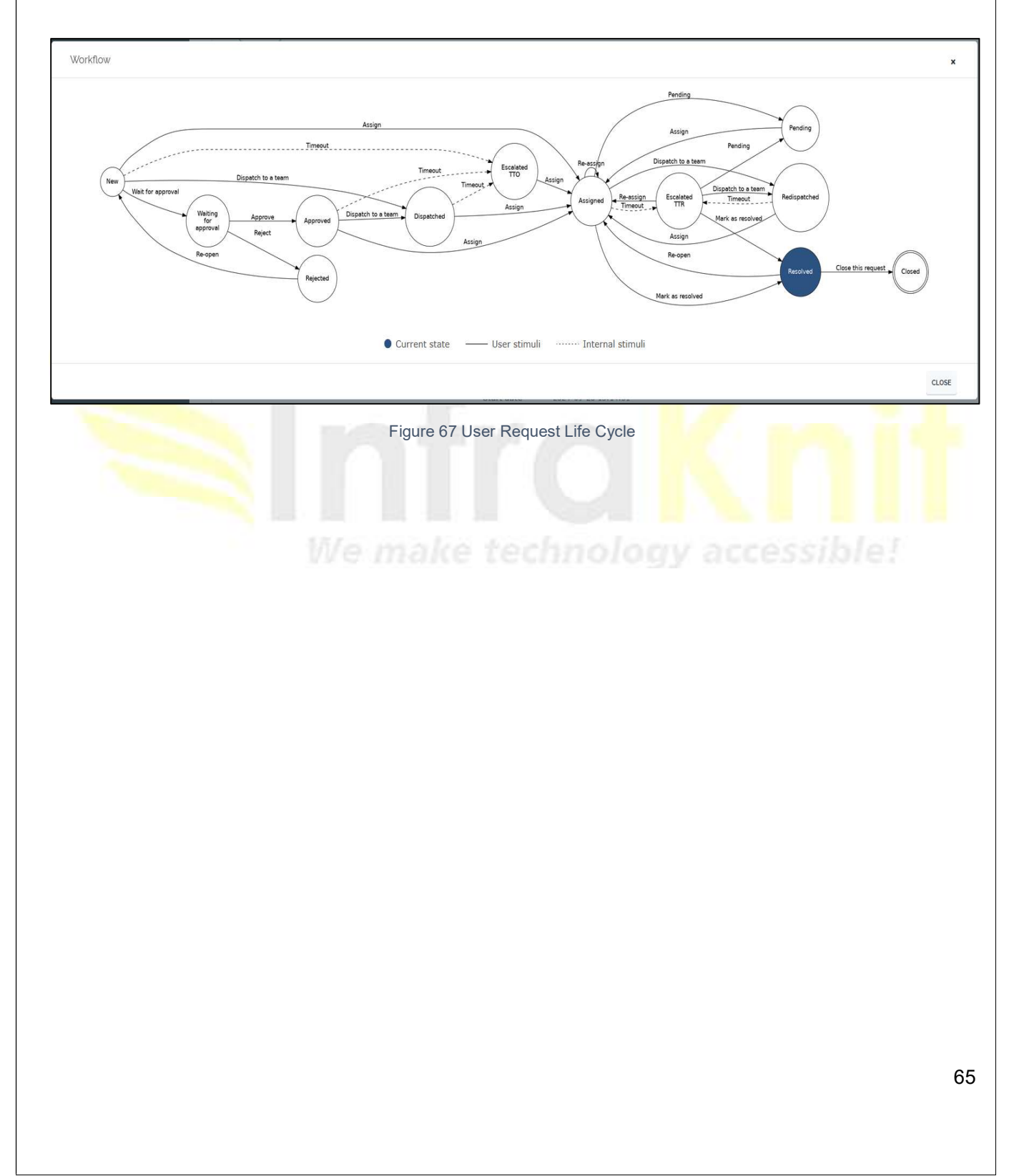

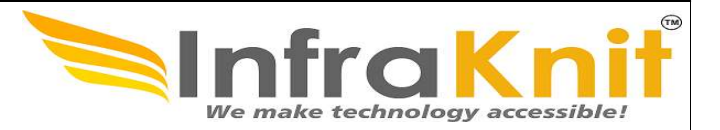

# 8. Incident Management

The incident management module allows you to manage any incident ticket occurring in your environment as describe by ITIL best practices.

It allows support agent to create incidents. In order to focus on most critical issues, they can use different level of severity. They can also easily document infrastructures impacted and contact to be notified.

This module is linked to service management module in order to link incidents with the service catalog, and by this way manages automatically SLA.

Using this module you can improve efficiency of your support teams and make sure incident are handled according to defined SLAs.

This module is as well integrated with the Helpdesk, in order to inform the contacts that need to be notified during the life of the user request.

# 8.1 Overview

It shows the overview of incident management module.

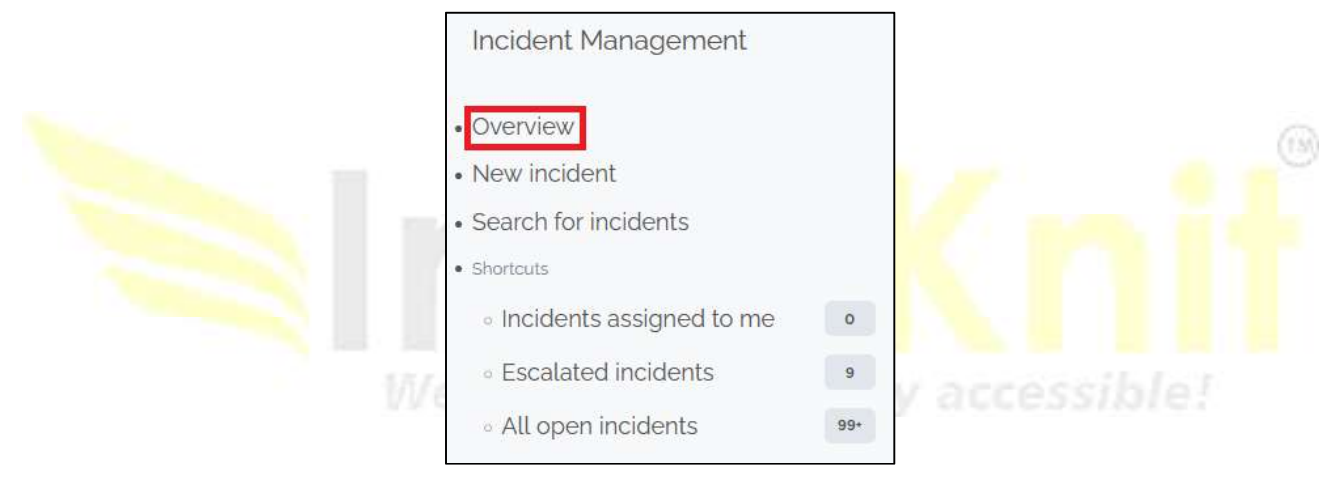

Figure 68 Incident Management

| User Guide<br>HelpDesk OpfraS  | u                                                 |                                   |                                                                              | a Knit                                                                                                    |
|--------------------------------|---------------------------------------------------|-----------------------------------|------------------------------------------------------------------------------|----------------------------------------------------------------------------------------------------|
| <ul> <li> select one</li></ul> | + Q                                               | view                              |                                                                              | Dashboard for Incident Management 斗 🔒                                                                                |
| 希 Welcome                      | Last 14 days incident per prior                   | rity                              | Last 14 days number of incident                                              | s                                                                                                    |
| 😂 Asset Management             |                                                   |                                   | ]                                                                            |                                                                                                    |
| IP Management                  |                                                   |                                   | 1000                                                                         |                                                                                                    |
| 击 DNS Management               |                                                   | Maintenance     High     Critical | 800                                                                          |                                                                                                    |
| ∠ DHCP Management              |                                                   |                                   | 400                                                                          |                                                                                                    |
| 💭 Request Management           | 99.8%                                             | <b>%</b>                          | o - Septem<br>septem<br>o - Septem                                           | - Septem<br>- Septem<br>- Septem<br>- Septem<br>- Septem<br>- Septem<br>- Septem                                     |
| Incident Management            |                                                   |                                   | ber 19<br>ber 18<br>ber 16<br>ber 14<br>ber 14<br>ber 13<br>ber 12<br>ber 12 | ver 19<br>ber 30<br>ber 29<br>ber 28<br>ber 27<br>ber 26<br>ber 25<br>ber 24<br>ber 24<br>ber 23<br>ber 24<br>ber 21 |
| Problem Management             |                                                   |                                   |                                                                              |                                                                                                    |
| Knowledge Management           | Open incidents by status<br>Total: 804 objects.   |                                   | Open incidents by agent<br>Total: 804 objects.                               |                                                                                                    |
|                                |                                                   |                                   |                                                                              |                                                                                                    |
| Service Management             | Status                                            | 0 Count                           | Assign Agent                                                                 | Φ Count Φ                                                                                                    |
|                                | Resolved                                          | 311                               | Abhinav_Singh                                                                | 1                                                                                                    |
|                                | Escalated TTR                                     | 9                                 | Firoz_Latheef                                                                | 1                                                                                                    |
| X Administration               | Pending                                           | 446                               | DCIM_Team                                                                    | 129                                                                                                    |
| Configuration                  | Assigned                                          | 38                                | Server_Team                                                                  | 418                                                                                                    |
| >_ System                      |                                                   |                                   | Ernet_Lead                                                                   | 1                                                                                                    |
|                                |                                                   |                                   | NW_Lead                                                                      | 1                                                                                                    |
|                                |                                                   |                                   | NW_Team                                                                      | 248                                                                                                    |
|                                |                                                   |                                   | Helpdeskagent                                                                | 3                                                                                                    |
|                                |                                                   |                                   | shri                                                                         | 2                                                                                                    |
|                                | Open incidents by customer<br>Total: 804 objects. |                                   | Incident by status                                                           |                                                                                                    |
|                                | Organization                                      | e Count                           |                                                                              | Closed<br>Resolved<br>Ecalated TTR                                                                                   |
|                                | CERT-IN                                           | 803                               | 99.0%                                                                        | <ul> <li>Pending</li> <li>Assigned</li> </ul>                                                                        |
|                                |                                                   |                                   |                                                                              |                                                                                                    |

Figure 69 Incident Management Dashboard

# 8.2 Incident Properties

| Name                | Туре                                                                                    | Mandatory? |
|---------------------|-----------------------------------------------------------------------------------------|------------|
| Organization        | Foreign key to a(n) Organization                                                        | Yes        |
| Caller              | Foreign key to a(n) Person                                                              | Yes        |
| Status              | Possible values: Assigned, Closed, Escalated TTO, Escalated TTR, New, Pending, Resolved | Yes        |
| Origin              | Possible values: mail, monitoring, phone, portal                                        | No         |
| Title               | Alphanumeric string                                                                     | Yes        |
| Description         | Multiline character string                                                              | Yes        |
| Service             | Foreign key to a(n) Service                                                             | No         |
| Service subcategory | Foreign key to a(n) Service Subcategory                                                 | No         |
| Hot Flag            | Possible values: No, Yes                                                                | No         |

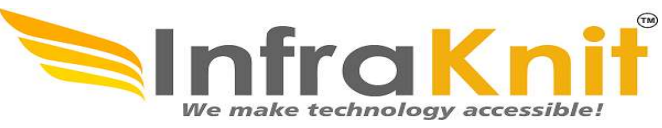

| Hot reason        | Alphanumeric string                                                                                     | No         |   |
|-------------------|----------------------------------------------------------------------------------------------------|------------|---|
| Pending reason    | Multiline character string                                                                              | No         |   |
| Impact            | Possible values: A department, A service, A person                                                      | Yes        |   |
| Urgency           | Possible values: critical, high, medium, low                                                            | Yes        |   |
| Priority          | Possible values: critical, high, medium, low                                                            | Yes        |   |
| Team              | Foreign key to a(n) Team                                                                                | No         |   |
| Agent             | Foreign key to a(n) Person                                                                              | No         |   |
| Start date        | Date and time (year-month-day hh:mm:ss)                                                                 | No         |   |
| Last update       | Date and time (year-month-day hh:mm:ss)                                                                 | No         |   |
| Assignment date   | Date and time (year-month-day hh:mm:ss)                                                                 | No         |   |
| TTO Deadline      | Core:AttributeStopWatch+ (100_deadline)                                                                 | No         |   |
| TTR Deadline      | Core:AttributeStopWatch+ (100_deadline)                                                                 | No         |   |
| Last pending date | Date and time (year-month-day hh:mm:ss)                                                                 | No         |   |
| Resolution date   | Date and time (year-month-day hh:mm:ss)                                                                 | No         |   |
| Close date        | Date and time (year-month-day hh:mm:ss)                                                                 | No         | O |
| Parent incident   | Foreign key to a(n) Incident                                                                            | No         |   |
| parent problem id | Foreign key to a(n) Problem                                                                             | No         |   |
| Parent change     | Foreign key to a(n) Change                                                                              | No         |   |
| Resolution code   | Possible values: assistance, bug fixed, hardware repair, other, software patch, system update, training | Nocessiole |   |
| Solution          | Multiline character string                                                                              | No         |   |
| Resolution delay  | Core:AttributeDuration+                                                                                 | No         |   |
| User satisfaction | Possible values: Very satisfied, Fairly statisfied, Rather Dissatified, Very Dissatisfied               | No         |   |
| User comment      | Multiline character string                                                                              | No         |   |
| SLA tto passed    | Core:AttributeStopWatch+ (100_passed)                                                                   | No         |   |
| SLA tto over      | Core:AttributeStopWatch+ (100_overrun)                                                                  | No         |   |
| SLA ttr passed    | Core:AttributeStopWatch+ (100_passed)                                                                   | No         |   |
| SLA ttr over      | Core:AttributeStopWatch+ (100_overrun)                                                                  | No         |   |

8.3 Tabs Tab

Description

# User Guide HelpDesk OpfraSu Image: Cls contacts contacts

# 8.4 Creating an Incident

Click on the "New incident" menu:

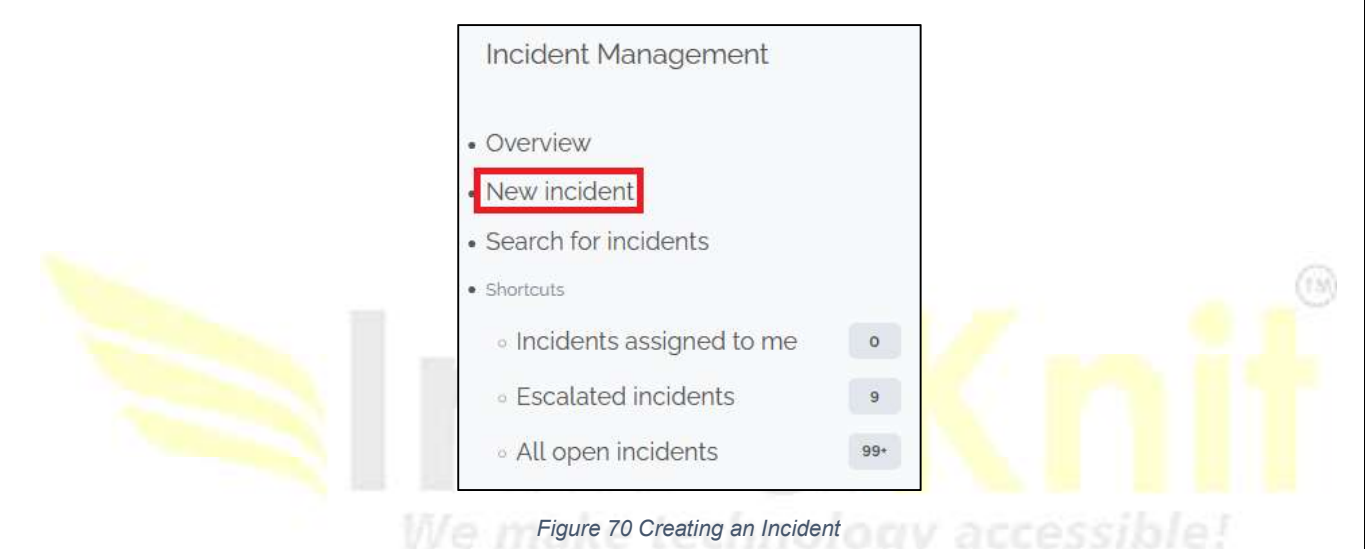

TM

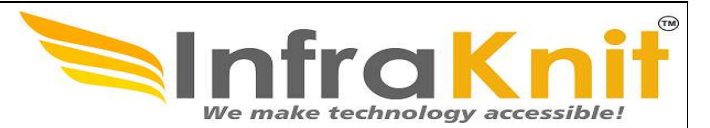

The following form is displayed:

|                     |                  | Creation of a          | new Inclaent |                       |                |                |                        | Addite Addite |
|---------------------|------------------|------------------------|--------------|-----------------------|----------------|----------------|------------------------|---------------|
| set Management      |                  | Properties             | CIs Contacts | Child incidents       | Child requests | Work orders At | tachments Known Errors |               |
| Management          | General Info     | rmation                |              | Qualification         |                |                | Relations              |               |
| IS Management       | Alert ID         |                        |              | Impact ?              | A department   | •              | Parent incident        | + 9           |
| ICP Management      | Organization     |                        | + # *        | Urgency ?             | Low            | •              | Parent problem         | + •           |
| quest Management    | Caller           | Please specify a value | + •          | Priority <sup>7</sup> | Low            |                | Parent change          | + •           |
| ident Management    |                  | Please specify a value |              | Datas                 |                |                |                        |               |
| blem Management     | Status           | New                    |              | Start date            |                |                |                        |               |
| ox/ledge Management | Origin ?         | Phone                  | •            | Last update           |                |                |                        |               |
| ange Management     | Title            | Please specify a value |              | TTO Deadline          |                |                |                        |               |
| ange management     | Description      |                        |              | Ticket Age            |                |                |                        |               |
| rvice Management    | ×                |                        | •            |                       |                |                |                        |               |
| ta Administration   |                  |                        |              |                       |                |                |                        |               |
| ministration        |                  |                        |              |                       |                |                |                        |               |
| nfiguration         |                  |                        |              |                       |                |                |                        |               |
| stem                |                  |                        |              |                       |                |                |                        |               |
|                     | Please specify a | a value                | 1            |                       |                |                |                        |               |
|                     | More Inform      | ation                  |              |                       |                |                |                        |               |
|                     | Device Group     |                        |              |                       |                |                |                        |               |

# 8.5 Grouping related incidents

It is sometimes useful to regroup incident tickets under an incident which is the root cause of the issue. For instance when a network device is down, you may have several servers reported as "not responding".

To group tickets, use the field **parent incident**.

When an incident is parent of another ticket, each time its private and public logs are modified, Helpdesk will automatically update the logs of the child tickets. When the parent incident get resolved, Helpdesk will automatically resolve the child incidents.

# 8.6 Incident Life Cycle

Incident objects have the following life cycle:

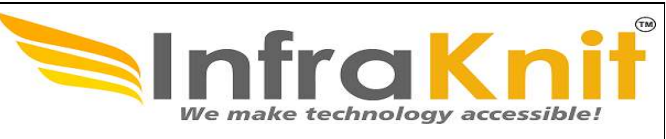

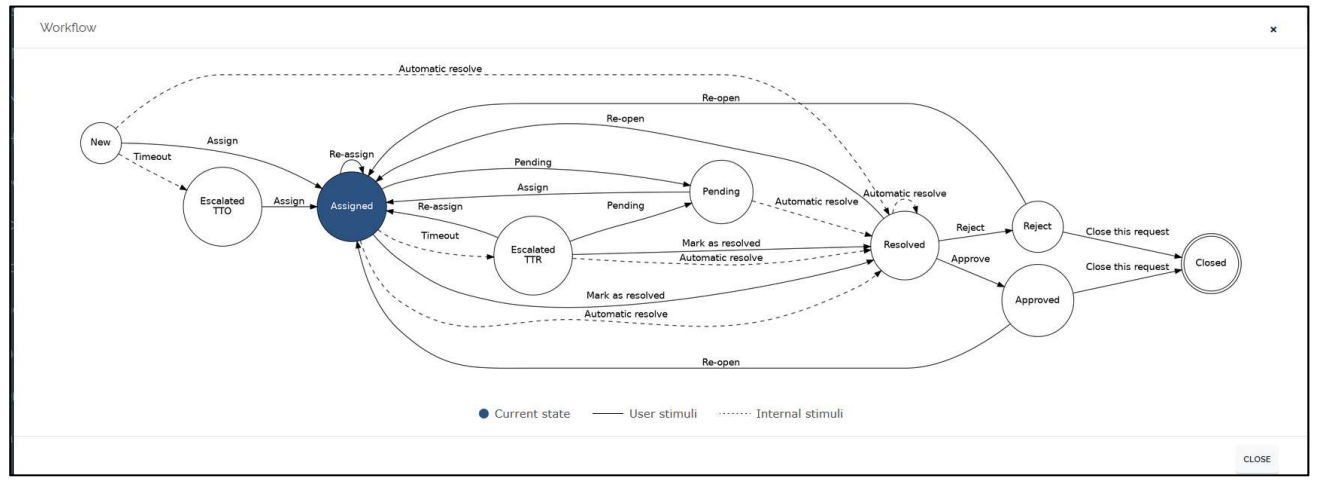

Figure 72 Workflow of an incident

# 9. Problem Management

A *problem* is the cause of one or more *incidents* occurring in your IT. At the time the *problem* is recorded, the cause may be still unknown. Such tickets will allows IT engineers to document all the actions made to find the root cause and fix the issue.

The main difference between a *problem* and an *incident* is that an *incident* must be fixed as quickly as possible to reduce the unavailability period of the service, whereas the problem will focus on identifying the root cause. While the root cause remains undefined, a workaround is provided to help in fixing corresponding recurring *incidents*.

The *problems* are managed by users having the profile **Problem manager**.

# 9.1 Problem Properties

| Name                | Туре                                               | Mandatory? |
|---------------------|----------------------------------------------------|------------|
| Ref                 | Alphanumeric string                                | Yes        |
| Title               | Alphanumeric string                                | Yes        |
| Organization        | Foreign key to a(n) Organization                   | Yes        |
| Status              | Possible values: Assigned, Closed, New, Resolved   | Yes        |
| Priority            | Possible values: Critical, High, Medium, Low       | Yes        |
| Service             | Foreign key to a(n) Service                        | No         |
| Service subcategory | Foreign key to a(n) Service Subcategory            | No         |
| Product             | Alphanumeric string                                | No         |
| Impact              | Possible values: A Department, A Service, A person | Yes        |

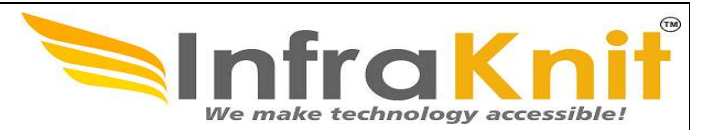

| Urgency         | Possible values: critical, high, medium, low | Yes |
|-----------------|----------------------------------------------|-----|
| Description     | Multiline character string                   | Yes |
| Start date      | Date and time (year-month-day hh:mm:ss)      | No  |
| Last update     | Date and time (year-month-day hh:mm:ss)      | No  |
| Assignment Date | Date and time (year-month-day hh:mm:ss)      | No  |
| Resolution Date | Date and time (year-month-day hh:mm:ss)      | No  |
| Close date      | Date and time (year-month-day hh:mm:ss)      | No  |
| Caller          | Foreign key to a(n) Person                   | No  |
| Team            | Foreign key to a(n) Team                     | No  |
| Agent           | Foreign key to a(n) Person                   | No  |
| Related Change  | Foreign key to a(n) Change                   | No  |

| 9.2 Tabs         |                                                                    |     |
|------------------|--------------------------------------------------------------------|-----|
| Tab              | Description                                                        |     |
| Cls              | All the configuration items impacted for this ticket               | (0) |
| Contacts         | All the contacts linked to this ticket                             |     |
| Known Errors     | All the known errors that are linked to this prob <mark>lem</mark> |     |
| Work orders      | All the work orders for this ticket                                |     |
| Related requests | All the requests that are related to this problem                  |     |

# **9.3 Creating a Problem** Click on the "New problem" menu:
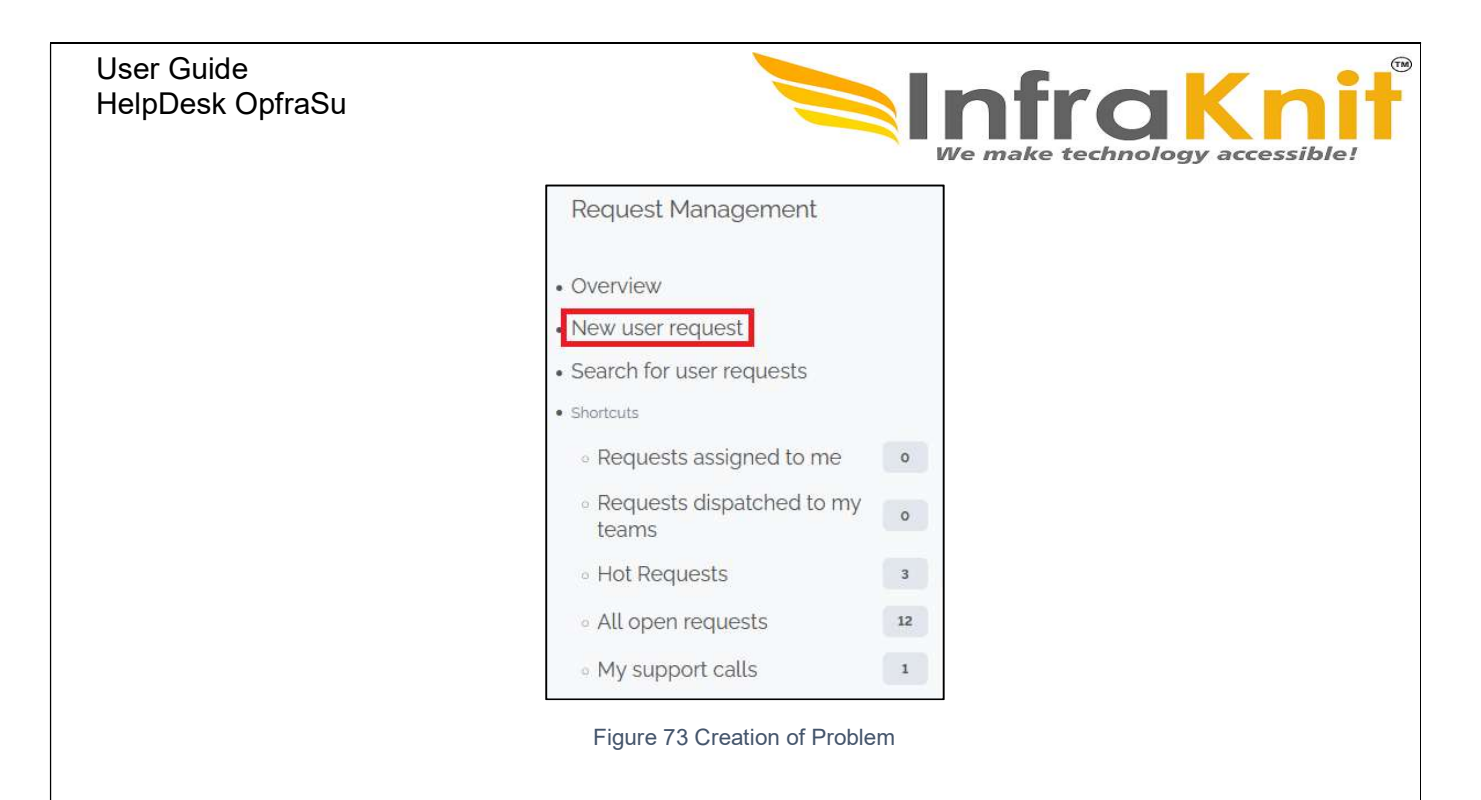

| <  | select one 👬 🔻       | + Q              | 📮 R-145801 > 🍪 Overview > Q Incident > 🍕 | I-147304       |                            |                    |                                        |
|----|----------------------|------------------|------------------------------------------|----------------|----------------------------|--------------------|----------------------------------------|
| ñ  | Welcome              |                  | Creation of a new User Requ              | est            |                            | CANCEL CREATE WAIT | FOR APPROVAL ASSIGN DISPATCH TO A TEAM |
| 9  | Asset Management     |                  | Properties CIs Contacts                  | Child Requests | Work orders Attachments Kn | own Errors         |                                        |
| ۲  | IP Management        | General Info     | rmation                                  | Qualification  |                            | Relations          |                                        |
| *  | DNS Management       | Organization     | + # •                                    | Request Type   | Service request            | Parent request     | + •                                    |
| ~  | DHCP Management      | Caller           | Please specify a value                   | Impact ?       | A department -             | Parent incident    | + Q                                    |
|    | Request Management   |                  | Please specify a value                   | Urgency ?      | Low •                      | Parent problem     | + •                                    |
| !  | Incident Management  | Status           | New                                      | Priority ?     | Low                        | Parent change      | + •                                    |
| ?  | Problem Management   | Origin ?         | Phone •                                  | Dates          |                            |                    |                                        |
| 8  | Knowledge Management | Inte             | Please specify a value                   | Start date     |                            |                    |                                        |
| ₽  | Change Management    | Description      | T                                        | Last update    |                            |                    |                                        |
| 5  | Service Management   |                  |                                          |                |                            |                    |                                        |
| •  | Data Administration  |                  |                                          |                |                            |                    |                                        |
| ×  | Administration       |                  |                                          |                |                            |                    |                                        |
| ۵  | Configuration        |                  |                                          |                |                            |                    |                                        |
| >_ | System               | Please specify a | value                                    |                |                            |                    |                                        |

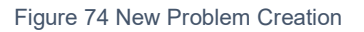

#### Managing Private Log

A problem ticket only have a private log to keep track of all the activities and communications related to it.

This log is not visible on the end user portal.

| User Guide<br>HelpDesk OpfraSu                                                                                                    |
|----------------------------------------------------------------------------------------------------|
| Private Log         Image: Comparison of the comparison of the comparison of the |
|                                                                                                    |
| Cancel Create Assign<br>Figure 75 Private Log                                                                                                    |
| Managing CIs and Contacts         Unlike the incident and change management modules, the lists of CIs and contacts that are linked to a problem are managed manually. <b>9.4 Problem Life Cycle</b> Problem objects have the following life cycle:                                                                                                    |
| Reassign and technology accessioner                                                                                                    |
| New Assign Assigned Resolve Resolved Close Closed                                                                                                    |
| Figure 76 Life Cycle of Problem                                                                                                    |

### 9.5 Known Error

The *known errors* are part of the *problem management* process. They are used to document known issues even if the problem is not completely fixed, for instance by providing a workaround. This improves the efficiency of the *incident Management* process.

A known error can be linked to configuration items. When a ticket is linked a CI then the

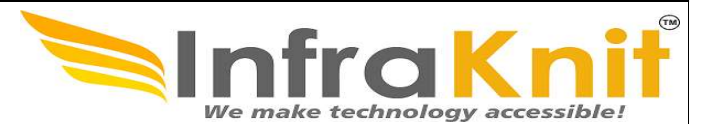

known errors related to that CI is displayed automatically in the ticket.

# 9.6 Known Error Properties

| Name            | Туре                                  | Mandatory |
|-----------------|---------------------------------------|-----------|
| Name            | Alphanumeric string                   | Yes       |
| Customer        | Foreign key to a(n) organization      | yes       |
| Related problem | Foreign key to a(n)<br>problem        | No        |
| Error code      | Alphanumeric string                   | No        |
| Domain          | Application, desktop, network, server | Yes       |
| Vendor          | Alphanumeric string                   | No        |
| Model           | Alphanumeric string                   | No        |
| Version         | Alphanumeric string                   | No        |
| Symptom         | Multicharacter string                 | Yes       |
| Root cause      | Multicharacter string                 | No        |
| Work around     | Multicharacter string                 | No        |
| Solution        | Multicharacter string                 | No        |

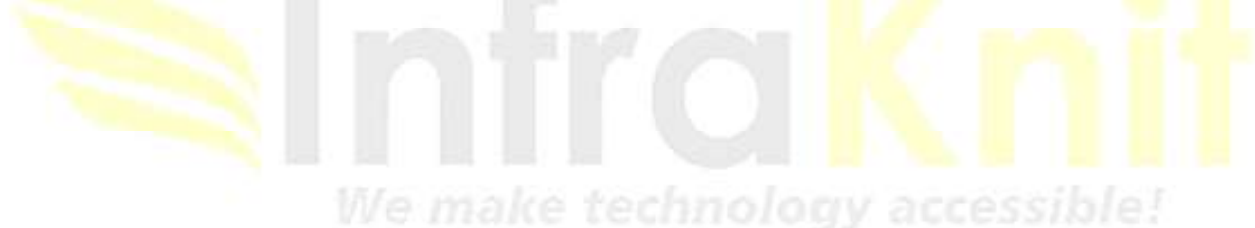

#### User Guide HelpDesk OpfraSu **9.6.1 Creating a Known Error**

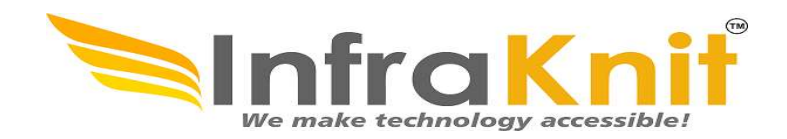

Click on the "New known error" menu

| Kr<br>Tot   | nown Errors ?     |                   |           |            |         | Create a Known |
|-------------|-------------------|-------------------|-----------|------------|---------|----------------|
|             | Full name         |                   | Customer  | Error Code | Symptom | ¢              |
| The list is | empty. use the "A | dd" button to add | elements. |            |         |                |

Figure 77 Creation of New Problem

The following form is displayed

|            | Creation of a new Known<br>Cases |            |
|------------|----------------------------------|------------|
|            | Properties                       |            |
| Name       |                                  | ccessible! |
| 122 12     | Please specify a value           |            |
| Customer   | + ♣ ▼<br>Please specify a value  |            |
| Error Code |                                  |            |
| Domain     | Application •                    |            |
| Vendor     |                                  |            |
| Model      |                                  |            |
| Version    |                                  |            |
| Symptom    |                                  |            |
|            |                                  |            |
|            |                                  |            |
|            |                                  |            |

| User Guide<br>HelpDesk OpfraSu<br> | We make technology accessible! |
|------------------------------------|--------------------------------|
|                                    | Root Cause                     |
|                                    | Work around                    |
|                                    | Solution                       |
|                                    | Knit                           |
|                                    |                                |

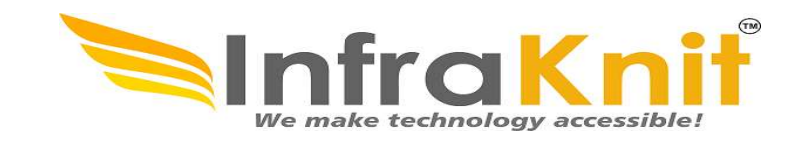

In addition to its name, and the corresponding organization, a known error can be characterized by the following attributes:

- Error code
- Domain
- Vendor
- Model
- Version

Most of the time, a known error should be linked to a problem. This way, support agents can quickly get the relevant information to troubleshoot and fix.

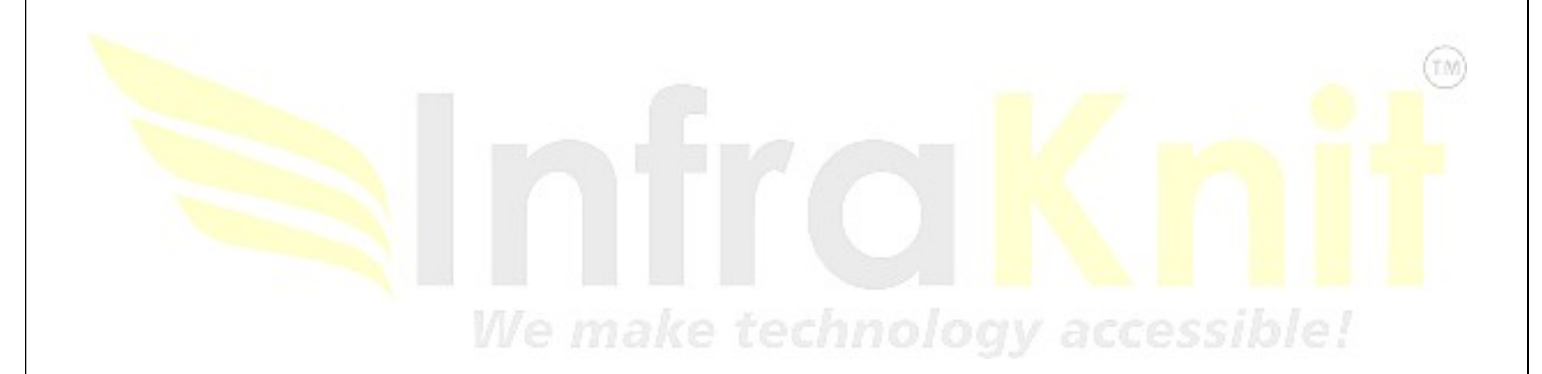

#### User Guide HelpDesk OpfraSu **10. Knowledge Management**

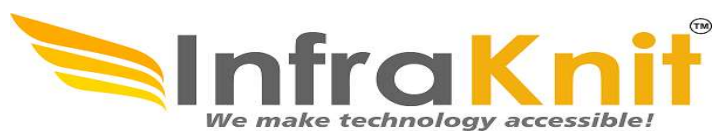

A File Document is used to upload documentation that can be shared across multiple objects in the CMDB. Once a document (Word, PDF & excel) has been uploaded into Helpdesk, it can be "attached" to many differ- ent configuration items that share the same documentation. This is useful for process- ing instructions, technical documentation, etc. that need to be referenced from several places in the CMDB.

File Documents are stored inside the MySQL database so their maximum size is limited by:

- The maximum upload size configured on the web server.
- The maximum size of a MySQL packet configured on the MySQL server.

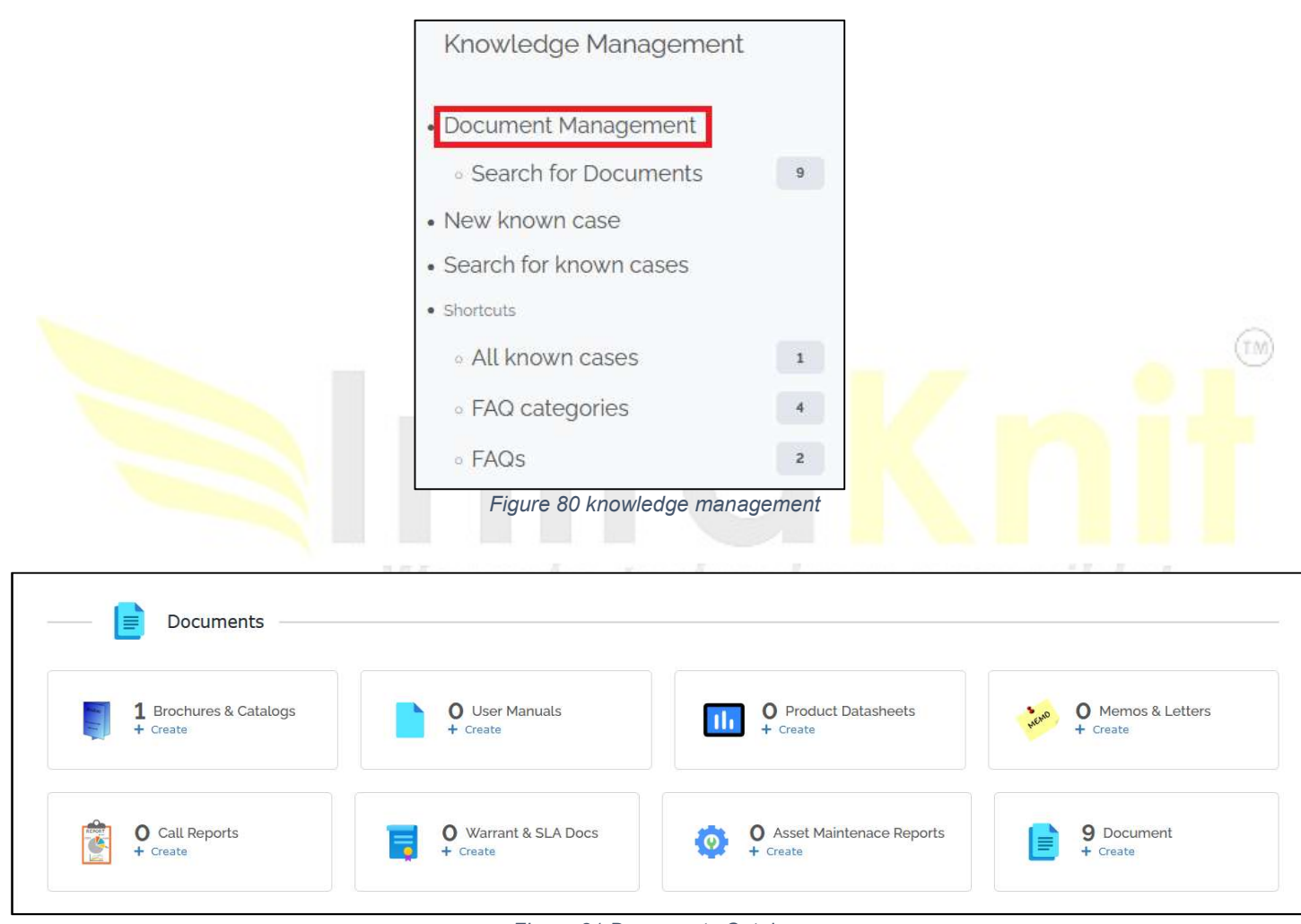

Figure 81 Documents Catalog

# **10.1 Document Note**

A Note is used to store a short text document. HTML formatting of Notes is supported using the WYSIWYG editor.

# 10.2 Document Web

Web documents are used to store hyperlinks to external applications or documents. Think to them as "pointers" to external documents.

#### User Guide HelpDesk OpfraSu 10.3 FAQ

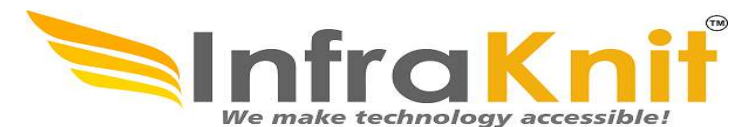

The frequently asked questions (FAQs)

answer the most common questions asked by users about a service. FAQs can easily solve common problems.

#### **FAQ** Properties

| Name        | Туре                                | Mandatory |
|-------------|-------------------------------------|-----------|
| Category    | Foreign key to a(n) FAQ<br>Category | Yes       |
| Title       | Alphanumeric string                 | Yes       |
| Error code  | Alphanumeric string                 | No        |
| Key words   | Alphanumeric string                 | No        |
| Summary     | Multiline character string          | No        |
| Description | HTML string                         | No        |

### **10.4 Creating a FAQ**

The menu "FAQs" provides a list of FAQ. Just click on the button "New" to create a new FAQ.

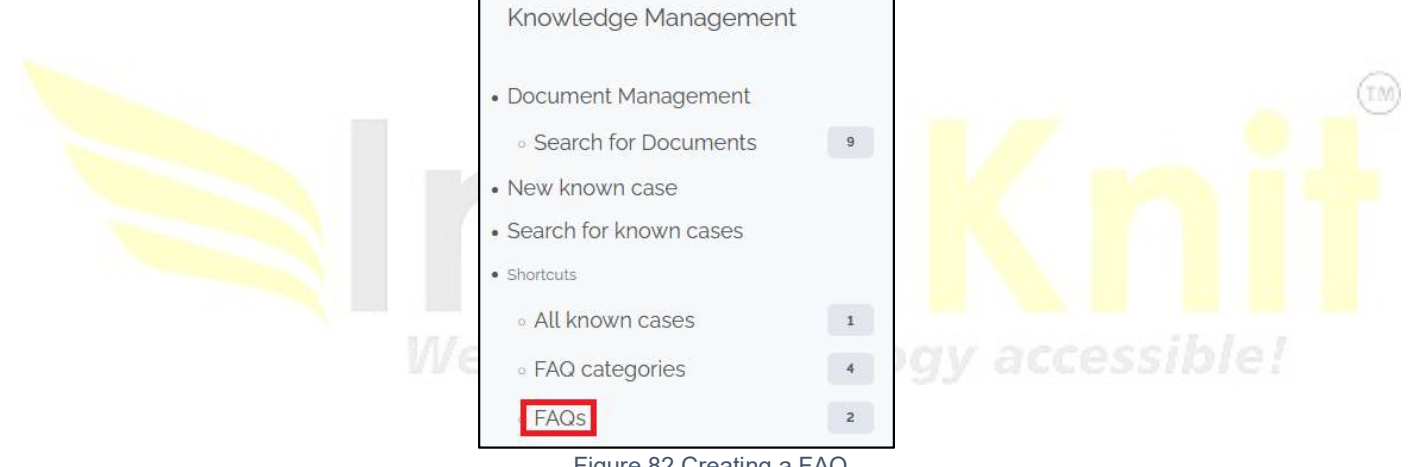

Figure 82 Creating a FAQ

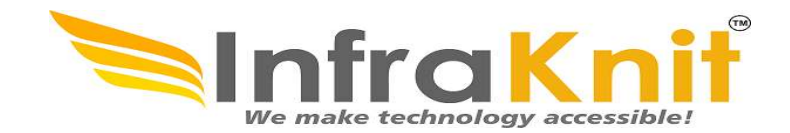

|                         |              |                                     |                                                                                                  | (T            |
|-------------------------|--------------|-------------------------------------|--------------------------------------------------------------------------------------------------|---------------|
|                         |              |                                     |                                                                                                  | 0             |
|                         |              |                                     |                                                                                                  |               |
| select one 🛛 🛧 💌        | <b>+ Q</b> a | L Emergency Change > 🖂 C-147307 > Q | 🔍 Search for known c. > 🖂 Document > 🔘 Document Manage. > 🖂 Known Cases > 🖂 FAQ Category > 🗮 FAQ |               |
| Welcome                 |              | Creation of a new FAQ               |                                                                                                  | CANCEL CREATE |
| Asset Management        |              | Properties                          |                                                                                                  |               |
| IP Management           | Category     |                                     |                                                                                                  | + •           |
| DNS Management          |              |                                     | Please specify a value                                                                           |               |
| DHCP Management         | litle        |                                     | Please specify a value                                                                           |               |
| Request Management      | Error code   |                                     |                                                                                                  |               |
| Incident Management     | Key words    |                                     |                                                                                                  |               |
| Problem Management      | Domains      |                                     | click to add                                                                                     |               |
| Knowledge Management    | Summary      |                                     |                                                                                                  |               |
| Change Management       |              |                                     |                                                                                                  |               |
| Service Management      |              |                                     |                                                                                                  |               |
| Data Administration     |              |                                     |                                                                                                  |               |
| Administration          | Description  |                                     |                                                                                                  |               |
|                         | ×            |                                     |                                                                                                  |               |
| Configuration           |              |                                     |                                                                                                  |               |
| Configuration           |              |                                     |                                                                                                  |               |
| Configuration<br>System |              |                                     |                                                                                                  |               |
| Configuration           |              |                                     |                                                                                                  |               |
| Configuration<br>System |              |                                     |                                                                                                  |               |

# **11. Change Management**

InfraKnit

A change ticket or simply a change keeps track of modifications planned in the IT:

- Patch installations
- System configuration changes
- OS updates
- Software installations

This way you can track all the modifications made in your IT. A lot of incidents are due to changes made in the IT environment. By documenting them, you can identify easily what changes had been made when an incident occurs and restore the service more quickly.

Moreover, this change management module allows you to analyze automatically the impact of the changes on the infrastructure and the application solutions. IT engineers can then better control the unavailability of the critical services in the enterprise, and improve customer satisfaction.

Change tickets are managed by the people having the profiles:

- Change Requestor raise the request
- Change Implementation Agent plan and implement the changes
- Change Implementation Supervisor approve the changes at 1<sup>st</sup> level
- Change Implementation Manager approve the changes at 2<sup>nd</sup> level
- Change Req Approver (CAB mem) approve the changes at final level
- Change Record Authorizer keep record for all changes

| Name              | Туре                                                                     | Mandatory?   |
|-------------------|--------------------------------------------------------------------------|--------------|
| Ref               | Alphanumeric string                                                      | Yes CESSIDIE |
| Organization      | Foreign key to a(n) Organization                                         | Yes          |
| Status            | Possible values: Approved, Assigned, Closed, New, Planned, Rejected      | No           |
| Title             | Alphanumeric string                                                      | Yes          |
| Description       | Multiline character string                                               | Yes          |
| Caller            | Foreign key to a(n) Person                                               | Yes          |
| Team              | Foreign key to a(n) Team                                                 | No           |
| Agent             | Foreign key to a(n) Person                                               | No           |
| Change<br>manager | Foreign key to a(n) Person                                               | No           |
| Category          | Possible values: application, hardware, network, other, software, system | No           |
| Reject reason     | Multiline character string                                               | No           |

## 11.1 Change Properties

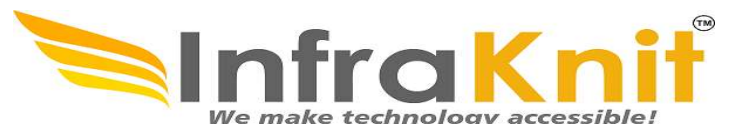

| Fallback plan | Multiline character string              | No |
|---------------|-----------------------------------------|----|
| Parent change | Foreign key to a(n) Change              | No |
| Creation date | Date and time (year-month-day hh:mm:ss) | No |
| Start date    | Date and time (year-month-day hh:mm:ss) | No |
| End date      | Date and time (year-month-day hh:mm:ss) | No |
| Last update   | Date and time (year-month-day hh:mm:ss) | No |
| Approval date | Date and time (year-month-day hh:mm:ss) | No |
| Close date    | Date and time (year-month-day hh:mm:ss) | No |
| Outage        | Possible values: yes, no                | No |

## 11.2 Tabs

| Tab              | Description                                          |      |
|------------------|------------------------------------------------------|------|
| Cls              | All the configuration items impacted for this ticket |      |
| Contacts         | All the contacts linked to this ticket               | (TM) |
| Work orders      | All the work orders for this ticket                  |      |
| Related requests | All the user requests linked to this change          |      |
| Related problems | All the problems linked to this change               |      |
| Child changes    | All the sub changes linked to this change            |      |
|                  |                                                      |      |

# 11.3 Assigning a user request to a team and agent

The list of teams to which you can assign a change is defined by the delivery model of the corresponding organization. When creating a change, the agent has to select the customer organization, then the list of teams is strictly limited to the teams defined for this customer.

#### Normal Change

An ITIL normal change refers to changes that must follow the complete change management process. By definition, a normal change will proceed through all steps of the change management process and will eventually be reviewed by the Change Advisory Board (CAB). The CAB will provide advice regarding the change to the person who is deemed responsible to approve or reject normal changes

#### User Guide SInfra HelpDesk OpfraSu Change Management We make technology accessible. Overview New change Search for changes Shortcuts Changes assigned to agent Changes assigned to 0 supervisor Changes assigned to 0 manager Changes assigned to CAB 0 25 Open changes Changes awaiting approval з Changes awaiting 1 acceptance

Figure 84 Change Management

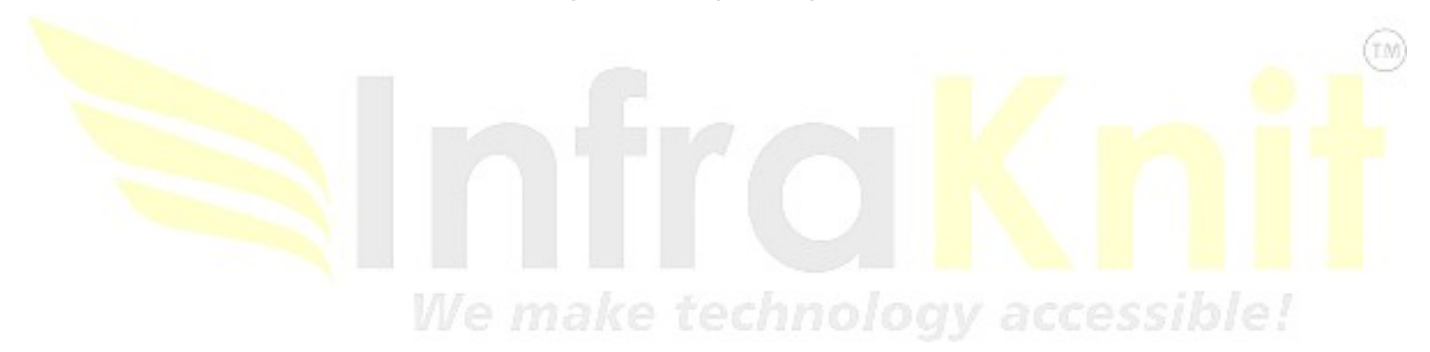

User Guide HelpDesk OpfraSu Creating a Normal Change Click on the "New change" menu

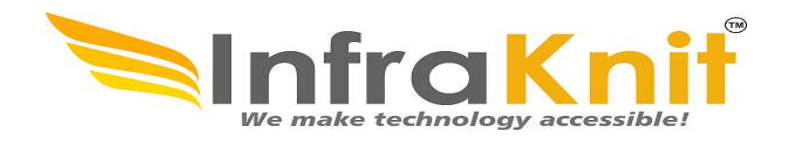

Then select "Normal Change" in the form below:

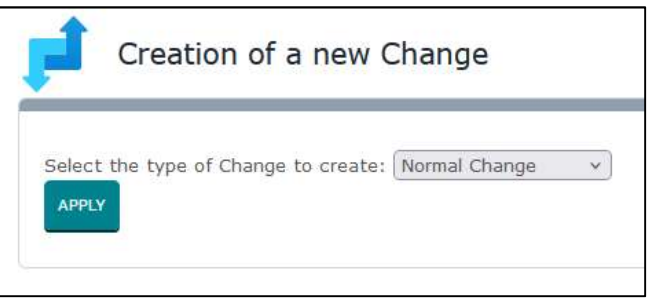

Figure 85 Creation of Change Management

And click "Apply" to display the Normal Change creation form:

| <  | select one 👫 🔻       | + Q                | 🕺 C-147283             |               |               |                  |                   |                  |               |                |        |
|----|----------------------|--------------------|------------------------|---------------|---------------|------------------|-------------------|------------------|---------------|----------------|--------|
| *  | Welcome              |                    | Creation of a r        | new Normal Ch | nange         |                  |                   |                  | CANCEL        | REATE VALIDATE | REJECT |
| 9  | Asset Management     |                    | Properties CIs         | Contacts      | Work orders   | Related requests | Related incidents | Related problems | Child changes | Attachments    |        |
| ۲  | IP Management        | General Infor      | mation                 |               | Resolution    |                  |                   | Dates            |               |                |        |
| *  | DNS Management       | Ref                |                        |               | Impact ?      | A department     | •                 | Creation date    |               |                |        |
| ~  | DHCP Management      | Organization       | Please specify a value | + # •         | Urgency ?     | Low              | •                 | Last update      |               |                |        |
| P  | Request Management   | Status             | New                    |               | Priority ?    | Low              |                   |                  |               |                |        |
| !  | Incident Management  | Change Type ?      | Hardware               | •             | Risk ?        | Low              | -                 |                  |               |                |        |
| ?  | Problem Management   | Title              |                        |               | Relations     |                  |                   |                  |               |                |        |
| 8  | Knowledge Management | Description        | Please specify a value |               | Parent change |                  | + •               |                  |               |                |        |
| t  | Change Management    | ×                  |                        | ¥             |               |                  |                   |                  |               |                |        |
| s  | Service Management   |                    |                        |               |               |                  |                   |                  |               |                |        |
|    | Data Administration  |                    |                        |               |               |                  |                   |                  |               |                |        |
| ×  | Administration       |                    |                        |               |               |                  |                   |                  |               |                |        |
| \$ | Configuration        | Please specify a v | value                  | -             |               |                  |                   |                  |               |                |        |
| >_ | System               |                    |                        |               |               |                  |                   |                  |               |                |        |
|    |                      | Contacts           |                        |               |               |                  |                   |                  |               |                |        |
|    |                      | Caller             | Please specify a value | + •           |               |                  |                   |                  |               |                |        |
|    |                      |                    |                        |               |               |                  |                   |                  |               |                |        |

Figure 86 Creation of New Change

#### User Guide HelpDesk OpfraSu Normal Change Life Cycle

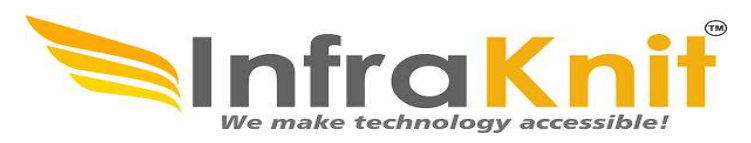

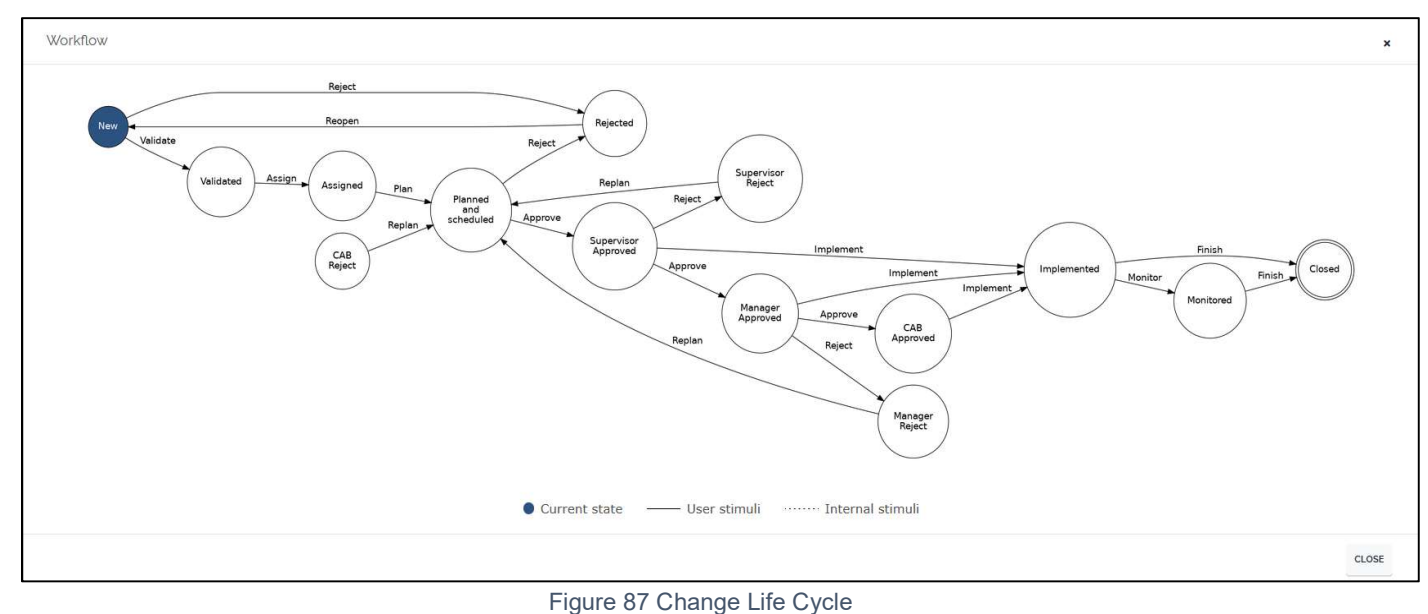

### 11.3.1 Routine Change

An ITIL routine (standard) change quite simply refers to pre-approved changes. Preapproved changes can be defined for a variety of tasks, but they will typically be low risk, low effort changes that have a low or known cost.

#### Creating a Routine Change

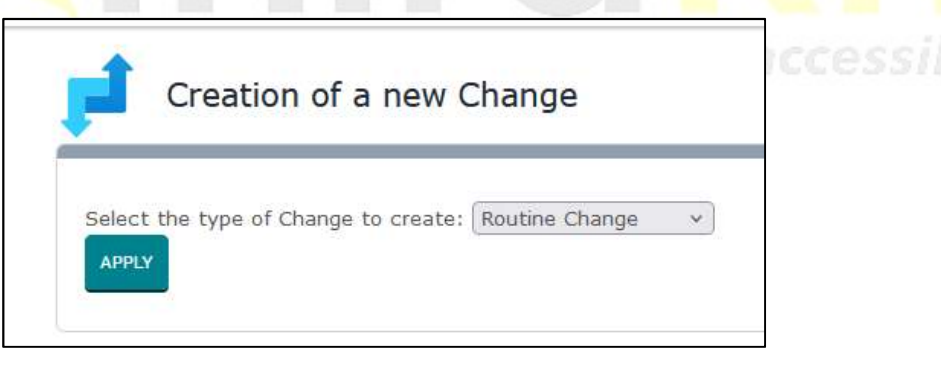

Figure 88 Creation of Routine Change

And click "Apply" to display the Routine Change creation form

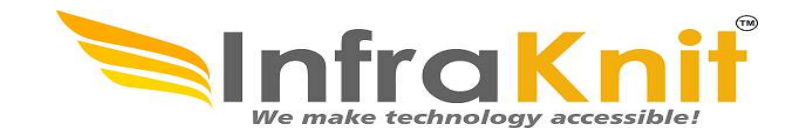

|                                                                                                    |                                                                                                |                                                                                                    |                                                                                           |                                                                    |                                       |               | (11                  |
|----------------------------------------------------------------------------------------------------|------------------------------------------------------------------------------------------------|----------------------------------------------------------------------------------------------------|-------------------------------------------------------------------------------------------|--------------------------------------------------------------------|---------------------------------------|---------------|----------------------|
| select one 🔥 🔻                                                                                                    | + Q                                                                                            | C-147283 > K C-147305                                                                              |                                                                                           |                                                                    |                                       |               |                      |
| Welcome                                                                                                    |                                                                                                | Creation of a new Routine Cl                                                                       | hange                                                                                     |                                                                    |                                       |               | CANCEL CREATE ASSIGN |
| Asset Management                                                                                                    |                                                                                                | Properties CIs Contacts                                                                            | Work orders                                                                               | Related requests Related incidents                                 | Related problems                      | Child changes | Attachments          |
| IP Management                                                                                                    | General Info                                                                                   | a mar a blia a                                                                                     | Desclution                                                                                |                                                                    | -                                     |               |                      |
|                                                                                                    |                                                                                                | ormation                                                                                           | Resolution                                                                                |                                                                    | Dates                                 |               |                      |
| DNS Management                                                                                                    | Ref                                                                                            | Jimation                                                                                           | Impact ?                                                                                  | A department •                                                     | Creation date                         |               |                      |
| DNS Management<br>DHCP Management                                                                                                    | Ref<br>Organization                                                                            | Please specify a value                                                                             | Impact ?<br>Urgency ?                                                                     | A department                                                       | Creation date                         |               |                      |
| DNS Management<br>DHCP Management<br>Request Management                                                                                                    | Ref<br>Organization<br>Status                                                                  | Please specify a value                                                                             | Impact ?<br>Urgency ?<br>Priority ?                                                       | A department                                                       | Dates<br>Creation date<br>Last update |               |                      |
| DNS Management<br>DHCP Management<br>Request Management<br>Incident Management                                                                                                    | Ref<br>Organization<br>Status<br>Title                                                         | + # •       Please specify a value       New                                                       | Impact ?<br>Urgency ?<br>Priority ?<br>Risk ?                                             | A department       Low       Low       Low                         | Dates<br>Creation date<br>Last update |               |                      |
| DNS Management<br>DHCP Management<br>Request Management<br>Incident Management<br>Problem Management                                                                                                    | Ref<br>Organization<br>Status<br>Title<br>Description                                          | + A •       Please specify a value       New   Please specify a value                              | Impact ?<br>Urgency ?<br>Priority ?<br>Risk ?                                             | A department     •       Low     •       Low     •       Low     • | Dates<br>Creation date<br>Last update |               |                      |
| DNS Management<br>DHCP Management<br>Request Management<br>Incident Management<br>Problem Management<br>Knowledge Management                                                                                                    | Ref<br>Organization<br>Status<br>Title<br>Description                                          | Please specify a value Please specify a value                                                      | Resolution<br>Impact ?<br>Urgency ?<br>Priority ?<br>Risk ?<br>Relations<br>Parent change | A department   Low  Low  Low  +                                    | Creation date                         |               |                      |
| DNS Management<br>DHCP Management<br>Request Management<br>Incident Management<br>Problem Management<br>Knowledge Management<br>Change Management                                                                                           | Ref<br>Organization<br>Status<br>Title<br>Description                                          | Please specify a value Please specify a value                                                      | Resolution<br>Impact ?<br>Urgency ?<br>Priority ?<br>Risk ?<br>Relations<br>Parent change | A department       Low       Low       Low                         | Dates<br>Creation date<br>Last update |               |                      |
| DNS Management<br>DHCP Management<br>Request Management<br>Incident Management<br>Problem Management<br>Knowledge Management<br>Change Management<br>Service Management                                                                     | Ref<br>Organization<br>Status<br>Title<br>Description<br>R                                     | + * ·       Please specify a value       New       Please specify a value                          | Resolution Impact ? Urgency ? Priority ? Risk ? Relations Parent change                   | A department       Low       Low       Low                         | Dates<br>Creation date<br>Last update |               |                      |
| DNS Management DHCP Management Request Management Incident Management Problem Management Knowledge Management Change Management Service Management Data Administration                                                                      | Ref<br>Organization<br>Status<br>Title<br>Description                                          | + m ·       Please specify a value       New       Please specify a value                          | Resolution Impact ? Urgency ? Priority ? Risk ? Relations Parent change                   | A department       Low       Low       Low       + •               | Dates<br>Creation date<br>Last update |               |                      |
| DNS Management<br>DHCP Management<br>Request Management<br>Incident Management<br>Problem Management<br>Knowledge Management<br>Change Management<br>Service Management<br>Data Administration<br>Administration                            | Ref<br>Organization<br>Status<br>Title<br>Description                                          | + # v       Please specify a value       New       Please specify a value                          | Resolution Impact ? Urgency ? Priority ? Risk ? Relations Parent change                   | A department       Low       Low       Low                         | Dates<br>Creation date<br>Last update |               |                      |
| DNS Management DHCP Management Request Management Incident Management Problem Management Knowledge Management Change Management Service Management Data Administration Administration Configuration                                         | Ref<br>Organization<br>Status<br>Title<br>Description                                          | Image: specify a value       New       Please specify a value       Please specify a value         | Resolution Impact ? Urgency ? Priority ? Risk ? Relations Parent change                   | A department       Low       Low       Low       Low       + •     | Dates<br>Creation date<br>Last update |               |                      |
| DNS Management DHCP Management Request Management Incident Management Problem Management Knowledge Management Change Management Data Administration Administration Configuration System                                                     | Ref<br>Organization<br>Status<br>Title<br>Description<br>Rese specify a<br>Contacts            | Image: specify a value       New       Please specify a value       Please specify a value       • | Resolution Impact ? Urgency ? Priority ? Risk ? Relations Parent change                   | A department       Low       Low       Low                         | Dates<br>Creation date<br>Last update |               |                      |
| DNS Management<br>DHCP Management<br>Request Management<br>Incident Management<br>Problem Management<br>Knowledge Management<br>Change Management<br>Service Management<br>Data Administration<br>Administration<br>Configuration<br>System | Ref<br>Organization<br>Status<br>Title<br>Description<br>Rease specify a<br>Contacts<br>Caller |                                                                                                    | Resolution Impact * Urgency * Priority * Risk * Relations Parent change                   | A department     •       Low     •       Low     •                 | Dates<br>Creation date<br>Last update |               |                      |

# Routine Change Life Cycle

Routine Change objects have the following life cycle:

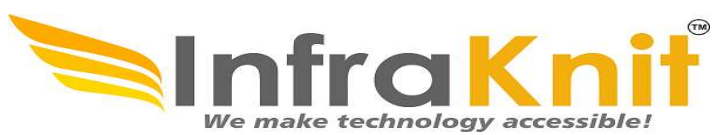

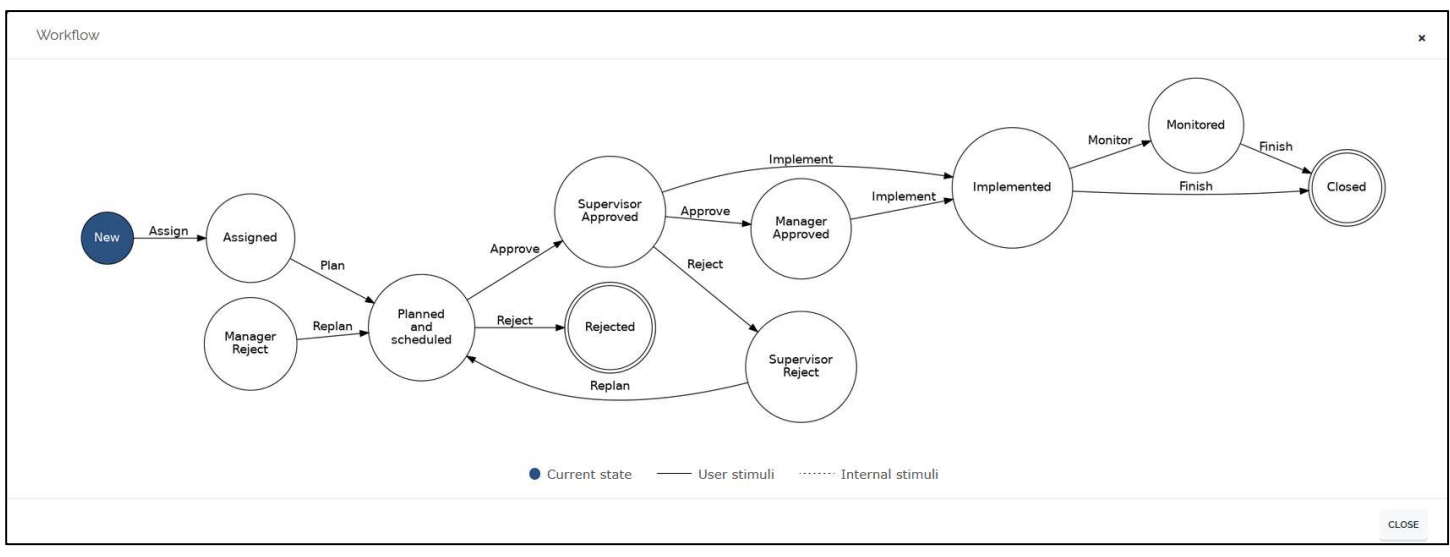

Figure 90 Life Cycle of Routine Change

#### Emergency Changes

An ITIL emergency change is the highest priority change that can be defined in an organization. Emergency changes are defined as changes that need to be evaluated, assessed and either rejected or approved in a short timeframe. Simply defining a change as an emergency does not automatically entail the change should be implemented. The Emergency Change Advisory Board (ECAB) will assess the change and provide advice to the delegated person responsible for approving or rejecting emergency changes.

### 11.3.2 Creating an Emergency Change

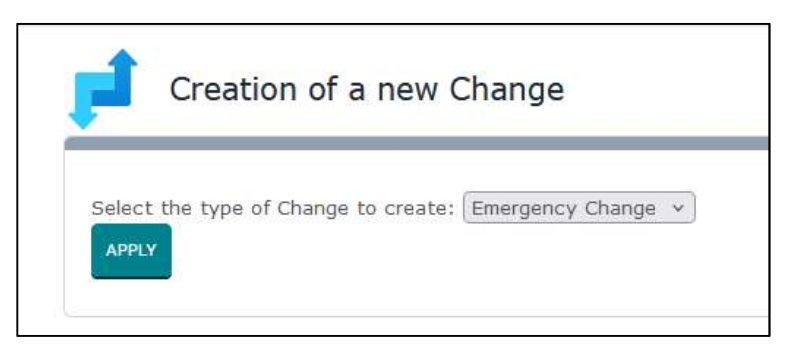

Figure 91 Creation of Emergency Change

And click "Apply" to display the Emergency Change creation form:

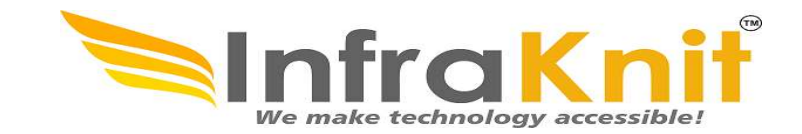

|   |                                                                                                    |                                                      |                                                            |                                                           |                                    |                  |               |               | ~      |
|---|----------------------------------------------------------------------------------------------------|------------------------------------------------------|------------------------------------------------------------|-----------------------------------------------------------|------------------------------------|------------------|---------------|---------------|--------|
| ľ | select one 🔥 🔻                                                                                                    | + Q                                                  | 成 C-147283 > 戌 C-147305 > 戌 C-147306 >                     | Q Emergency Change                                        |                                    |                  |               |               | (TA    |
|   | Welcome                                                                                                    |                                                      | Creation of a new Emergence                                | v Change                                                  |                                    |                  |               | CANCEL CREATE | ASSIGN |
|   | Asset Management                                                                                                    | -( 🗾 )                                               | Properties CIs Contacts                                    | Work orders                                               | Related requests Related incidents | Related problems | Child changes | Attachments   |        |
|   | IP Management                                                                                                    | General Infor                                        | mation                                                     | Resolution                                                |                                    | Dates            |               |               |        |
| • | DNS Management                                                                                                    | Ref                                                  |                                                            | Impact ?                                                  | A department 👻                     | Creation date    |               |               |        |
|   |                                                                                                    | Organization                                         | + 🛧 🔹                                                      | Urgency ?                                                 | Low                                | Last update      |               |               |        |
|   | DHCP Management                                                                                                    |                                                      | trease speenty a terms                                     |                                                           |                                    |                  |               |               |        |
|   | DHCP Management<br>Request Management                                                                                                    | Status                                               | New                                                        | Priority ?                                                | Low                                |                  |               |               |        |
|   | DHCP Management<br>Request Management<br>Incident Management                                                                                                    | Status<br>Change Type ?                              | New Hardware                                               | Priority ?<br>Risk ?                                      | Low •                              |                  |               |               |        |
| ) | DHCP Management<br>Request Management<br>Incident Management<br>Problem Management                                                                                                    | Status<br>Change Type ?<br>Title                     | New Hardware                                               | Priority ?<br>Risk ?<br>Relations                         | Low •                              |                  |               |               |        |
|   | DHCP Management<br>Request Management<br>Incident Management<br>Problem Management<br>Knowledge Management                                                                                                    | Status<br>Change Type ?<br>Title<br>Description      | New Hardware Hardware Please specify a value               | Priority ?<br>Risk ?<br>Relations<br>Parent change        | Low •                              |                  |               |               |        |
|   | DHCP Management<br>Request Management<br>Incident Management<br>Problem Management<br>Knowledge Management<br>Change Management                                                                                           | Status<br>Change Type ?<br>Title<br>Description      | New Hardware Please specify a value                        | Priority ?<br>Risk ?<br>Relations<br>Parent change        | Low •                              |                  |               |               |        |
| : | DHCP Management<br>Request Management<br>Incident Management<br>Problem Management<br>Knowledge Management<br>Change Management<br>Service Management                                                                     | Status<br>Change Type ?<br>Title<br>Description      | New Hardware Please specify a value                        | Priority ?<br>Risk ?<br><u>Relations</u><br>Parent change | Low •                              |                  |               |               |        |
|   | DHCP Management<br>Request Management<br>Incident Management<br>Problem Management<br>Knowledge Management<br>Change Management<br>Service Management<br>Data Administration                                              | Status<br>Change Type ?<br>Title<br>Description      | New Hardware Please specify a value                        | Priority ?<br>Risk ?<br>Relations<br>Parent change        | Low •                              |                  |               |               |        |
|   | DHCP Management<br>Request Management<br>Incident Management<br>Problem Management<br>Knowledge Management<br>Change Management<br>Service Management<br>Data Administration<br>Administration                            | Status<br>Change Type ?<br>Title<br>Description<br>🗵 | New Hardware Please specify a value                        | Priority ?<br>Risk ?<br>Relations<br>Parent change        | Low •                              |                  |               |               |        |
|   | DHCP Management Request Management Incident Management Problem Management Knowledge Management Change Management Service Management Data Administration Administration Configuration                                      | Status Change Type ? Title Description               | New Hardware Please specify a value  value                 | Priority ?<br>Risk ?<br>Relations<br>Parent change        | Low •                              |                  |               |               |        |
|   | DHCP Management Request Management Incident Management Problem Management Knowledge Management Change Management Service Management Data Administration Administration Configuration System                               | Status Change Type ? Title Description               | New Hardware Hardware Hardware Hardware Hardware New Yalue | Priority ?<br>Risk ?<br>Relations<br>Parent change        | Low •                              |                  |               |               |        |
|   | DHCP Management<br>Request Management<br>Incident Management<br>Problem Management<br>Knowledge Management<br>Change Management<br>Service Management<br>Data Administration<br>Administration<br>Configuration<br>System | Status Change Type ? Title Description               | New Hardware Please specify a value  value                 | Priority ?<br>Risk ?<br>Relations<br>Parent change        | Low •                              |                  |               |               |        |

Figure 92 Creation of Emergency Change(2)

Emergency Change Life Cycle

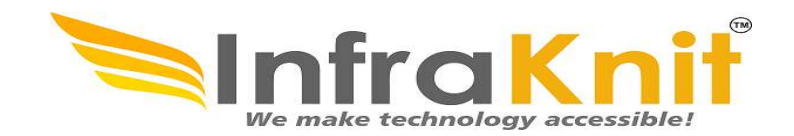

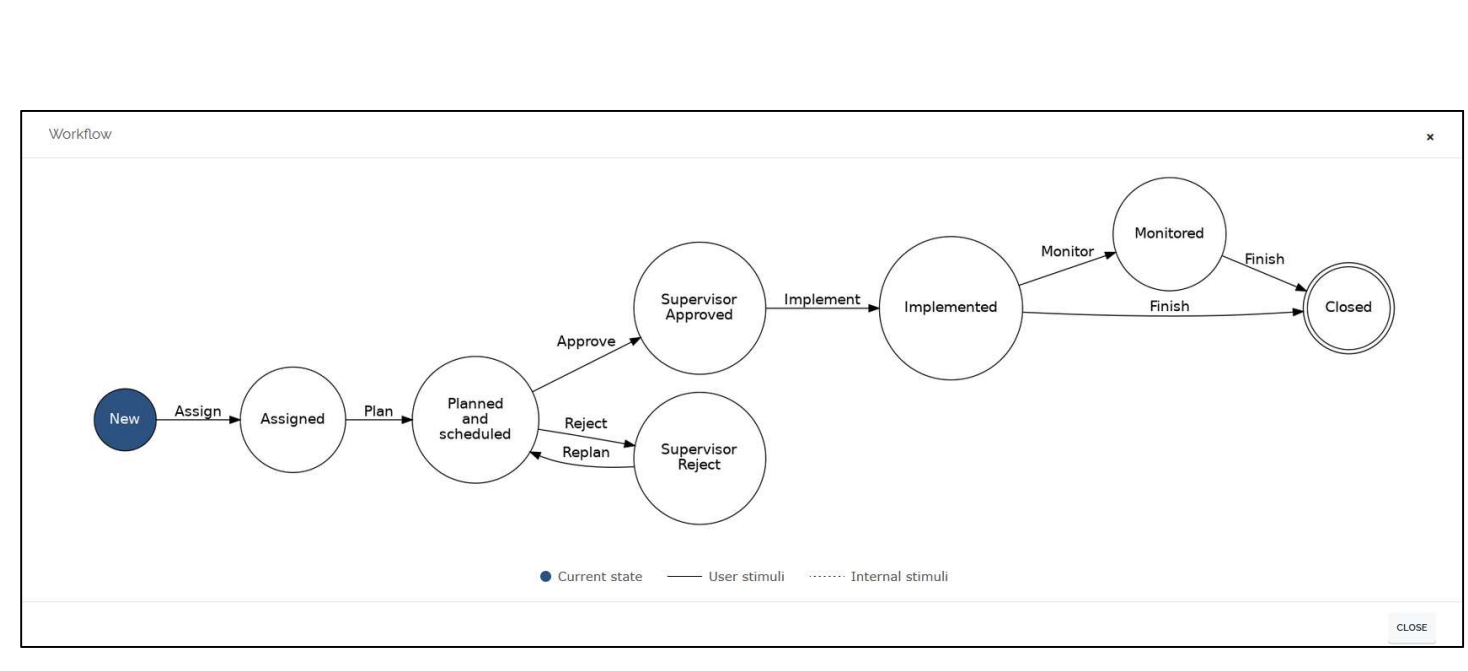

Figure 93 Life Cycle of Emergency Change

# 12. Service Management

IT Service Management (ITSM) is a process-based practice intended to align the delivery of IT services with needs of the enterprise. Part of this, is the management of the service catalog that defines *services*, *SLA* and *contracts* with the end users (or customers).

This module allows a service manager to define all the pieces of the service catalog:

- Customer contracts
- Provider contracts
- Service Families
- Services
- Service subcategories
- SLA & SLT

- Delivery model
- Coverage window
- Holiday calendar
- Holiday

The service management is integrated with the ticket management system:

- When creating a ticket for a given customer, the agent can select the service amongst the list of services defined for this customer.
- Ticket deadlines are computed depending on the SLA signed with the customer.

There is two alternatives to manage the service catalog in helpdesk

- Service Management (services, SLAs, contracts)
- Service Management (services, SLAs, contracts) for Service providers

The first one is used to manage service within a single company, whereas the second is desgined for service providers. Both modules provides the same elements to be managed, the differences are the relationships between those elements. In the sec- tions below we describe those differences.

User Guide HelpDesk OpfraSu Service Management chnology accessib Overview Customer contracts 1 0 Provider contracts Service families 1 Services 1 Service subcategories 1 SLAs 1 Coverage Windows 1 SLTs 16 Holiday Calendars 1 Delivery models 1 Holidays 3 Communications 0 Precanned replies 0 0 • Precanned replies categories Figure 94 Service Management

# 12.1 Overview

Click on overview in service management module.

# 12.2 Contract Type

There are two type of contracts in service management.

- 1. Customer contract.
- 2. Provider contract.

# 12.2.1 Contract Type Properties

| Name | Туре                | Mandatory |
|------|---------------------|-----------|
| Name | Alphanumeric String | yes       |

# 12.3 Customer Contract

A customer contract allows you to define which services have been purchased (requested) by a

#### User Guide

HelpDesk OpfraSu

customer and what are the SLA corresponding to those services. By default, no coverage window is defined in helpdesk.

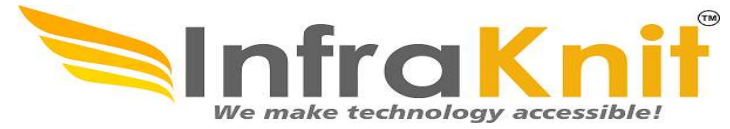

It is possible to document several contracts for a given customer. For each customer contracts you can link documents, and contacts related to it.

| Name              | Туре                                 | Mandatory |     |
|-------------------|--------------------------------------|-----------|-----|
| Name              | Alphanumeric string                  | Yes       |     |
| Customer          | Foreign key to a(n) customer         | Yes       |     |
| Description       | Multicharacter string                | No        |     |
| Start date        | Date(year-month-day)                 | No        |     |
| End date          | Date(year-month-day)                 | No        |     |
| Cost              | Alphanumeric string                  | No        |     |
| Cost currency     | Dollars, Euros                       | No        |     |
| Billing frequency | Alphanumeric String                  | No        |     |
| Cost unit         | Alphanumeric string                  | No        | (TM |
| Provider          | Foreign key to a(n) organization     | Yes       | 0   |
| Status            | Implementation, obsolete, production | No        |     |
| Contract type     | Foreign key to a(n) Contract type    | No        |     |

### **12.3.1 Customer Contract Properties**

### /Ve make technology accessible!

### 12.3.2 Creating a Customer Contract

The menu "Customer contract" provides a list of already defined customer contracts. Just click on the button "New" to create a new one.

| Service Management<br>• Overview<br>• Customer contracts<br>• Provider contracts<br>• Service families<br>• Services<br>• Services<br>• SLAs<br>• Coverage Windows<br>• SLTs<br>• Holiday Calendars<br>• Delivery models<br>• Holidays<br>• Communications                                                          | 1                   |                 | We           | make technolog                           | y accessible!        |
|----------------------------------------------------------------------------------------------------|---------------------|-----------------|--------------|------------------------------------------|----------------------|
| <ul> <li>Overview</li> <li>Customer contracts</li> <li>Provider contracts</li> <li>Service families</li> <li>Services</li> <li>Service subcategories</li> <li>SLAs</li> <li>Coverage Windows</li> <li>SLTs</li> <li>Holiday Calendars</li> <li>Delivery models</li> <li>Holidays</li> <li>Communications</li> </ul> | 1                   |                 |              |                                          |                      |
| <ul> <li>Customer contracts</li> <li>Provider contracts</li> <li>Service families</li> <li>Services</li> <li>Service subcategories</li> <li>SLAs</li> <li>Coverage Windows</li> <li>SLTs</li> <li>Holiday Calendars</li> <li>Delivery models</li> <li>Holidays</li> <li>Communications</li> </ul>                   | 1                   |                 |              |                                          |                      |
| <ul> <li>Provider contracts</li> <li>Service families</li> <li>Services</li> <li>Service subcategories</li> <li>SLAs</li> <li>Coverage Windows</li> <li>SLTs</li> <li>Holiday Calendars</li> <li>Delivery models</li> <li>Holidays</li> <li>Communications</li> </ul>                                               | 0                   |                 |              |                                          |                      |
| <ul> <li>Service families</li> <li>Services</li> <li>Service subcategories</li> <li>SLAs</li> <li>Coverage Windows</li> <li>SLTs</li> <li>Holiday Calendars</li> <li>Delivery models</li> <li>Holidays</li> <li>Communications</li> </ul>                                                                           |                     |                 |              |                                          |                      |
| <ul> <li>Services</li> <li>Service subcategories</li> <li>SLAs</li> <li>Coverage Windows</li> <li>SLTs</li> <li>Holiday Calendars</li> <li>Delivery models</li> <li>Holidays</li> <li>Communications</li> </ul>                                                                                                    | 1                   |                 |              |                                          |                      |
| <ul> <li>Service subcategories</li> <li>SLAs</li> <li>Coverage Windows</li> <li>SLTs</li> <li>Holiday Calendars</li> <li>Delivery models</li> <li>Holidays</li> <li>Communications</li> </ul>                                                                                                    | 1                   |                 |              |                                          |                      |
| <ul> <li>SLAs</li> <li>Coverage Windows</li> <li>SLTs</li> <li>Holiday Calendars</li> <li>Delivery models</li> <li>Holidays</li> <li>Communications</li> </ul>                                                                                                    | 1                   |                 |              |                                          |                      |
| <ul> <li>Coverage Windows</li> <li>SLTs</li> <li>Holiday Calendars</li> <li>Delivery models</li> <li>Holidays</li> <li>Communications</li> </ul>                                                                                                    | 1                   |                 |              |                                          |                      |
| <ul> <li>SLTs</li> <li>Holiday Calendars</li> <li>Delivery models</li> <li>Holidays</li> <li>Communications</li> </ul>                                                                                                    | 1                   |                 |              |                                          |                      |
| <ul><li>Holiday Calendars</li><li>Delivery models</li><li>Holidays</li><li>Communications</li></ul>                                                                                                    | 16                  |                 |              |                                          |                      |
| <ul><li>Delivery models</li><li>Holidays</li><li>Communications</li></ul>                                                                                                    | 1                   |                 |              |                                          |                      |
| <ul><li>Holidays</li><li>Communications</li></ul>                                                                                                    | 1                   |                 |              |                                          |                      |
| Communications                                                                                                    | 3                   |                 |              |                                          |                      |
|                                                                                                    | 0                   |                 |              |                                          |                      |
| <ul> <li>Precanned replies</li> </ul>                                                                                                    | 0                   |                 |              |                                          |                      |
| Precanned replies catego                                                                                                    | vries •             |                 |              |                                          | ~                    |
|                                                                                                    | Fig                 | gure 95 Custome | er Contracts |                                          |                      |
| Search for Customer Contract Objects                                                                                                    |                     |                 |              |                                          | 2                    |
| Name: Any 🔹 🗙 Customer: Any 🔹 🗙 Provider: Any 🔹                                                                                                    | × Status: Any • × T | T+ C            |              |                                          |                      |
| Customer contracts<br>Total: 1 objects.                                                                                                    |                     |                 |              |                                          | / <mark>+</mark> c i |
| Customer Contract                                                                                                    | Status              | Customer        | Description  | Start date     Start date     Generation | e t Provider t       |
| Customer Contract                                                                                                    | production          | CERT-IN         |              |                                          | CERT-IN              |

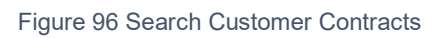

### 12.3.3 Tabs

| Tab       | Description                                      |
|-----------|--------------------------------------------------|
| Contacts  | All the contacts for this customer con-<br>tract |
| Documents | All the documents for this customer contract     |
| Services  | All the services purchased for this contract     |

#### User Guide HelpDesk OpfraSu **12.3.3.1 Provider Contract**

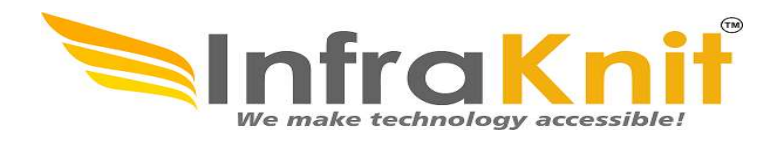

A provider contract allows you to document all the contracts you have with your providers (Support, maintenance, hardware contracts, etc.) This helps you to retrieve quickly such information and better manage the contract renewal process.

You can also link configuration items that are covered by a provider contract. For each customer contracts, you can link documents, and contacts related to it.

### **12.3.3.2 Provider Contract Properties**

| Name                   | Туре                                                 | Manda-<br>tory? |  |
|------------------------|------------------------------------------------------|-----------------|--|
| Name                   | Alphanumeric string                                  | Yes             |  |
| Customer               | Foreign key to a(n) Organization                     | Yes             |  |
| Description            | Multiline character string                           | No              |  |
| Start date             | Date (year-month-day)                                | No              |  |
| E <mark>nd date</mark> | Date (year-month-day)                                | No              |  |
| Contract type          | Foreign key to a(n) Contract Type                    | No              |  |
| Cost                   | Alphanumeric string                                  | No              |  |
| Cost Currency          | Possible values: Dollars, Euros                      | No              |  |
| Billing fre-<br>quency | Alphanumeric string                                  | No              |  |
| Cost unit              | Alphanumeric string                                  | No              |  |
| Provider               | Foreign key to a(n) Organization                     | Yes             |  |
| SLA                    | Alphanumeric string                                  | No              |  |
| Service hours          | Alphanumeric string                                  | No              |  |
| Status                 | Possible values: implementation, obsolete production | , No            |  |

### 12.3.3.3 Creating a Provider Contract

The menu "Provider contract" provides a list of already defined provider contracts. Just click on the button "New" to create a new one.

# 12.4 SLA (Service Level Agreement)

A *service level agreement* (SLA) is a group of SLT. It defines the agreement between a provider and a customer for a given set of services.

Each IT department can define its own list of SLAs.

SLA enables you to define the level of service for a given service. They are linked to SLT that are responsible for defining target to measure the quality of service.

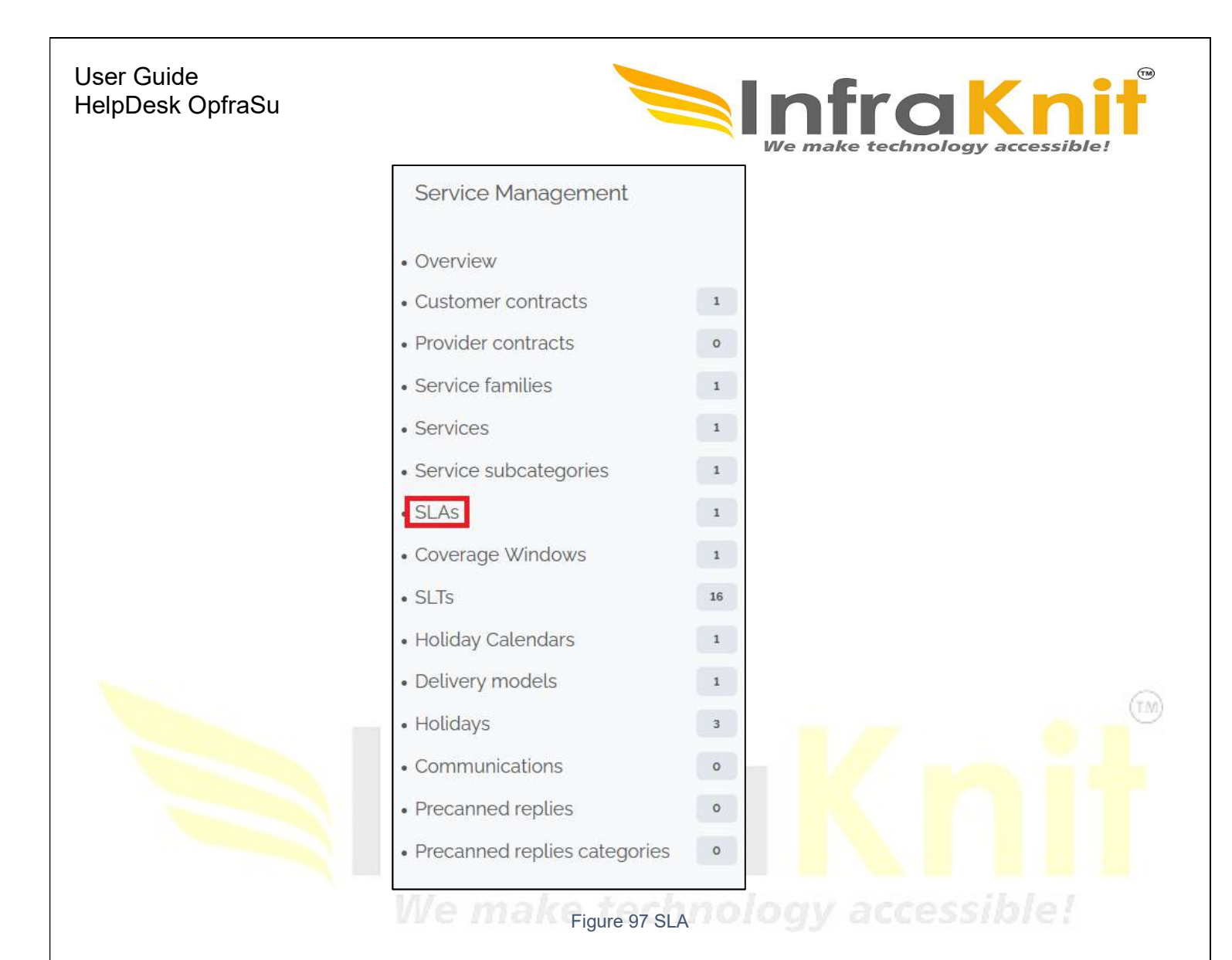

| Name        | Туре                                | Manda-<br>tory? |
|-------------|-------------------------------------|-----------------|
| Name        | Alphanumeric string                 | Yes             |
| Provider    | Foreign key to a(n)<br>Organization | Yes             |
| description | Multiline character string          | No              |

Click on new to create a new SLA.

The following form will display. Enter your details as per your requirement.

| User Guide       |
|------------------|
| HelpDesk OpfraSu |

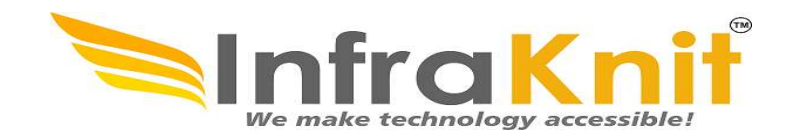

|             | Creation of a | new SI A |                        | CANCEL |
|-------------|---------------|----------|------------------------|--------|
|             | Properties SL | LTS C    | tomer contracts        |        |
| Name        |               |          | Please specify a value |        |
| Provider    |               |          | Please specify a value | + # •  |
| description |               |          |                        |        |
|             |               |          |                        |        |
|             |               |          |                        |        |

Figure 98 Creation of New SLA

### 12.4.1 Tabs

| Tab                   | Description                                |
|-----------------------|--------------------------------------------|
| SLTs                  | All the service level targets for this SLA |
| Customer<br>contracts | All the customer contracts using this SLA  |

# 12.4.2 SLT (Service Level Target)

A service level target (SLT) allows you to define metrics for agreements that have to be

### User Guide

HelpDesk OpfraSu respected. By default, AOMS is proposed with two types of metrics:

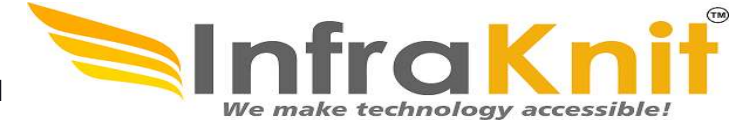

- *Time to own* (TTO): This is time between the creation of a ticket and the time to take it into account (assign it to an agent)
- *Time to resolve* (TTR): This is the time between the creation of a ticket and the time to resolve it

#### **SLT** Properties

| Name            | Туре                                            | Manda-<br>tory |
|-----------------|-------------------------------------------------|----------------|
| Name            | Alphanumeric string                             | Yes            |
| Priority        | Possible values: critical, high,<br>medium, low | No             |
| Request<br>type | Possible values: incident, service re-<br>quest | No             |
| Metric          | Possible values: TTO, TTR                       | No             |
| Value           | Numeric value (could be negative)               | No             |
| Unit            | Possible values: hours, minutes                 | No             |

| C | Numeric value  | (Could be negative) no       |    |                                       |      |
|---|----------------|------------------------------|----|---------------------------------------|------|
|   | Possible value | s: hours, minutes No         |    |                                       |      |
|   |                |                              |    |                                       | (LM) |
|   |                |                              |    |                                       |      |
|   |                |                              |    | l l l l l l l l l l l l l l l l l l l |      |
|   |                | Service Management           |    |                                       |      |
|   |                | Overview                     |    | essible!                              |      |
|   |                | Customer contracts           | 1  |                                       |      |
|   |                | Provider contracts           | 0  |                                       |      |
|   |                | Service families             | 1  |                                       |      |
|   |                | • Services                   | 1  |                                       |      |
|   |                | Service subcategories        | 1  |                                       |      |
|   |                | • SLAs                       | 1  |                                       |      |
|   |                | Coverage Windows             | 1  |                                       |      |
|   |                | • SLTs                       | 16 |                                       |      |
|   |                | Holiday Calendars            | 1  |                                       |      |
|   |                | Delivery models              | 1  |                                       |      |
|   |                | • Holidays                   | 3  |                                       |      |
|   |                | Communications               | 0  |                                       | 00   |
|   |                | Precanned replies            | 0  |                                       | 98   |
|   |                | Precanned replies categories | 0  |                                       |      |

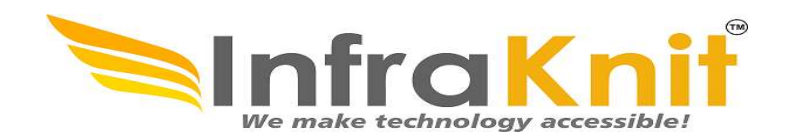

12.4.3 Creating a SLT

The menu "SLT" provides a list of already defined *service level targets*. Just click on the button "New" to create a new one.

Click on new to create a new SLT.

| <   | select one 👫 💌       | + Q :≡ Document > (© Document Manage. > :≡            | Known Cases > := FAO Category > := FAO | Q > i≣ Customer Contract > i≣ | sla > $\equiv$ slt |       |         |    |
|-----|----------------------|-------------------------------------------------------|----------------------------------------|-------------------------------|--------------------|-------|---------|----|
| *   | Welcome              | Search for SLT Objects                                |                                        |                               |                    |       |         | 8  |
| 0)) | Asset Management     | Name: Any • X Priority: Any • X Request type: Any • X | Metric: Any • × 🔭                      |                               |                    |       |         |    |
| ۲   | IP Management        | Service Level Targets                                 |                                        |                               |                    |       |         |    |
| *   | DNS Management       | Total: 8 objects.                                     |                                        |                               |                    |       | + 3     |    |
| ì   | DHCP Management      | SLT                                                   | Priority                               | Request type                  | Metric             | Value | ≎ Unit  | 49 |
| -   | Request Management   | TTO_SLT_Critical                                      | critical                               | incident                      | ττο                | 30    | minutes | _  |
| !   | Incident Management  | TTO_SLT_High                                          | high                                   | incident                      | тто                | 30    | minutes |    |
| ?   | Problem Management   | TTO_SLT_Low                                           | low                                    | incident                      | тто                | 60    | minutes |    |
|     | Knowledge Management | TTO_SLT_Maintenance                                   | maintenance                            | incident                      | тто                | 43230 | minutes |    |
|     |                      | TTR_SLT_Critical                                      | critical                               | incident                      | TTR                | 120   | minutes |    |
| 11  | Change Management    | TTR_SLT_High                                          | high                                   | incident                      | TTR                | 120   | minutes |    |
| 5   | Service Management   | TTR_SLT_Low                                           | low                                    | incident                      | TTR                | 240   | minutes |    |
|     | Data Administration  | TTR_SLT_Maintenance                                   | maintenance                            | incident                      | TTR                | 63480 | minutes |    |
| *   | Administration       |                                                       |                                        |                               |                    |       |         |    |
| \$  | Configuration        |                                                       |                                        |                               |                    |       |         |    |
| >_  | System               |                                                       |                                        |                               |                    |       |         |    |

Figure 100 SLT Objects

The following form will display. Enter your details as per your requirement.

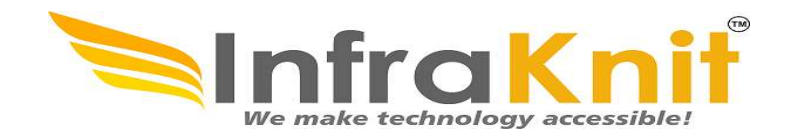

| $\frown$                                            | 2 201400                                                    |                |
|-----------------------------------------------------|-------------------------------------------------------------|----------------|
| Creation o                                          | f a new SLT                                                 | CANCEL         |
| Properties                                          | SLAs                                                        |                |
|                                                     |                                                             |                |
| Name                                                | Į                                                           |                |
|                                                     | Please specify a value                                      |                |
|                                                     |                                                             |                |
| Priority                                            | select one                                                  |                |
| Priority<br>Request type                            | select one                                                  |                |
| Priority<br>Request type                            | select one                                                  | ۱ <del>۰</del> |
| Priority<br>Request type<br>Metric                  | select one<br>select one<br>select one                      | •<br>•         |
| Priority<br>Request type<br>Metric<br>Value         | select one select one select one                            | •              |
| Priority<br>Request type<br>Metric<br>Value         | select one select one select one                            | ۱.<br>۲.<br>۲. |
| Priority<br>Request type<br>Metric<br>Value<br>Unit | select one select one select one O bours                    | •<br>•         |
| Priority<br>Request type<br>Metric<br>Value<br>Unit | select one select one select one select one o hours         | •<br>•         |
| Priority<br>Request type<br>Metric<br>Value<br>Unit | select one select one select one select one hours O minutes | ۱۰<br>۱۰<br>۱۰ |
| Priority<br>Request type<br>Metric<br>Value<br>Unit | select one select one select one bours o minutes            |                |
| Priority<br>Request type<br>Metric<br>Value<br>Unit | select one select one select one select one hours minutes   | •              |

#### User Guide HelpDesk OpfraSu **12.5 Delivery Model**

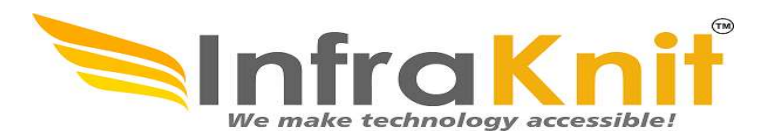

A *delivery model* defines which teams are providing support and services to a set of organizations (customers). It can be used also to document key people with their role:

\* Service Manager \* Chief technology officer \* Helpdesk manager

Several customers can share the same delivery model. Nevertheless, it may be useful to define several delivery models, especially if you want to limit the number of teams to which you can assign a ticket

The *delivery model* of a given customer is used to identify to which team you can assign a ticket for this one.

NOTE: If no delivery model is defined for a given customer, then you will not be able to <mark>create tickets</mark> for that customer.

#### **Creating a Delivery Model**

Click on Delivery Model in Service Management. Click on

new to create a Delivery Model.

Enter the details in the form as per your requirement.

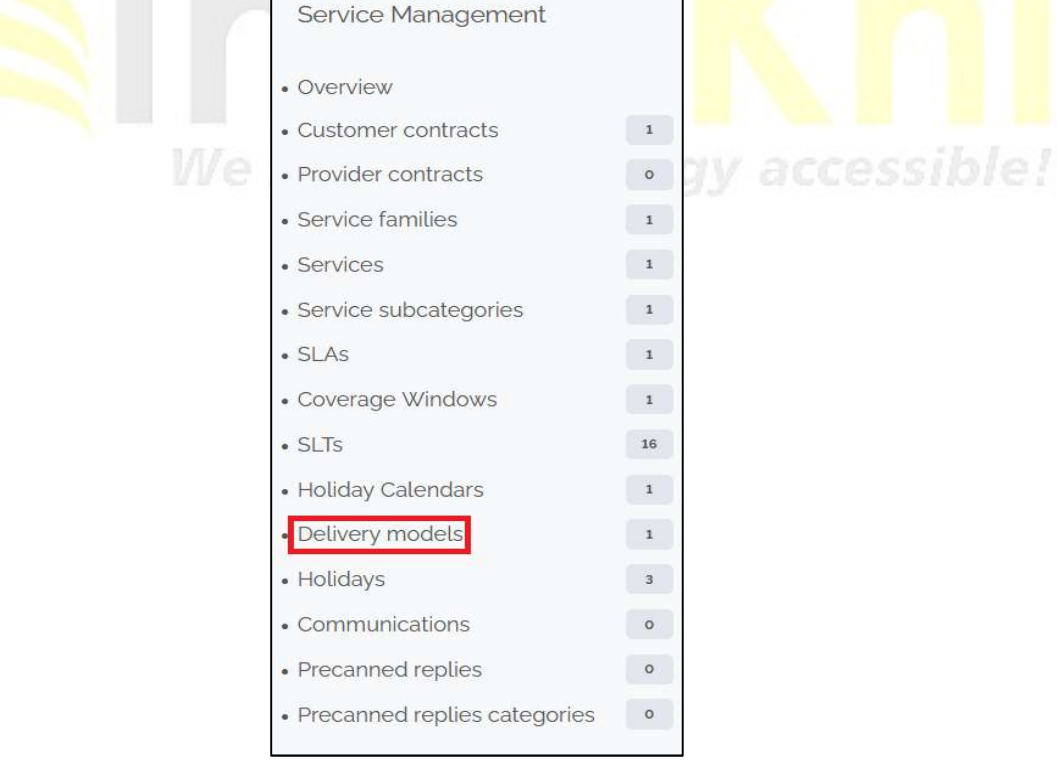

Figure 102 Delivery Management in SLT

| User Guide       |
|------------------|
| HelpDesk OpfraSu |

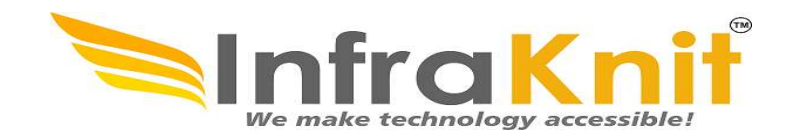

| Creation of  | a new Delivery Model   | CANCEL |
|--------------|------------------------|--------|
| Properties   | Contacts Customers     |        |
| Name         | Diago specify a value  |        |
| Organization |                        | + # .  |
| Description  | Please specify a value |        |
|              |                        |        |
|              |                        |        |
|              |                        |        |
|              |                        |        |

Figure 103 Creation of New Delivery Model

### 12.5.1 Tabs

| Tab       | Description                                                 |
|-----------|-------------------------------------------------------------|
| Contacts  | All the contacts (Teams and Person) for this delivery model |
| Customers | All the customers having this delivering model              |

#### Coverage window

The menu "Coverage windows" in the module "Service management" displays all coverage windows defined in AOMS. If none are define click on "Create a new coverage window", else click on "Create" to create a new one.

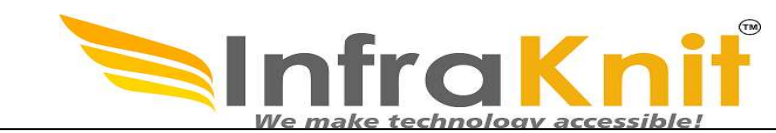

| - select one 🎄 🔻  | + Q 🗄 FAO Category   | > IE FAQ > IE Customer Con | tract $\rightarrow$ $\equiv$ SLA $\rightarrow$ $\equiv$ SLT | > i≣ Delivery Model > i≣ C | overage Window > 🕒 Coverag | e Window 2_ |             |
|-------------------|----------------------|----------------------------|-------------------------------------------------------------|----------------------------|----------------------------|-------------|-------------|
| elcome            | Covera<br>Coverage V | ge Window 24x7             |                                                             |                            |                            |             | / + C Q     |
| sset Management   | Properties           |                            |                                                             |                            |                            |             |             |
| Management        |                      |                            |                                                             |                            |                            |             |             |
| NS Management     | Name                 | 0                          | overage Window 24x7                                         |                            |                            |             |             |
|                   | Description x        |                            |                                                             | Open Hours                 |                            |             |             |
| TCP Management    | Monday               | Tuesday                    | Wednesday                                                   | Thursday                   | Friday                     | Saturday    | Sunday      |
| quest Management  | 1:00                 |                            | -                                                           | -                          |                            |             |             |
| ident Management  | 2:00                 |                            |                                                             |                            | -                          | -           |             |
| blem Management   | 3:00                 |                            |                                                             |                            |                            | -           |             |
| wledge Management | 4:00                 |                            |                                                             |                            |                            |             |             |
| nge Management    | 5:00                 |                            |                                                             |                            |                            |             |             |
| ice Management    | 6:00                 |                            |                                                             |                            |                            |             |             |
|                   | 7:00                 |                            |                                                             |                            |                            |             |             |
| Administration    | 8:00                 |                            |                                                             |                            |                            | -           |             |
| nistration        | 9:00                 |                            |                                                             |                            |                            |             |             |
| guration          | 10:00                |                            |                                                             |                            |                            |             | ere:<br>Pri |
| m                 | 11:00                |                            |                                                             |                            | -                          |             |             |
|                   | 12:00                |                            |                                                             |                            |                            |             |             |
|                   | 13:00                |                            |                                                             |                            |                            |             |             |
|                   | 14:00                |                            |                                                             |                            |                            |             |             |
|                   | 15:00                |                            |                                                             |                            |                            | -           |             |
|                   | 16:00                |                            |                                                             |                            |                            |             |             |
|                   | 17:00                |                            | -                                                           |                            |                            | -           |             |
|                   | 18:00                |                            |                                                             |                            |                            |             |             |
|                   | 19:00                |                            |                                                             |                            |                            |             |             |
|                   | 20:00                |                            |                                                             |                            |                            |             |             |
|                   | 21:00                |                            | -                                                           |                            |                            |             |             |
|                   | 22:00                |                            |                                                             |                            |                            |             |             |
|                   | 23:00                |                            |                                                             |                            |                            |             |             |

User Guide HelpDesk OpfraSu Figure 104 Coverage Window

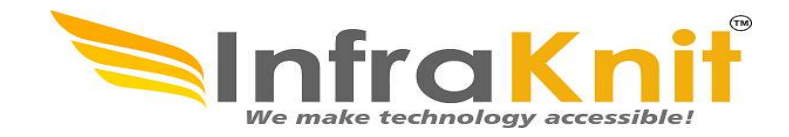

# 13. Data Administration

Data Administration contains the following category:

- CSV Import
- Audit
- Organization
- Typology Configuration

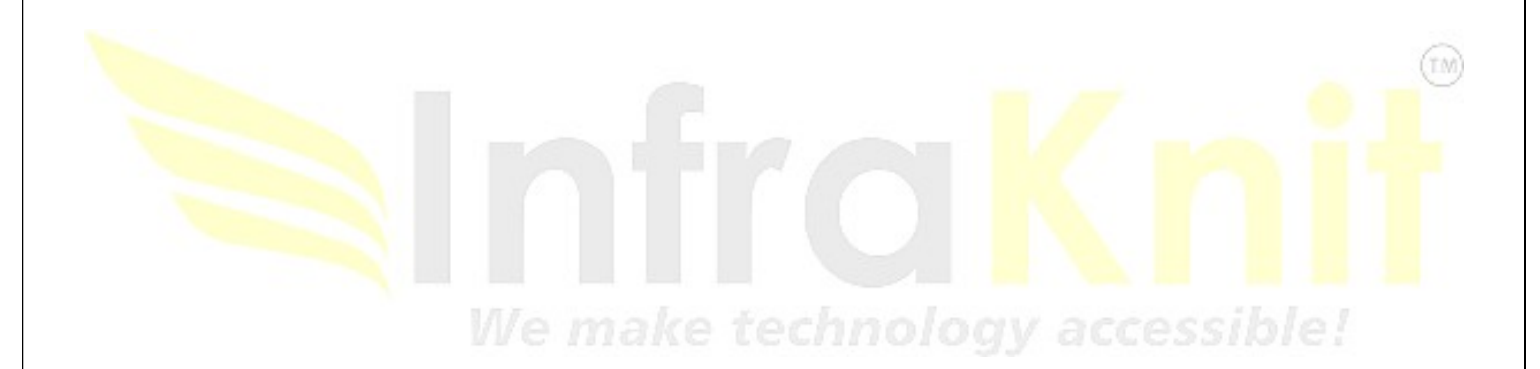